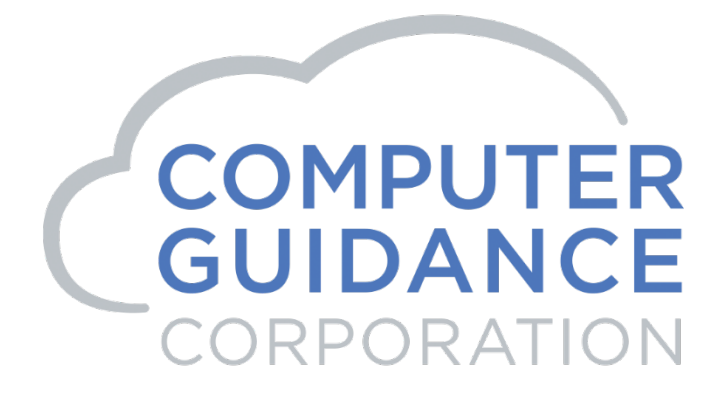

# 2018 Year-End

Update Documentation

United States

# 2018 eCMS 3.7 / 4.0 / 4.1Year-End Processing

#### COPYRIGHT

Copyright© 2018 Computer Guidance Corporation.

The information contained in this User Guide is proprietary to Computer Guidance Corporation (CGC). No part of this guide may be reproduced or transmitted in any form or by any means. Furthermore, it is not to be disclosed to any third party, or used in any manner not authorized in the Program License Agreement with Computer Guidance Corporation. The only exception to this is with prior written authorization from Computer Guidance Corporation.

Printed in the United State of America.

December 11, 2018

#### **Printing**

This is a two-sided document that supports duplex printing. Duplex printing can be set up using your printer properties.

#### Support

Use the Computer Guidance Customer Support website to report incidents, log modification requests, modify existing support tickets or view a current list of all open or closed tickets.

# Contents

|           | Year-End Overview                                            | i    |
|-----------|--------------------------------------------------------------|------|
|           | Identical Processing for all Release Levels                  | i    |
|           | Overview Information: Year-End Processes                     | i    |
|           | Name Entry - Best Practices for Payroll Employee Maintenance | iii  |
| Chapter 1 | Installing eCMS 3.7 / 4.0 / 4.1 Year-End                     | 1-1  |
|           | Before you begin                                             |      |
|           | Starting the Install                                         |      |
|           | Program Messages 1                                           | 1-4  |
|           | CMS Environment Selection                                    | 1-5  |
|           | Program Messages 2                                           | 1-6  |
|           | Installation Process                                         | 1-7  |
|           | Program Messages 3                                           | 1-8  |
| Chapter 2 | Installing CMS/eCMS3.4.3 Year-End                            | 2-1  |
|           | Before you begin                                             |      |
|           | Starting the Install                                         |      |
|           | Program Messages 1                                           | 2-2  |
|           | CMS Environment Selection                                    |      |
|           | Program Messages 2                                           | 2-4  |
|           | Program Messages 3                                           | 2-5  |
| Chapter 3 | Accounts Payable Year-End Preparation                        | 3-1  |
|           | CGC Supported 1099 Forms                                     |      |
|           | 1099 Code Listing                                            |      |
|           | 1099 Type Codes                                              |      |
|           | 1099 Type Code - Selection                                   |      |
|           | 1099 Type Code Detail                                        |      |
|           | Vendor Master Listing                                        |      |
|           | Vendor Master                                                | 3-5  |
|           | Vendor Master - Selection                                    |      |
|           | Vendor Master Detail - General tab                           |      |
|           | Vendor Master Detail - General2 tab                          |      |
|           | Print 1099 Register                                          |      |
|           | Print 1099 Register - Selection                              |      |
|           | History Report by Vendor                                     |      |
|           | History Report by Vendor- Selection                          |      |
|           | AP 1099 Code Maintenance                                     | 3-10 |
|           | AP 1099 Code - Selection                                     | 3-10 |
|           | Changing a Vendor Pay Select Number                          |      |
|           | Change by Vendor/Pay- Selection                              | 3-11 |
|           | Changing a Vendor to a Specific1099 Code                     |      |
|           |                                                              |      |
|           | Change by Vendor to a Specific 1099 Code - Selection         |      |

|           | 1099 State - Detail                                     |             |
|-----------|---------------------------------------------------------|-------------|
|           | Print Annual Vendor Report                              | 3-14        |
| Chapter 4 | Accounts Payable Year-End Processing                    | 4-1         |
|           | Update Current Year Vendor File                         |             |
|           | Vendor YTD                                              |             |
|           | Print 1099 Forms/Create Magnetic Media                  |             |
|           | Print 1099 Form - Selection                             |             |
|           | Print 1099 Form Selection, Magnetic Media               | 4-3         |
|           | Print 1099 Form PC Diskette, Magnetic Media             | 4-4         |
|           | 1099 Laser Printing eForms                              |             |
|           | PC File Transfer                                        |             |
|           | PC File Transfer, Client Access                         |             |
|           | Power /                                                 |             |
|           | PC File Transfer Details                                | 4-5<br>     |
|           | Output PC file                                          |             |
|           | Transfer the data                                       |             |
| Chapter 5 | Payroll Year-End Preparation                            | 5-1         |
|           | CGC Supported W2 Forms                                  |             |
|           | Payroll W2 Boxes                                        | 5-3         |
|           | Payroll Boxes for New Jersey & Pennsylvania Dist Master | 5-3         |
|           | Distribution Master Listing                             | 5-4         |
|           | Distribution Master List - Selection                    |             |
|           | Verify the Country Code in the Employee Master          | 5-5         |
|           | Employee Master - Selection                             | 5-5         |
|           | Employee Master General tab                             |             |
|           | Verify the Employee Master Information                  |             |
|           | Employee Master List Selection                          |             |
|           |                                                         | 5-8         |
|           | Copy US Tax Table Selection                             |             |
|           | Laser w2 State/Local Maintenance                        |             |
|           | Laser State/Local - State Selection                     | 5-9<br>5_10 |
|           | Laser State/Local - Local Selection                     |             |
|           | State/Local Listing                                     | 5-12        |
|           | State/Local Listing - Selection                         | 5-12        |
|           | Prepare Year-End Files - For Test Purposes Only         | 5-13        |
|           | Creating test SYY files                                 | 5-13        |
|           | Deleting test SYY files                                 | 5-14        |
| Chapter 6 | Payroll Year-End Processing                             | 6-1         |
|           | Prepare Year-End Files for W2                           | 6-1         |
|           | Prepare Year-End Files - Selection                      | 6-1         |
|           | Save W2 Files                                           | 6-2         |

|          | Verifying Zero-To-Date and W2 Information  |              |
|----------|--------------------------------------------|--------------|
|          | Distribution Master Selection - 343        |              |
|          | Distribution Master - Selection 1          | 6-4          |
|          | Distribution Master - Selection 2          |              |
|          | Distribution Master - Detail               |              |
|          | Verify the W2 information                  |              |
|          | W2 Box Assignment - Selection              |              |
|          | Benefit/Deduction Enrollment               | 6-8          |
|          | Personnel Data - Selection                 |              |
|          | Benefit/Deduction Enrollment - Detail      |              |
|          | Employee Deduction Maintenance             | 6-10         |
|          | Employee Master - Selection                |              |
|          | Employee Deduction - Selection             |              |
|          | Employee Deduction - Detail                |              |
|          | Update Medicare and Social Security        |              |
|          | Payroll Defaults screen 1                  |              |
|          | Annual FICA Tax Table Selection            |              |
|          | Annual 2018 FICA Tax Table Detail          |              |
|          | Annual 2010 Medicale FICA Tax Table Detail | 0-10<br>6_17 |
|          |                                            |              |
|          | rear-End Processing Steps - Recap          |              |
| Chapter7 | PayrollW2Year-EndProcessing                | 7-1          |
|          | W2 Register                                |              |
|          | W2 Register Selection                      |              |
|          | Year-End Box Assignment for W2             | 7-3          |
|          | Year-End Box Assignment Detail             |              |
|          | W2 Box 12and 14                            |              |
|          | Setting Up Z-Boxes                         |              |
|          | W2 Box Maintenance                         |              |
|          | W2 Box Maintenance Selection               |              |
|          | W2 Box Maintenance Detail                  |              |
|          | Z Box Notes                                | /-/<br>      |
|          | W2 Forms - Impact Printers                 |              |
|          | W2 Forms - Impact Printers Selection       |              |
|          | State Processing Detail                    |              |
|          | W2 Forms - Lasor Printors                  |              |
|          | Drooooo for Looor W2 Forma                 |              |
|          | W2 Forms - Magnetic Media                  |              |
|          | W/2 Forma Impact Drintora Salagtian        |              |
|          | W2 Forms/Magnetic Media/XML Detail         |              |
|          | W2 Forms - Magnetic Media, PC Diskette     |              |
|          | PC File Transfer                           |              |
|          | PC File Transfer, Client Access            | 7-18         |
|          | Power 7                                    |              |
|          | PC Details                                 |              |
|          | PC File Transfer Details                   |              |

| Output PC file                                           |      |
|----------------------------------------------------------|------|
| Transfer the data                                        | 7-21 |
| Renaming SYY Files                                       | 7-21 |
| Renaming the SYY files                                   |      |
| State Specific Requirements for W2 and/or Magnetic Media |      |
| New Jersey                                               |      |
| State Master Detail                                      |      |
| New Jersey Family Leave Insurance Plan                   |      |
| Ohio                                                     |      |
| Local Master Detail                                      |      |
| W2 Magnetic Media – State by State                       |      |
| Appendix A Restoring eForms Templates for Year-End Forms | A-1  |

# Year-End Overview

## Identical Processing for all Release Levels

This year you can use one Year-End manual for the US and one for Canada. Whether your company is running eCMS or CMS for Release 3.4.3 / 3.7 / 4.0 / 4.1, the yearly processing is identical, merely the screen appearances will differ.

#### **Overview Information: Year-End Processes**

The following information is provided as an overview of the Year-End processes for CMS and eCMS. We highly recommended that you read the entire document as updates have been made. In addition to your usual backup, we recommend a backup of both CMSFIL and the application libraries before processing for Year-End.

Note: In the table below, both the eCMS menu path and the CMS menu fast paths are included.

| Application             | eCMS Menu Path                        | CMS Menu<br>Path | Description                     | REQ'D. | Notations                                                                                                    |
|-------------------------|---------------------------------------|------------------|---------------------------------|--------|----------------------------------------------------------------------------------------------------|
| Accounts<br>Payable     |                                       |                  |                                 |        | Please refer to <u>"Accounts</u><br>Payable Year End Preparation"                                                                                                    |
| Accounts<br>Receivable  | Accounts<br>Receivable  <br>Monthly   | ARPMP/05         | Clear Customer<br>Master Annual | No     | Clears the Year-to-Date fields in the<br>Customer Master. To maintain<br>Year-to-Date and Life- to-Date<br>sales and cost data instead of<br>month and YTD, clear the<br>Month-to-Date only at year end<br>and never clear the YTD field.                                                                  |
| Equipment<br>Accounting | Equipment<br> Accounting  <br>Monthly | EQPMP/03         | Zero Fiscal<br>Year Fields      | Yes    | Use this option at the end of your<br>fiscal year to zero the current year<br>depreciation fields. Important: This<br>option must be executed prior to<br>running depreciation calculations<br>for the new year. The system will<br>display a reminder when you<br>select the "Calculate<br>Depreciation". |
| General<br>Ledger       | General Ledger  <br>Annual            | GLPMP/02         | Preliminary<br>Close            | Yes    | Executes a preliminary Year End<br>Close and prints aGL Year End<br>Initialization Report showing all<br>the accounts and the balances<br>that will be carried forward as<br>opening balances for the<br>ensuing year.                                                                                     |

| Application         | eCMS Menu Path               | CMS Menu<br>Path | Description                       | REQ'D. | Notations                                                                                                    |
|---------------------|------------------------------|------------------|-----------------------------------|--------|----------------------------------------------------------------------------------------------------|
| General<br>Ledger   | General Ledger  <br>Annual   | GLPMP/03         | Update Close                      | Yes    | Deletes detail records if the tax<br>and fiscal year are both closed<br>(default controlled), updates the<br>history file, zero the monthly<br>debit and credit balances and<br>sets up the General Ledger<br>balances for the new year in the<br>master file.                                                                                                    |
| General<br>Ledger   | General Ledger  <br>Annual   | GLPMP/04         | Zero YTD<br>Fields Dept.<br>Mater | No     | Zeros out the Year-to-Date<br>regular and overtime hour and<br>dollar fields in the Department<br>Master. This file is accessed<br>through Payroll Maintenance <br>Department Master and is done<br>either at the calendar or fiscal<br>Year-End.                                                                                                    |
| Order<br>Processing | Order Processing <br>Monthly | ORPMP/01         | Inventory<br>Update               | No*    | Run each month and at Year-<br>End. Clears the year-to-date and<br>monthly fields or optionally clears<br>only the monthlyfields in the Item<br>Balance file. The Month-to-Date<br>values are rolled to the Year-to-<br>Date fields and the Year-to-Date,<br>when selected, are rolled to the<br>Prior Year fields.<br>*Warning: The monthly update<br>must be run before any<br>transactions are enteredfor the<br>new month. |
| Order<br>Processing | Order Processing <br>Monthly | ORPMP/04         | Clear Sales<br>Rep MTD<br>Totals  | No     | Run each month and at Year-<br>End. Clears the Sales<br>Representatives Month-to- Date<br>Totals. You may optionally choose<br>to have the system run the<br>Inventory Update at the same<br>time.                                                                                                    |
| Payroll             | Payroll   Annual             | PRPAP            | Annual<br>Processing              | Yes    | Please refer to <u>"Payroll Year-</u><br>End Preparation <u>"</u>                                                                                                    |

### Name Entry - Best Practices for Payroll Employee Maintenance

This section clarifies how to enter an Employee name so that it can be parsed properly by Payroll reports and Mag Media files.

Name (Employee's Full Name Field)

Enter the Employee's full name in the following order: "First Middle Last" name sequence (No special characters such as commas or periods). However, the last name can be a two part name with a space or hyphen separating them. A suffix can also be added to the full name field.

#### Abbreviation

The last name should be entered in this field. An abbreviation should be as much of the last name as possible. The field is 8 characters long. If a first initial is needed, leave a space between it and the last name. The last name must be 6 characters or less for this to happen.

#### First

Enter the Employee's first name without any commas, periods or other special characters.

#### Middle

Enter the Employee's middle name or initial without any commas, periods or other special characters.

#### Last

#### Suffix

Enter the Employee's Suffix such as "JR SR II" without any commas, periods or other special characters.

# Which fields are used by Payroll reports to display Employee names and how are they sorted?

#### **Edit Register**

The edit register uses the Abbreviation field as the name field for Employees and sorts by that abbreviation. For example, three Employees with the abbreviations of SMITH R, AVISW, and DOUGLAS will sort as follows:

- 1. AVISW
- 2. DOUGLAS
- 3. SMITHR

#### Proof

The Proof uses the Full Name field as the Employee's name. If you select to sort by Employee, then it uses the Employee's last name to sort alphabetically. In the above example, the sorting will be as follows:

- 1. WALTERRAVIS
- 2. KIMBERLY S DOUGLAS
- 3. ROBERT CHARLES SMITH

#### Register

The Register uses the Full Name field as the Employee's name. If you select to sort by Employee (option # 4) and then by Employee name (option #2) then it sorts by Last Name. . In the above example, the sorting will be as follows:

- 1. WALTERRAVIS
- 2. KIMBERLY S DOUGLAS
- 3. ROBERT CHARLES SMITH

#### Check

The check uses the Full Name field as the Employee's name. The checks are sorted by the choices made in the Register selections screen. In the above example, the sorting will be as follows:

- 1. WALTERRAVIS
- 2. KIMBERLY S DOUGLAS
- 3. ROBERT CHARLES SMITH

It is strongly recommended that you enter the Last Name in the abbreviation field and, if space permits, use a space between the First Initial and Last Name. Otherwise enter as much of the Last Name as possible.

It is also strongly recommended that you eliminate any special characters, such as commas or periods, from ALL name fields. The system will use the Abbreviation field to parse out the names correctly. This will greatly reduce the possibility of rejections by the Federal or State Authorities regarding quarterly and annual filings.

# Installing eCMS 3.7 / 4.0 / 4.1Year-End

The amount of available space is not an issue with the Year-End CMS/eCMS install. Space requirements for all other CMS/eCMS installations remain as stated in their documentation.

For eForms 3 users, this installation includes new eForms templates for Form 1099 and W2 templates. Please see <u>"Restoring eForms Templates for Year-End Forms"</u> on page A-1.

#### Before you begin

- During this installation you will be asked to confirm that your system is using the correct Websphere server Profile and Node. You will need this information the first time you install the Fix Pack in each environment.
- You must be signed on as QSECOFR to run this install. The installation will not start if you are logged on as a different user, even as a user with QSECOFR authority.

**Important:** All users must be off the system prior to running the installation.

#### **Starting the Install**

- 1. Place the Install CD in the optical drive.
- 2. Signon as QSECOFR.
- 3. Type wrkobjlck <name of your database library>\*lib on a command line (donotinclude the <> brackets). For most of our customers, this will be "CMSFIL" for the production library and "CMSFILTST" for the test library.
- 4. Press ENTER.

|                               |                                                                                 | 00/001                    |
|-------------------------------|---------------------------------------------------------------------------------|---------------------------|
| F3=Exit<br>F23=Set<br>(C) COP | F4=Prompt F9=Retrieve F12=Cance<br>initial menu<br>YRIGHT IBM CORP. 1980, 2008. | F13=Information Assistant |
| ===> <u>wr</u>                | kobjick cmsfil370 ×lib                                                          |                           |
| Selecti                       | on or command                                                                   |                           |
| 0.1                           |                                                                                 |                           |
| 90.                           | Sign off                                                                        |                           |
| 11.                           | IBM i Access tasks                                                              |                           |
| 10.                           | Information Assistant options                                                   |                           |
| 9.                            | Display a menu                                                                  |                           |
| 8.                            | Problem handling                                                                |                           |
| 7.                            | Define or change the system                                                     |                           |
| 6.                            | Communications                                                                  |                           |
| 5                             | Programming                                                                     |                           |
| 4.                            | Files, libraries, and folders                                                   |                           |
| 3.                            | General sustem tasks                                                            |                           |
| 1.                            | Office tasks                                                                    |                           |
| Select                        | one of the following:                                                           |                           |
| _                             |                                                                                 | System: INSTLTS           |
| MHIN                          | IBN i Main Men                                                                  | 4                         |

|      |               |              |        |               | System:   | INSTLTS |
|------|---------------|--------------|--------|---------------|-----------|---------|
| Obje | ct :          | CMSFIL370    |        | Туре          | : ×LIB    |         |
| Li   | brary :       | QSYS         |        | ASP device    | : ×SYSBAS |         |
| Туре | options, pres | ss Enter.    |        |               |           |         |
| 4=   | End job 5=We  | ork with job | 8=Work | ith job locks |           |         |
| Opt  | Job           | User         | Lock   | Status        | Scope     | Thread  |
|      | AP_IMPORTP    | ECMS         | *SHRRD | HELD          | *JOB      |         |
|      | LSTN16370     | CGCOWNER     | *SHRPD | HELD          | *JOB      |         |
|      | LSTN17370     | CGCOWNER     | *SHRRD | HELD          | *JOB      |         |
|      | RUN16370      | CGCOWNER     | *SHRRD | HELD          | *JOB      |         |
|      | RUN16370      | CGCOWNER     | *SHRRD | HELD          | *JOB      |         |
|      | RUN16370      | CGCONNER     | *SHRRD | HELD          | *JOB      |         |
|      | RUN17370      | CGCOWNER     | *SHRRD | HELD          | *JOB      |         |
|      | RUN17370      | CGCOWNER     | ×SHRRD | HELD          | *JOB      |         |
|      | RUN17370      | CGCOWNER     | *SHRRD | HELD          | *JOB      |         |
|      | WF_DIGESTP    | ECMS         | *SHRRD | HELD          | *JOB      |         |
|      |               |              |        |               |           | Botto   |
| F3=E | xit F5=Refr   | esh F12=Can  | cel    |               |           |         |
|      |               |              |        |               | 18/       | 103     |

5. TypeLODRUNOPT01 on a command line, where OPT01 is the optical drive name, and press ENTER.

| MAIN                          | System i Main Men | Sustan              | B1683620 |
|-------------------------------|-------------------|---------------------|----------|
| Select one of the following:  |                   | System.             | DIGUSHZU |
| 1. User tasks                 |                   |                     |          |
| 2. Office tasks               |                   |                     |          |
| 3. General system tasks       |                   |                     |          |
| 4. Files, libraries, and      | folders           |                     |          |
| 5. Programming                |                   |                     |          |
| 6. Communications             |                   |                     |          |
| 7. Define or change the       | system            |                     |          |
| 8. Problem handling           |                   |                     |          |
| 9. Display a menu             |                   |                     |          |
| 10. Information Assistant     | options           |                     |          |
| 11. System i Access tasks     |                   |                     |          |
| 90. Sign off                  |                   |                     |          |
| Selection or command          |                   |                     |          |
| ===> <u>lodrun opt01</u>      |                   |                     |          |
| F3=Exit F4=Prompt F9=Retr     | ieve F12=Cancel   | F13=Information Ass | istant   |
| F23=Set initial menu          |                   |                     |          |
| (C) COPYRIGHT IBM CORP. 1980, | 2007.             |                     |          |
|                               |                   |                     |          |

## **Program Messages1**

| Check Update Guide. Have you completed all pre-install activities? (Y N)<br>Type reply, press Enter.<br>Reply y                               |                        |                        |                        |            |                         |                            |                    |            |
|----------------------------------------------------------------------------------------------------|------------------------|------------------------|------------------------|------------|-------------------------|----------------------------|--------------------|------------|
| Check Update Guide. Have you completed all pre-install activities? (Y N)                                                                      | Type re<br>Repla       | eply, pre<br>y         | ss Enter.<br>y_        |            |                         |                            |                    |            |
| Check Update Guide. Have you completed all pre-install activities? (Y N)                                                                      |                        |                        |                        |            |                         |                            |                    |            |
| Check Update Guide. Have you completed all pre-install activities? (Y N)                                                                      |                        |                        |                        |            |                         |                            |                    |            |
| Check Update Guide. Have you completed all pre-install activities? (Y N)                                                                      |                        |                        |                        |            |                         |                            |                    |            |
|                                                                                                    | Check I                | Jpdate Gu              | ide. Have              | e you comp | leted all               | pre-install                | activities?        | (Y N)      |
| Jcb 093444/QSECOFR/QPADEV0005 started on 12/30/13 at 14:29:44 in subsystem Q<br>Install eCMS 370 2013 Year End Fix Pack 21.121215? (Y N)<br>u | Jcb 09:<br>Instal<br>u | 3444/QSEC<br>1 eCMS 37 | OFR/QPADE<br>0 2013 Ye | ar End Fix | rted on 12<br>Pack 21.1 | /30/13 at 1<br>21215? (Y M | 4:29:44 in su<br>N | ıbsystem Q |

Please wait while the install objects are loaded and the CGCINST Library is restored. When this has finished, you will be prompted for responses to the following questions. We recommend you answer Y to both. Answering N to either question will terminate this installation.

"Install eCMS 370 2018 Year [Y N]" - We assume you will enter Y.

"Check Update Guide Have you completed all pre-install activities? [YN]" – You must ensure that no users are active in the environment (see pages 1-2 and 1-3). We highly recommend you have a current backup prior to running this install.

Enter Y.

#### **CMS Environment Selection**

| Ins | talling: CMS   | TEHR END 26 | 13    |           | -         |        |      |        |      |
|-----|----------------|-------------|-------|-----------|-----------|--------|------|--------|------|
| v.  | Fourierannent  | Palasco     | Suffy | CMC Data  | CWS Dom   | llear  | Data | lleor  | Dam  |
|     | Cito 11 onment | Ne resse    | 00117 |           | ono rgii  | USEI   | bara | USEI   | r g. |
| X   | IT21           | R370        | 350   | CMSFIL370 | CMSLIB370 |        |      |        |      |
| -   | IT21 eCMS      | 370         |       |           |           |        |      |        |      |
| ×   | IT11           | R343 SP13   |       | CMSFIL343 | CMSLIB343 |        |      |        |      |
|     | IT11 - CMS     | \$ 343      |       |           | INELIGIB. | LE: YE | not  | suppor | ted  |
| ×   | MC1            | R370        | 350   | CMSFIL    | CMSLIB    |        |      |        |      |
|     | NC1 18001      | 370         |       |           | INELIGIB. | E: YE  | not  | suppor | ted  |
| ×   | QA14           | R370        | 350   | CMSFIL375 | CMSLIB375 |        |      |        |      |
|     | QA14 eCMS      | 370         |       |           | INELIGIB  | E: YE  | not  | suppor | ted  |
|     |                |             |       |           |           |        |      |        |      |
|     |                |             |       |           |           |        |      |        |      |
|     |                |             |       |           |           |        |      |        |      |
|     |                |             |       |           |           |        |      |        |      |
|     |                |             |       |           |           |        |      | E      | otto |
| F3  | =Exit F5=Ret   | fresh       |       |           |           |        |      |        |      |

You should be familiar with the environments listed on the CMS Environment Selection screen, since they will be unique to your system.

Type an **X** next to the applicable environment and press **ENTER**.

Various installation parameters, pertaining to your selection, will display on the Environment Selection screen, and the Year-End Updates installation will begin.

**Note:** This installation may take 30-45 minutes to complete. The symbols, located in the bottomleft corner of the screen, indicate the procedure is running. Status messages will appear periodically throughout the install, and there are also at least 6 times when the install will stop and promptyout opress ENTER. Before doing so, please allow these processes to run to completion.

### **Program Messages2**

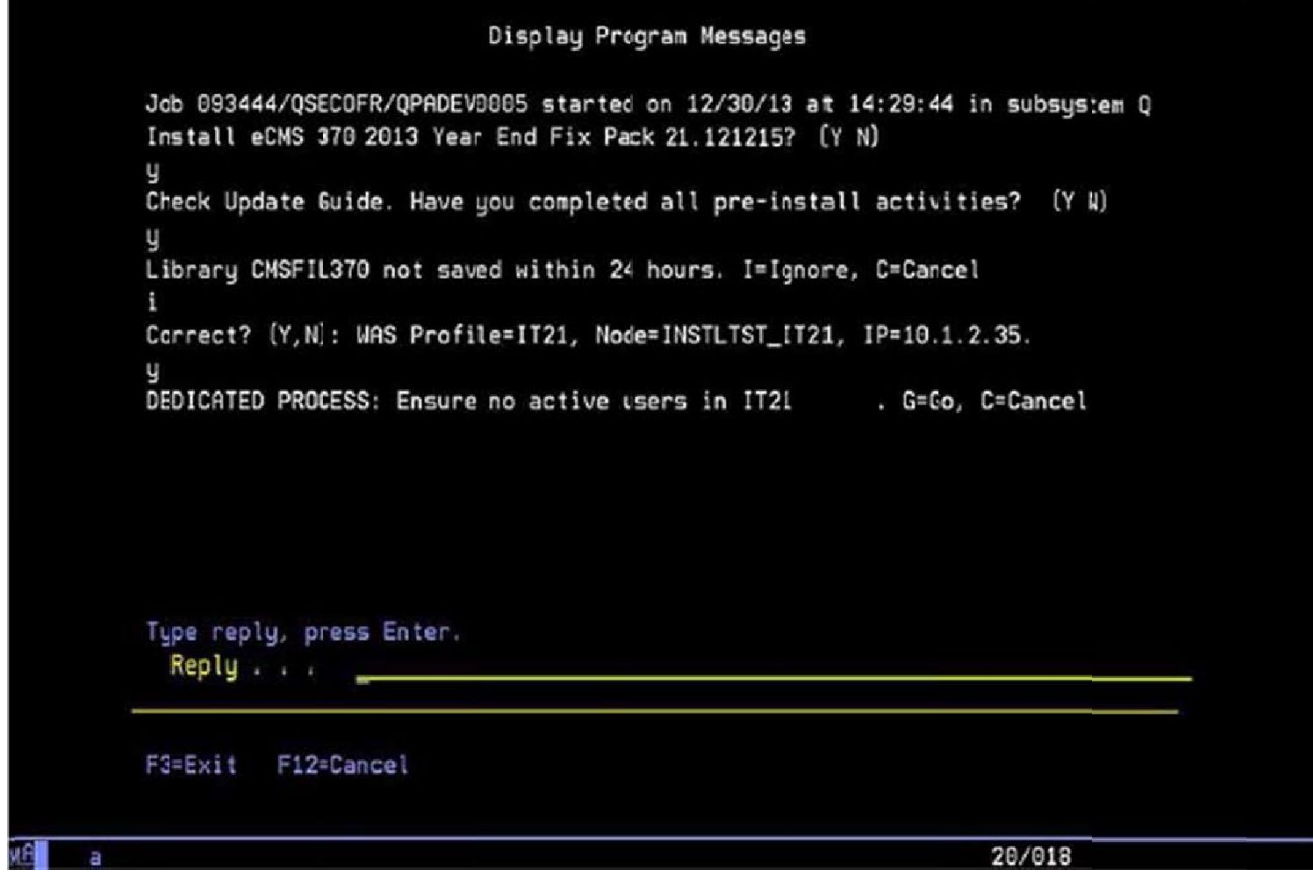

"Library (database lib any name>notsaved within 24 hours. I=Ignore, C=Cancel" - Select I to ignore this message and proceed with the install or C to cancel.

"Correct? (Y,N): WAS Profile=(profile name), Node=(node name), IP=10.1.2.35". Select N if either of these values do not provide a match. You will be prompted to enter the correct values.

"DEDICATED PROCESS: Ensure no active users in IT21.G=Go, C=Cancel."

#### **Installation Process**

The following is the first of 4 screens that will represent different aspects of the installation procedure. Each part may take several minutes to complete. The symbols, located in the bottom-left corner of the screen, indicate the procedure is running, and status messages will appear periodically throughout the install. When prompted to press **ENTER**, do not do so until the above symbols have been cleared from the screen.

2013/12/30 14:43:43 : Parameters: success - V7"IT21"INSTLTST\_IT21"10.1.2.35 -10.1.2.35 - C37010Y01 - NOUSER 2013/12/30 14:43:43 : WAS Proifile Directory: /QIBM/UserData/WebSphere/AppSer ver/V7/Express/profiles/IT21 2013/12/30 14:43:43 : Successfully Stopped an IBM Websphere Application Serve r Profile : success 2013/12/30 14:43:43 : Clearing temp directory of IBM Websphere Application Se rver Profile : success 2013/12/30 14:43:43 : Clearing ustemp directory of IBM Websphere Application Server Profile : success 2013/12/30 14:43:43 : Successfully cleared temp and wstemp directories. 600 - CHGDTAARA DTAARA (C37010Y01/RTNCDE \*A\_L) VALUE ('1') CPF1015: Data area RTNCDE in C37010Y01 not found. 800 - CRTDTAARA DTAARA (C37010Y01/RTNCDE) TYPE (\*CHAR) LEN(1) VALU E('1') TEXT ('Install Manager Return code from NEB scripts') CPC0904: Data area RTNCDE created in library C37010Y01. /\* RETURN due to end of CL program \*/ - FETURN Press ENTER to end terminal session. ===> F3=Exit F4=End of File F6=Print F9=Retrieve F17=Top F18=Bottom F19=Left F20=Right F21=User Window 20/007

## **Program Messages3**

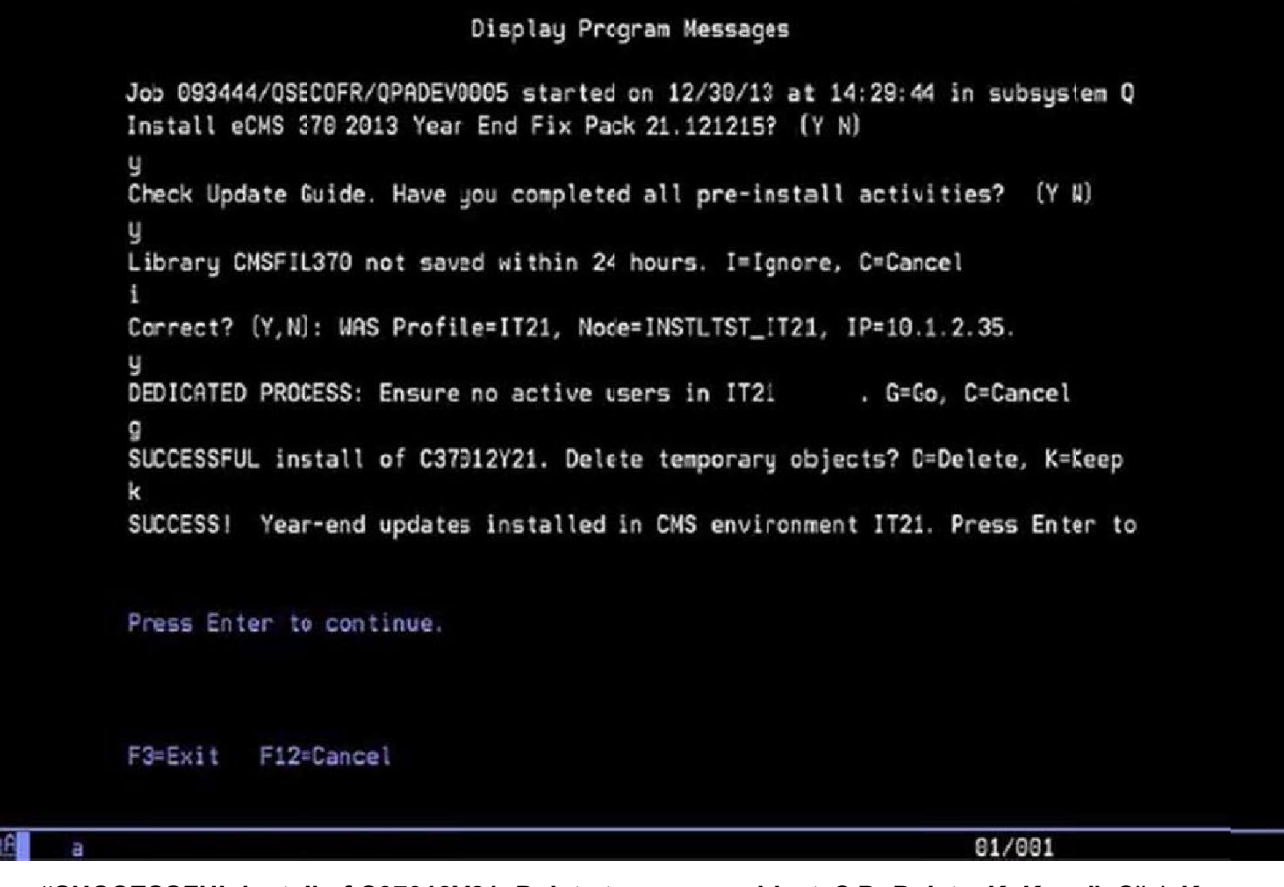

"SUCCESSFUL install of C37012Y21. Delete temporary objects? D=Delete, K=Keep". Click K (Keep). "SUCCESS! Year-End updates installed in CMS environment IT21.PressEnter to continue".Press ENTER –The installation procedure has completed successfully.

If you receive any error messages, it will be necessary to access the Computer Guidance Corporation's Customer Support Website and open a support ticket.

## **Chapter 2**

# Installing CMS 3.4.3 Year-End

The amount of available space is not an issue with the Year-EndeCMS install. Space requirements for all other CMS installations remain as stated in their documentation.

## Before you begin

 You must be signed on as QSECOFR to run this install. The installation will not start if you are logged on as a different user; even as a user with QSECOFR authority.

**Important:** All users must be off the system prior to running the installation.

#### **Starting the Install**

- 1. Place the Install CD in the optical drive.
- 2. Signon as QSECOFR.
- 3. TypeLODRUNOPT01 on a command line, where OPT01 is the optical drive name, and press ENTER.

| MAIN               |                    | System i Main Wen | U                    | B1002020 |
|--------------------|--------------------|-------------------|----------------------|----------|
| Select one of      | of the following:  |                   | System:              | B1003H20 |
| 1. Use             | tasks              |                   |                      |          |
| 2. Off:            | ice tasks          |                   |                      |          |
| 3. Gene            | eral system tasks  |                   |                      |          |
| 4. File            | es, libraries, and | folders           |                      |          |
| 5. Proc            | gramming           |                   |                      |          |
| 6. Com             | unications         |                   |                      |          |
| 7. Def:            | ne or change the s | ystem             |                      |          |
| 8. Proi            | lem handling       |                   |                      |          |
| 9. Dis             | lay a menu         |                   |                      |          |
| 10. Infe           | ormation Assistant | options           |                      |          |
| 11. Sys            | tem i Access tasks |                   |                      |          |
| 90. Sig            | n off              |                   |                      |          |
| Selection or       | • command          |                   |                      |          |
| ===> <u>lodrun</u> | opt01              |                   |                      |          |
| F3=Exit F          | =Prompt F9=Retri   | eve F12=Cancel    | F13=Information Assi | stant    |
| F23=Set ini        | tial menu          |                   |                      |          |
| (C) COPYRIG        | IT IBM CORP. 1980, | 2007.             |                      |          |
|                    |                    |                   | 20 (01               | 0        |

### **Program Messages1**

| Display Program Messages                                                                                                    |            |
|----------------------------------------------------------------------------------------------------|------------|
| Job 408157/QSECOFR/QPADEV000D started on 12/30/13 at 14:12:02 in s<br>Install CMS 343 SP12-SP14 2013 Year End Fix Pack 21.121215? (Y N) | ubsystem Q |
| y<br>Check Update Guide. Have you completed all pre-install activities?                                                                 | (Y N)      |
|                                                                                                    |            |
|                                                                                                    |            |
|                                                                                                    |            |
|                                                                                                    |            |
| Type reply, press Enter.<br>Reply . , , y                                                                                               |            |
| F3=Exit F12=Cancel                                                                                                    |            |
| 20                                                                                                    | /019       |

Please wait while the install objects are loaded and the CGCINST Library is restored. When this has finished, you will be prompted for responses to the following questions. We recommend you answer Y to both. Answering N to either question will terminate this installation.

"Install CMS 343 SP14 2018 Year-End [Y N]" - We assume you will enter Y.

"Check Update Guide. Have you completed all pre-install activities? [Y N]" - This install requires no preinstall activities, however we highly recommend you have a current backup prior to running this install. Enter Y.

#### **CMS Environment Selection**

| 1112 | reacting, ono      | TERM END 20      | /13   | (         | -Environment Libraries                    |
|------|--------------------|------------------|-------|-----------|-------------------------------------------|
| Х    | Environment        | Release          | Suffx | CMS Data  | CMS Pgm User Data User Pgm                |
|      | IT11<br>IT11 - CMS | R343 SP14<br>343 |       | CMSFIL343 | CMSLIB343                                 |
| ×    | IT8<br>IT8 eCMS 3  | R370             | 359   | CMSFIL370 | CMSLIB370<br>INELIGIBLE: YE not supported |
| X    | MC1<br>NC1 18001   | R370<br>370      | 350   | CMSFIL    | CMSLIB<br>INELIGIBLE: YE not supported    |
| ×    | QA14<br>QA14 eCMS  | R370<br>370      | 350   | CMSFIL375 | CMSLIB375<br>INELIGIBLE: YE not supported |
| F3   | ∃=Exit F5=Ref      | resh             |       |           | Bottom                                    |

You should be familiar with the environments listed on the CMS Environment Selection screen, since they will be unique to your system.

Type an **X** next to the applicable environment and press **ENTER**.

Various installation parameters, pertaining to your selection, will display on the Environment Selection screen, and the Year-End Updates installation will begin.

Note: This installation may take several minutes to complete. The symbols, located in the bottom-left corner of the screen, indicate the procedure is running, and status messages will appear periodically throughout the install. Please allow this process to run to completion.

### **Program Messages2**

The following screen will display after selecting an Environment and clicking ENTER.

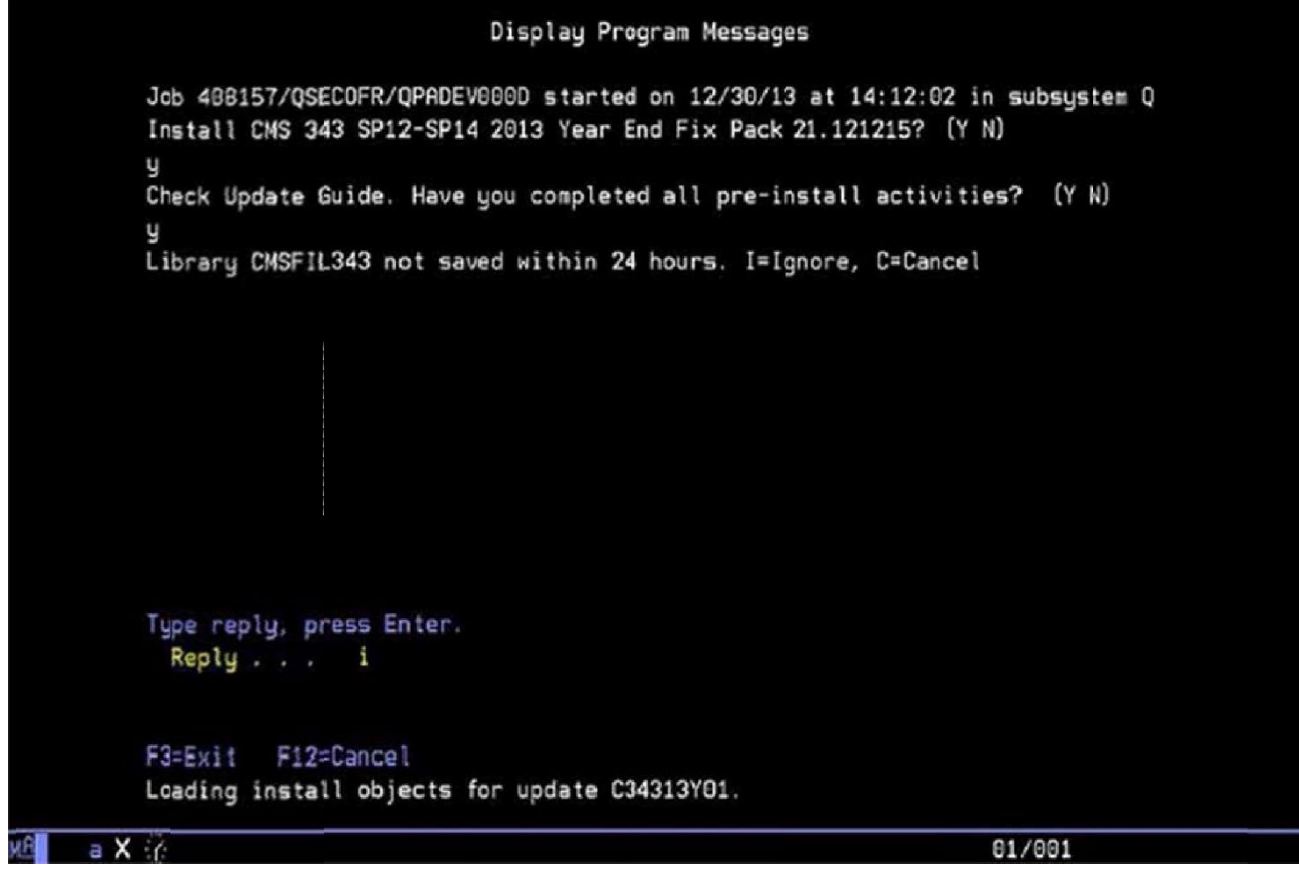

Select I to ignore this warning.

## Program Messages3

This screen will prompt you to delete or keep your temporary files. If the install was successful, you can choose to delete these files. Select to keep them if you have received a message on the screen that you would like to discuss with CGC.

|              | Display Program Messages                                                                                                    |
|--------------|----------------------------------------------------------------------------------------------------|
| Jo<br>In     | b 408157/QSECOFR/QPADEV000D started on 12/30/13 at 14:12:02 in subsystem Q<br>stall CMS 343 SP12-SP14 2013 Year End Fix Pack 21.121215? (Y N) |
| y<br>Ch<br>y | eck Update Guide. Have you completed all pre-install activities? (Y N)                                                                        |
| Li           | brary CMSFIL343 not saved within 24 hours. I=Ignore, C=Dancel                                                                                 |
| SU           | CCESSFUL install of C343YEY21. Delete temporary objects? D=Delete, K=Keep                                                                     |
| Ty           | pe reply, press Enter.<br>Reply                                                                                                    |
| F3           | =Exit F12=Cancel                                                                                                    |
|              | 20/013                                                                                                    |

The following screen will display when the installation procedure has successfully completed.

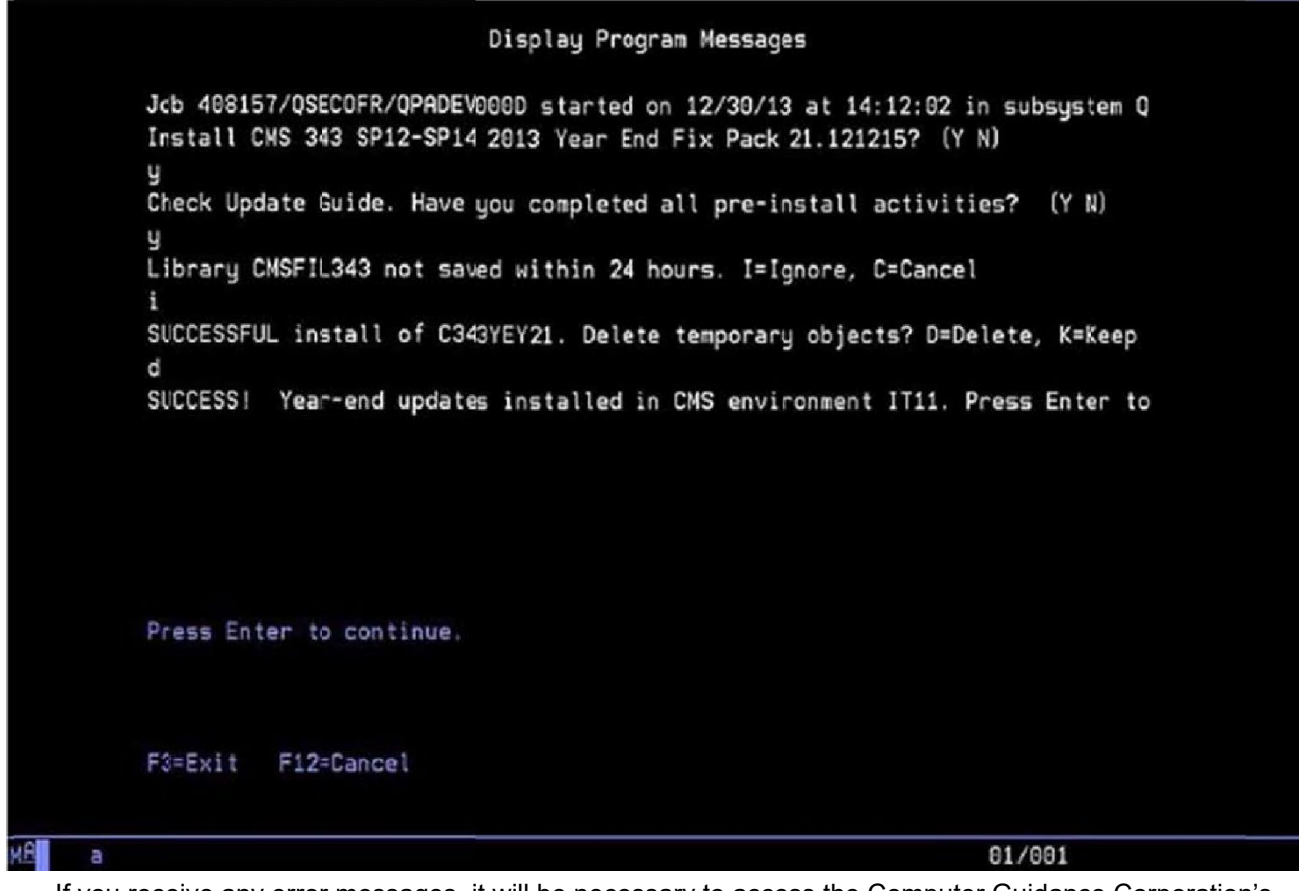

If you receive any error messages, it will be necessary to access the Computer Guidance Corporation's Customer Support Website and open a ticket.

# **Accounts Payable Year-End Preparation**

The following options are tasks that need to be completed in preparation for final Year-End processing.

#### **Year-End Processing Preparation**

- Run Print 1099 forms (see <u>"Print 1099 Forms/Create Magnetic Media</u>", on page 4-1) to get order count. See <u>"CGC Supported 1099 Forms"</u> on page 3-2 for information on ordering forms.
- Run 1099/T5018 Code Listing to verify Type Codes. See <u>"1099 Code Listing"</u> on page 3-3 for more information.
- Use 1099/T5018 Type Code maintenance option to maintain Type Codes. See "<u>1099 Type Codes</u>" on page 3-3 for more information.
- Use Vendor Master option for address, code, and proprietor name maintenance. See "<u>Vendor Master</u> <u>Listing</u>" on page 3-4 for more information.
- Run Print 1099 Register to verify accuracy of the amounts for each box. See <u>"Print 1099 Register"</u> on page 3-8 for more information.
- Run History Report by Vendor Number to get further detail on specific vendors. See <u>"History Report by Vendor</u>" on page 3-9 for more
- Use AP 1099/T5018 Code Maintenance to maintain 1099/T5018 codes for invoices. See <u>"AP 1099</u> <u>Code Maintenance</u>" on page 3-10 for more information.
- Use State 1099 Selection File to maintain state codes for magnetic media filing for combined Federal/State. See <u>"State 1099 Selection File"</u> on page 3-13 for more information.

#### Year-End Reports

Run Annual Vendor Report after last check run of the year (optional). This does not affect 1099 processing. See <u>"Print Annual Vendor Report"</u> on page 3-14 for more information.

Run Update CurrentYear vendor file(optional). This does not affect 1099 processing. See<u>"Update</u> Current Year VendorFile" on page 4-1 for more information.

#### **1099 Processing**

Rerun Print 1099 Register for final verification. See page 4-8 for more information.

Print 1099 forms. See "Print 1099 Forms/Create Magnetic Media" on page 4-1 for more information.

## CGC Supported 1099Forms

Computer Guidance Corporation supports only the 1099 Forms listed below.

| 1099FormTypes                  | Form<br>Number | Description                                          | Laser or<br>Non-Laser | Envelope                   |
|--------------------------------|----------------|------------------------------------------------------|-----------------------|----------------------------|
| 1099-Misc. eForms              | 5174           | Threeup horizontal<br>Perforated<br>Blank Back       | Laser                 | 2222-1<br>2222- Self-seal  |
|                                |                | Perforated                                           |                       |                            |
|                                |                | Blank back                                           |                       |                            |
| 1099-Misc. eForms              | 5173           | Three up horizontal<br>Perforated<br>Preprinted back | Laser                 | 2222-1                     |
| 1099-Misc. Impact<br>Print     | 2134-4         | Four part mailer                                     | Non-Laser             | Not applicable             |
| 1099-Dividend<br>eForms        | 5174           | Three up horizontal<br>Perforated<br>Blank back      | Laser                 | 2222-1<br>2222-2 Self-seal |
| 1099-Broker eForms             | 5174           | Two up horizontal<br>Perforated<br>Blank back        | Laser                 | 7777-1<br>7777-2 Self-seal |
| 1099-Interest Income<br>eForms | 5174           | Three up horizontal<br>Perforated<br>Blank back      | Laser                 | 2222-1<br>2222-2 Self-seal |

Important: If you print 1099s using laser eForms, you MUST file electronically with the IRS. The original "red" Copy A is available if you use impact printer forms and can submit these to the IRS. The only CGC supported 1099 impact form is 2134-4. See the above table for more information.

Forms can be ordered by contacting Hospital Forms Services/Forms Management Service

- Contact PersonAndy Dickerson
- Address 3616 W. Thomas Rd, Suite 6, Phoenix AZ 85019
- **Telephone** (602) 269-1397
- (602) 269-5083
- Fax (602) 269-509

#### Please note:

- CGC is not responsible for the quality of printed products due to printer issues.
- We suggest that you order extra forms for testing purposes.

#### **1099 Code Listing**

Accounts Payable | Listings | 1099/T5018 Code Listing

The 1099 Code Listing is used to verify the 1099 Type Codes.

Note: There are no options associated with this procedure. An APP404 report will be created automatically.

## 1099 Type Codes

Accounts Payable | Maintenance | 1099/T5018 Type Codes

- The codes maintained here are used for all company and all divisions.
- Each code requires a description and 1099 Box number. Consult your CPA or tax department for the appropriate box numbers.

#### **1099 Type Code - Selection**

| Company/Division: 37/000-4.0 Quick QualityBuild                                                                                                    | ers                                                 |                              | 1 🎄 🗢 🖬 i 💿 🙂              |
|----------------------------------------------------------------------------------------------------|-----------------------------------------------------|------------------------------|----------------------------|
| AP      AP      AP      AP     AP     A | Co + Eq Acct + Eq Maint + ECM + GL + HR + HR-E      | I + HIR-SS + Inquiry + Inte; | aration ▼ JIC ▼ Mati Reg ▼ |
| ourree ret rot range range range and range                                                                                                    | Fullidasing * Pep Const * Service * 16m * Oser ment |                              |                            |
| Accounts Payalile                                                                                                    | A/P 10t9/75018 Code Table Main enance               |                              | APP402 APPM10 - 21         |
|                                                                                                    | 1099/T5018 Code                                     |                              |                            |
|                                                                                                    |                                                     |                              |                            |
|                                                                                                    |                                                     |                              |                            |
|                                                                                                    |                                                     |                              |                            |
|                                                                                                    |                                                     |                              |                            |
|                                                                                                    |                                                     |                              |                            |
|                                                                                                    |                                                     |                              |                            |
|                                                                                                    |                                                     |                              |                            |
|                                                                                                    |                                                     |                              |                            |
|                                                                                                    |                                                     |                              |                            |
|                                                                                                    |                                                     |                              |                            |
|                                                                                                    |                                                     |                              |                            |
|                                                                                                    |                                                     |                              |                            |
|                                                                                                    |                                                     |                              |                            |
|                                                                                                    |                                                     |                              |                            |
|                                                                                                    |                                                     |                              |                            |

1. Enter a code to add or update, or click the prompt to select from a list of existing codes.

2. Click OK to display the 1099 Type Code Detail entry screen.

#### **1099 Type Code Detail**

| Company/Divisio                           | n: 37/000-4.0 Quick Quality Builders                                                            | Q ୶                                 | INSOX/2                    | 2 = # i @ U        |
|-------------------------------------------|-------------------------------------------------------------------------------------------------|-------------------------------------|----------------------------|--------------------|
| 💼 🔹 AP 🔹 AR 🔹 Admin 👻 Archiv              | al ▼ ADP ▼ BoM ▼ CopyCo ▼ Eq.Acct ▼ Eq.M                                                        | laint = ECM = GL = HF = HR-E = HR-  | SS • Inquiry • Integration | • JIC ▼ Mati Reg ▼ |
| Ord Proc • P/C • P/S • Payroll • 1        | I Payrell-Can ▼ Prop ligm ▼ Purchasing ▼ Rep 0                                                  | Const ▼ Service ▼ T&M ▼ User Menu ▼ |                            |                    |
|                                           |                                                                                                 |                                     |                            |                    |
| Accounts Payable                          | A/P 1099/T                                                                                      | 5018 Code Table Maintenance         | Mode: Update               | APP402 APPM10 - 21 |
| 1899 Code: D                              | Description: Fed income to<br>Box Number: 4<br>Form Type: Litic 7<br>Type of Gross: Gross Proce | eds                                 |                            |                    |
|                                           |                                                                                                 | Previous Delete                     | Evit 0                     |                    |
| powered by Computer Guillance Corporation | UserName: TB350 (Tom Barclag)                                                                   | LBCC Group: QA - ALL                | Mena: Main Versio          | N: 4.0   SP. 999   |

- 3. Enteror update the 1099 Description, 1099/T5018 Box Number, and Form Type.
- 4. If you select Form Type **B**, then select the **Type of Gross**.

## **Vendor Master Listing**

The Vendor Master Listing is used to verify 1099 Codes and Vendor Names and Addresses. The Vendor Master Listing may be run alphabetically, numerically, or by Job.

Accounts Payable | Listings | Vendor Master - Alphabetic

## **Vendor Master**

Use the Vendor Master to make modifications to the Vendor Name, Proprietor Name, and 1099 Code. The Vendor Master is also used to maintain the indicators for Direct Sales exceeding \$5000.00, and the second TIN notice received.

Accounts Payable | Maintenance | Vendor Master

## **Vendor Master - Selection**

| Company:Division: 37/000-4.0 Quick: Quality:Buildi                                                                    | ers                                                                                   | Q = 👔 🕿                              | 0×/42=0i                              | 0 C        |
|----------------------------------------------------------------------------------------------------|---------------------------------------------------------------------------------------|--------------------------------------|---------------------------------------|------------|
| • AP • AR • Admin • Archival • ADP • Boll • Dopy         Ord Proc • PC • P/S • Payroll • I+ Payroll-Can • Prop ligm • | Co ▼ Eq.Acct ▼ Eq.Maint ▼ ECM ▼ G/L ▼ H/R<br>Purchasing ▼ Fep Const ▼ Service ▼ T8M ▼ | ▼ HIR-E ▼ HIR-SS ▼ Inq<br>UserMenu ▼ | ulry • Integration • JIC • Mati Reg • |            |
|                                                                                                    |                                                                                       |                                      |                                       | - 7        |
| Accounts Payalile                                                                                                    | Vendor Maintenance                                                                    |                                      | XAP052                                | APPM10 - 1 |
|                                                                                                    | Organization: 37<br>Division Number: 0 K<br>JAMES NUMBER 0 K                          |                                      |                                       |            |
|                                                                                                    |                                                                                       |                                      |                                       |            |
|                                                                                                    |                                                                                       |                                      |                                       |            |
|                                                                                                    |                                                                                       |                                      |                                       |            |
|                                                                                                    |                                                                                       |                                      |                                       |            |
|                                                                                                    |                                                                                       |                                      |                                       |            |
|                                                                                                    |                                                                                       |                                      |                                       |            |
|                                                                                                    |                                                                                       | Ex                                   | t Ok                                  |            |
| powered by Computer Guidance Corporation User Name: TB350 (Tom Baro                                                   | day) LBCC Group: QA - ALL                                                             | Menu: Mai                            | n Version: 4.0   SP: 999              |            |

- 1. Accept the Company/Division used at login, or click the Division Number prompt to make new selections.
- 2. Enter a Vendor Number, or click the prompt to select from a list.
- 3. Click OK.

### Vendor Master Detail - General tab

| Sec MS                   | Company/Division: 90.001 HanoTis Construction40.00EE                                  |                                                                                                    |                                                 |
|--------------------------|---------------------------------------------------------------------------------------|----------------------------------------------------------------------------------------------------|-------------------------------------------------|
| 🛔 AP 🕈 AR 🕈              | Admin v Archival v BoM v Comdata v Copy Co v Eq. Acct v Eq. Maint v ECM v GL v HR v H | R.E.v. H.R.SS.v. Inquiry v. Integration v. J.C.v. Matl Req.v. Ond Proc.v. PIC.v. PIS.v. Payrol v. 🕨 Payrol -Can.v. Prop Mgm v | Purchasing v Rep Const v Service v T&M v Search |
|                          |                                                                                       |                                                                                                    | ¥ U                                             |
| Accounts Payable         |                                                                                       | Vendor Maintenance                                                                                                    | Mode: Update XAP05202                           |
| Vendor Number: 1046      | Status: ACTIVE                                                                        |                                                                                                    |                                                 |
| General G                | neral 2 Contacts Balances UDC                                                         |                                                                                                    |                                                 |
| News                     | Remit to Information                                                                  | No. 14                                                                                                    | Mail to Information                             |
| Name:                    | MXSey Pumong                                                                          | Addrewation: AWUSLEPPLU                                                                                                    | Addranet                                        |
| Address 2:               | INFO LEX 311 DIMO                                                                     | Phone Number: 0 0                                                                                                    | Address2:                                       |
| City:                    | Mesa                                                                                  | Fax Number: 0 0                                                                                                    | City                                            |
| State:                   | AZ K                                                                                  | Country Code:                                                                                                    | Slate:                                          |
| Zip/Postal Code:         | 850328989                                                                             |                                                                                                    | Zip/Postal Code:                                |
| Website:                 |                                                                                       |                                                                                                    | Freight Amount: 0 000                           |
| Customer Balananar       |                                                                                       |                                                                                                    | 1099 Code:                                      |
| Liser Defined Label:     |                                                                                       |                                                                                                    | Vendor Type:                                    |
| Alternate Vendor:        |                                                                                       |                                                                                                    | Terms Code:                                     |
| Tax ID Number:           |                                                                                       |                                                                                                    | Discount Percent: 0.00                          |
| Tax ID Number Type:      | Y                                                                                     |                                                                                                    | Creck Lieanng Lays: U                           |
| Lien Waivers for Supplie | ur. 🗌                                                                                 |                                                                                                    | Withholding Code: D C                           |
|                          |                                                                                       |                                                                                                    | Duplicate Invoice Edit for Coding Table:        |
| DBA 1:                   |                                                                                       |                                                                                                    | Exclude from PM                                 |
| UBA 2:                   |                                                                                       |                                                                                                    |                                                 |
| Job Number:              |                                                                                       |                                                                                                    | Minority Code: 0                                |
| Sub Job Number:          |                                                                                       |                                                                                                    | Subcontract Vendor:                             |
| Account Number:          |                                                                                       |                                                                                                    | Manufacturing Vendor:                           |
| Dave Futeled:            | JU124/1890                                                                            |                                                                                                    | raiua tenute. V                                 |
|                          |                                                                                       |                                                                                                    |                                                 |
|                          |                                                                                       |                                                                                                    |                                                 |
|                          |                                                                                       |                                                                                                    |                                                 |
|                          |                                                                                       |                                                                                                    |                                                 |
|                          |                                                                                       |                                                                                                    |                                                 |
|                          |                                                                                       |                                                                                                    |                                                 |
|                          |                                                                                       |                                                                                                    |                                                 |
|                          |                                                                                       |                                                                                                    | Previous Delete Deactivate Exit Ok              |
| powered by Computer Guid | ance Corporation User Name: PJC350 (Penny Chambers)                                   | LBCC Group: ALLINCREST - AI Employees/No Field Restrictions                                                                   | Menu: Main Version: 4 0   SP. 3                 |

Note: On the CMS screen, the 1099 Code field will be on the left portion of the screen.

- 4. EditName, Address and 1099 Code.
- Adding or changing the 1099 Code here will not affect any existing invoices. To maintain 1099 codes for existing invoices, see "<u>AP 1099 Code Maintenance</u>" on page 3-10.
- State abbreviationswillbeusedfortheFederal/State combinedmediafiling.
- DBA1 and DBA2 are 40 character fields each. These are new merge fields for 1099 eForms and are available to replace the Name and Proprietor Name fields. You will be required to manually make the form changes. It is not automatic. This is an all or nothing process. If you are replacing the merge field on the form then all of the names of the vendors must be populated in fields DBA1 and DBA2.
- New this year On the first screen of the Vendor Master there is a new flag for FATCA indicator. When this is checked it populates the indicator on the 1099-MISC, 1099-DIV, and 1099\_INT eForms and for electronic filing.

| Accounts Payable                 |                                                                                                    | Vend                                                           | or Maintenance                                                                                                    | Mode: Update | XAP052 | APPM10 |
|----------------------------------|----------------------------------------------------------------------------------------------------|----------------------------------------------------------------|----------------------------------------------------------------------------------------------------|--------------|--------|--------|
| Vendor Number: 📌<br>General Gene | 4 Vendor N<br>ral 2 Contats Balances                                                                                                    | ame: Canyon Trucking                                           | Status: ACTIVE                                                                                                    |              |        |        |
|                                  | Payables Contri Account:<br>Cash Account (i or B):<br>Proprietor Nam;<br>State Abbreviater;<br>State ID Nambe:<br>Country Name:<br>Currency Rate lype:<br>Account Numbe; |                                                                | Intercompary Vendor:<br>Separate Ctecks by Invoice:<br>Direct SaleyEnced \$5000:<br>Second Tin folice:<br>Independent Contractor:<br>Hatt Code:<br>County Code:<br>Vendor Data Format: |              |        |        |
|                                  | Electronic<br>Create EFT :<br>Bank ID Number<br>Bank Account Number:<br>Pre-Note:<br>Transfer Code:                                                                      | Funds Transfer<br>PPD 125648976 6<br>30015944114<br>Checking 1 | Small Business:<br>Woman Owned Business:<br>Disadvantaged Business:<br>Other Business 1:<br>Other Business 2:                                                                          |              |        |        |
|                                  | Transfer Code:                                                                                                    | Checking ¥                                                     |                                                                                                    |              |        |        |

## Vendor Master Detail- General 2 tab

- 5. Enter a **Proprietor Name** if it is not the same as the **Remit To** entry on the General tab.
- 6. Direct Sales Exceed \$5000: Consult the proper IRS publication, or your tax accountant for proper use of this
- 7. Second TIN Notice: Consult the proper IRS publication, or your tax accountant for proper use of this option.

#### 8. State Abbreviation/State ID Number

In previous years, the boxes for State and State ID number on the 1099 Forms were populated from the Company Name defaults and A/P defaults, respectively. They are now pulled from the Vendor Master.

The Vendor Master must have entries in both the State Abbreviation and the State ID Number fields.

If the entry for State Abbreviation is numeric, the system will validate that entry using the State Master. If not found, the system will revert to the previous method of populating 1099 Forms from the Company Name and A/P defaults.

If the entry for State Abbreviation is alpha, no validation will occur.

If these fields are left blank, the system will again use the previous method of populating 1099 forms from the Company Name and A/P defaults.

| 1099 Form | Boxes     | 1099 Form               | Boxes     |
|-----------|-----------|-------------------------|-----------|
| 1099-В    | 13 and 14 | <b>Form</b><br>1099-INT | 11 and 12 |
| 1099-DIV  | 12 and 13 | 1099-MISC               | 17 and 1  |

## Print 1099 Register

Use this menu option to determine the accuracy of 1099 information (i.e., correct vendors, amounts, etc.) and that the amounts shown are in the correct boxes.

#### 3.7 Menu Path

Accounts Payable | Monthly/Yearly Processing | Yearly Processing | Print 1099 Register

#### 4.0 / 4.1 Menu Path

Accounts Payable | Annual | Print 1099 Register

## **Print 1099 Register - Selection**

| CODECMS Company Division: 37/000-4.0 Nuice                                             | k Quality Builders                            |                                 | Q-msox                           | 142:010                      | C    |
|----------------------------------------------------------------------------------------|-----------------------------------------------|---------------------------------|----------------------------------|------------------------------|------|
| 👔 • AP • AR • Abmin • Archival • ADP • E                                               | lell • Copy Co • Eq. Acct • Eq. Maint • ECM • | GL . HR . HRE . HR-SS . Inquiry | Integration      J/C      Mati R | teq • Ord Proc • P/C • P/S • |      |
| Payroll • 1•1 Payroll-Can • Prop Mgm • Purchasing •                                    | Rep Const V Senice * T&M V User Menu V        |                                 |                                  |                              |      |
| 37 000 4.0                                                                             | 1099 Selection                                | Screen                          |                                  | APP682                       |      |
| Endin; Year (YYYY)<br>Lowest amount to include on MISC form<br>Includ- P.R adjustments | [950000] (2 DEC)                              |                                 |                                  |                              |      |
| Includ- HIR benefits                                                                   |                                               |                                 |                                  |                              | - 11 |
| 1099 form Type<br>1 x B 3 = Mac 9 = All<br>2 = Div 4 = Int                             | ٥                                             |                                 |                                  |                              |      |
| CUSiR1kumber                                                                           |                                               |                                 |                                  |                              |      |
|                                                                                        |                                               |                                 |                                  |                              |      |
|                                                                                        |                                               |                                 |                                  |                              |      |
| Ok IEnt                                                                                | 1350 (Tem Bardav)                             | I BCC Driver DA - All           | Mener data Vera                  | 500% ( 01 SP- 999            | ×    |

Selecta 1099 Form Type from the drop-down list.

- 1 Broker
- 2 Dividend
- 3 Miscellaneous
- 4 Interest
- 9 All

## **History Report by Vendor**

The History Report by Vendor Number provides more detailand, as an option, includes universal vendors and non-universal vendors on the same report.

Because a separate line is required for each invoice, this report could become very lengthy even if you set the **Report Format** to run as Summary (S)

Accounts Payable | History | History Report By Vendor Number

### History Report by Vendor - Selection

| Company/Dhitsion: 37000-4.0 Gu                      | ick Quality Builders<br>Boll • Copy Co• Eq Acct • Eq Maint • ECM • | GL• HR• HR-E• HR-SS• Inquiry• | 🔍 🛹 👔 📉 🔿 🗙 🗡<br>Integration • JC • Kati Req • | Image: Ord Proc +         PIC +         PIS + |
|-----------------------------------------------------|--------------------------------------------------------------------|-------------------------------|------------------------------------------------|-----------------------------------------------|
| Payroll • I+I Parroll-Can • Prop Mgm • Rurchasing • | r Rep Const ▼ Service ▼ T&M ▼ User Menu ▼                          |                               |                                                | 400x0                                         |
| All Vendors                                         | alect. J=Job/Sub                                                   |                               |                                                |                                               |
|                                                     |                                                                    |                               |                                                | _                                             |
| Ok Elit Cancel                                      |                                                                    | 1000 0000 00 00               | 10                                             | •                                             |

Selections should be limited to Check Dates for the current year.

## **AP 1099 Code Maintenance**

This menu option is used to modify the 1099 Code embedded in data on a fully or partially paid invoice. The codes are initially set up through the 1099 Type Codes option in File Maintenance. These can be changed by specific vendorand pay select number, or by vendor/check date range.

Accounts Payable | Maintenance | AP 1099/T5018 Code Maint

### **AP1099Code-Selection**

| CODECMS Company/Division: 37/000-4.0 Outck Quality Br            | alders<br>av Co v Eq Acct v Eq Maint v ECM v GL v HR v HR-E v HR-SS v Inquiry                                                                                |                                   |
|------------------------------------------------------------------|----------------------------------------------------------------------------------------------------|-----------------------------------|
| Payroll • 🕨 Payroll-Can 1 Prop Mgm • Purchasing • Rep Cor        | st▼ Service ▼ T&M ▼ User Menu ▼                                                                                                    |                                   |
|                                                                  |                                                                                                    | 2                                 |
| Accounts Payable                                                 | Change 1099/T5018 Code                                                                                                    | APP658 AFPM10 - 7                 |
|                                                                  | Company Namber: 27<br>Division Number: 27<br>Vendor Number: 27<br>Pay Select Number: 0<br>From Code:<br>From Check Date:<br>To Check Date:<br>To Check Date: |                                   |
|                                                                  |                                                                                                    | Exit Ok                           |
| powered by Computer Guidance Corporation User Name: TB350 (Tom E | Barday) LBCC Group: QA - ALL                                                                                                    | Menu: Bain Version: 4.0   SP: 999 |

#### **Changing a Vendor Pay Select Number**

- 1. Vendor Number Enter a valid Vendor number, or click the prompt to select from a list.
- 2. Pay Select Number Enter a valid Pay Select Number, or click the prompt to select from a list.
- 3. Click OK to advance to the next screen.

**Note:** To proceed to the next screen, enter a Vendor Number and a Pay Select Number, however leave AP 1099 C de Selection the From Check Date and To Check Date fields blank or you will proceed to the <u>"Changing a Vendor to a Specific 1099 Code screen"</u> (see page 3-12).

| Vendor Number: 1<br>Vendor Name: Scorpio<br>Job Number:<br>Sub Job Number:<br>New Code<br>Sci<br>Sci<br>Sci<br>Sci<br>Sci<br>Sci<br>Sci<br>Sci<br>Sci<br>Sci | Di Excavation, Inc. Pay Sel<br>P O Nur<br>Hait Co<br>Old Code | Nect 955<br>mber: 9900403<br>de: N<br>Invoice Detail<br>COMPRES<br>S<br>COMPRES<br>COMPRES | Number:<br>Description:<br>Date:<br>Amount:<br>cription<br>SOR BELT 3/4<br>TATE<br>UNTY | Invoice<br>9546<br>BELTS<br>2399/9902<br>200.00<br>Arrount<br>200.00<br>1(00<br>200 |  |
|----------------------------------------------------------------------------------------------------|---------------------------------------------------------------|--------------------------------------------------------------------------------------------|-----------------------------------------------------------------------------------------|-------------------------------------------------------------------------------------|--|
| Vendor Name: Scorpio<br>Job Number:<br>Sub Job Number:<br>New Code<br>Sci<br>Sci<br>Sci<br>Sci<br>Sci<br>Sci<br>Sci<br>Sci<br>Sci<br>Sci                     | P Excavation, Inc. P O Nur<br>Halt Co<br>Old Code             | imber: 99020403<br>de: N<br>Invoice Detail<br>COMPRES<br>COMPRES<br>COMPRES                | Number:<br>Description:<br>Date:<br>Amount:<br>cription<br>SOR BELT 314<br>TATE<br>UNTY | 6546<br>BELTS<br>2399/9902<br>200.00<br>Arrount<br>200.00<br>11.00<br>200           |  |
| New Code                                                                                                    | Old Code                                                      | Invoice Detail Des<br>COMPRES<br>S<br>COL                                                  | cription<br>SOR BELT 314<br>TATE<br>UNITY                                               | Arrount<br>20,00<br>1(,00<br>200                                                    |  |
| New Code                                                                                                    | Old Code                                                      | Des<br>COMPRES<br>S<br>CO                                                                  | cription<br>SOR BELT 3/4<br>TATE<br>UNITY                                               | Arrount<br>200,00<br>10,00<br>200                                                   |  |
| 5<br>5<br>8<br>5<br>8<br>5                                                                                                    |                                                               | COMPRES<br>S<br>CO                                                                         | SOR BELT 3/4<br>TATE<br>JUNTY                                                           | 200,00<br>10,00<br>200                                                              |  |
|                                                                                                    |                                                               | -<br>                                                                                      | IUNTY                                                                                   | 200                                                                                 |  |
|                                                                                                    |                                                               | U                                                                                          |                                                                                         |                                                                                     |  |
|                                                                                                    |                                                               |                                                                                            | LOCAL                                                                                   |                                                                                     |  |
|                                                                                                    |                                                               | 7% TAXR                                                                                    | -11.00                                                                                  |                                                                                     |  |
| 0                                                                                                    |                                                               | 7% TAXR                                                                                    | ET-Y,ACC-Y,J                                                                            | -200                                                                                |  |
| [[][8]                                                                                                    |                                                               | 7% TAUR                                                                                    | ET-Y,ACC-YJ                                                                             | -200                                                                                |  |
|                                                                                                    |                                                               |                                                                                            |                                                                                         |                                                                                     |  |

## Change by Vendor/Pay - Selection

4. Enter the **1099 Code** in the **New Code** field, or click the prompt to select from a list. Click **OK** to accept. The system will accept a blank entry in this field.

The display returns to the "AP 1099 Code- Selection screen" (see page 3-10).

## Changing a Vendor to a Specific 1099 Code

#### Change by Vendor to a Specific 1099 Code - Selection

| @ecms company/Division: 37/000-4.0 Outch Quality B             | ulders                                                                                                    |                                                                                                    | Q - M S O           | ×142:0                    | i 🔿 🙂                     |
|----------------------------------------------------------------|----------------------------------------------------------------------------------------------------|----------------------------------------------------------------------------------------------------|---------------------|---------------------------|---------------------------|
| 1 + AP + AR + Asmin + Archival + ADP + Boll + C                | opy Co • Eq.Acct • Eq.Maint • ECM •                                                                                                    | GL . HR . HR-E . HR-SS . Inquiry                                                                                                    | Integration • JIC • | Mati Reg + Ord Proc + P/C | <ul> <li>P/S *</li> </ul> |
| Payroll • I+L Payroll-Can • Prop Mgm • Purchasin; • Rep Co     | nst ▼ Service ▼ T&M ▼ User Menu ▼                                                                                                    |                                                                                                    |                     |                           | -                         |
|                                                                |                                                                                                    |                                                                                                    |                     |                           | U                         |
| Accounts Payable                                               | Chang                                                                                                    |                                                                                                    | APP658              | AFPM10 - 7                |                           |
|                                                                | Company Nember:<br>Division Number:<br>Vendor Number<br>Pay Select flumber<br>Pay Select flumber:<br>From Code:<br>From Code:<br>From Check Date:<br>To Check Date:<br>Ve<br>Name: | 97<br>9<br>9 . |                     |                           |                           |
|                                                                | Address 1:<br>Address 2:<br>City:<br>State:<br>Zip:                                                                                                    | 32158 North Central Ave<br>Suite 1200<br>Phoeeix<br>AZ<br>85065                                                                                                    |                     |                           |                           |
|                                                                |                                                                                                    |                                                                                                    |                     |                           |                           |
|                                                                |                                                                                                    | Pro                                                                                                    | Nicus Exit          | Ok                        |                           |
| powered by Computer Guidance Corporation User Name: TB350 (Tom | Barday)                                                                                                    | LBCC Group GA - ALL                                                                                                    | Menu: Bain          | Version: 1.0   SP. 999    |                           |

- 1. Vendor Enter a valid Vendor Number, or click the prompt to select from a list.
- 2. PaySelectNumber-Leaveblank.
- 3. From Code / To Code This is used to change the 1099 Code from one code to another, or from no code (Blank) to a specific 1099 Code. It is required that any code used is first setup in the 1099 type codes.
- 4. The From Code is the code that is currently in the file. To change from a blank code to another code, leave the From Code blank. The To Code is what you are changing it to.
- 5. From Check Date /To Check Date is a mandatory entry, used for invoices that are either partially or fully paid. If the **Pay Select** field is left blank, all codes will be changed for all partially or fully paid invoices within the specified date range.
- 6. Click OK to accept the change (the Vendor Name and Address will display on the screen for verification), click Exit to cancel the change, or click Previous to cancel the change and to return to the previous screen. If you click Exit or Previous, the 1099 Codes will not be changed.
## State1099SelectionFile

This option is used to maintain state records for magnetic media Federal/State combined filing.

**Note:** If any records are found in this file, and you specify "Combined Federal and State" when you create Magnetic Media (see <u>"Print1099Forms/Create Magnetic Media"</u>onpage4-1), then the electronic file will be processed as a combined Federal/State filing. Processing will be for Federal only if no state 1099 selection records are found.

Accounts Payable | Maintenance | State 1099 Selection File

1. On the Selection screen, enter a State Abbreviation or click the prompt to select from a list.

### 1099 State- Detail

| Company Division: 37000-4.0 Quick Qual                       | it/ Builders             |                  |               |                    | Q - 11 S O          | X142:                | i 🔊 🙂       |
|--------------------------------------------------------------|--------------------------|------------------|---------------|--------------------|---------------------|----------------------|-------------|
| 💼 • AP • AR • Admin • Acchival • ADP • Boll •                | Copy Cor Eq Acct • Eq Ma | int · ECM · GL · | HR . HR-E .   | HIR-SS · Inquiry · | Integration • JIC • | Med Reg + Ord Proc + | PIC+ PIS+   |
| Payroll • I•I Pagoll-Can • Prop Mgm • Furchasing • Rep       | Const · Service · T&M ·  | User Menu 🔻      |               |                    |                     |                      | 000         |
|                                                              |                          |                  |               |                    |                     |                      | E.          |
| Accounts Payable                                             |                          | 1099 State Mair  | ntenance      |                    | Mode: Upda          | ate APP142           | APPM10 - 17 |
| State Abbreviation: #Z                                       | the fame factor          | 5a. 1            |               |                    |                     |                      |             |
|                                                              | Soecial Data Entry:      | STATE OF ARIZONA |               |                    |                     |                      |             |
|                                                              |                          |                  |               |                    |                     |                      |             |
|                                                              |                          |                  |               |                    |                     |                      |             |
|                                                              |                          |                  |               |                    |                     |                      |             |
|                                                              |                          |                  |               |                    |                     |                      |             |
|                                                              |                          |                  |               |                    |                     |                      |             |
|                                                              |                          |                  |               |                    |                     |                      |             |
|                                                              |                          |                  |               |                    |                     |                      |             |
|                                                              |                          |                  |               |                    |                     |                      |             |
|                                                              |                          |                  |               |                    |                     |                      |             |
|                                                              |                          |                  |               |                    |                     |                      |             |
|                                                              |                          |                  |               |                    |                     |                      |             |
|                                                              |                          |                  |               |                    |                     |                      |             |
|                                                              |                          |                  |               |                    |                     |                      |             |
|                                                              |                          |                  |               |                    |                     |                      |             |
|                                                              |                          |                  |               |                    |                     |                      |             |
|                                                              |                          |                  |               |                    |                     |                      |             |
|                                                              |                          |                  |               |                    |                     |                      |             |
|                                                              |                          |                  |               |                    |                     |                      |             |
|                                                              |                          |                  |               |                    |                     |                      |             |
|                                                              |                          |                  |               |                    |                     |                      |             |
|                                                              |                          |                  | Pre           | nous D48           | FOR EOT             | OK                   | _           |
| powered by Computer Guidance Corporation User Name: TB350 (7 | om Barday                | LBCC             | Group: GA-NLL |                    | Menu: Main          | wersion: 4.01SP: 999 |             |

**Important:** You can use this option only for states that have not been grayed out in the following table.

- 2. Enter the appropriate State Abbreviation (found in the Alpha Code column of the table below), or click the 1099 State Detail prompt to select an existing entry for 1099 state record maintenance.
- 3. Click OK.
- 4. Enter the appropriate Numerical IRS State Code from the following table (found in the # Code column), and then click **OK**.

Entry in the Special Data field (if required) indicates the taxing location.

5. Type or change information in the Special Data field (if required) and click **OK**.

# Sec. 12 Combined Federal/State Filing Program (CF/SF) (continued) Table 1: Participating States and Codes\*

| State       | Code | State         | Code | State          | Code |  |
|-------------|------|---------------|------|----------------|------|--|
| Alabama     | 01   | Indiana       | 18   | Montana        | 30   |  |
| Arizona     | 04   | Kansas        | 20   | Nebraska       | 31   |  |
| Arkansas    | 05   | Louisiana     | 22   | New Jersey     | 34   |  |
| California  | 06   | Maine         | 23   | New Mexico     | 35   |  |
| Colorado    | 07   | Maryland      | 24   | North Carolina | 37   |  |
| Connecticut | 08   | Massachusetts | 25   | North Dakota   | 38   |  |
| Delaware    | 10   | Michigan      | 26   | Ohio           | 39   |  |
| Georgia     | 13   | Minnesota     | 27   | Oklahoma       | 40   |  |
| Hawaii      | 15   | Mississippi   | 28   | South Carolina | 45   |  |
| Idaho       | 16   | Missouri      | 29   | Wisconsin      | 55   |  |

The following table provides codes for participating states in the CF/SF Program. \*The codes listed apply to the CF/SF Program and may not correspond to state codes of agencies or programs outside of the IRS.

# Sec. 13 State Abbreviation Codes and APO/FPO Addresses .01 State Abbreviation Codes

The following state and U.S. territory abbreviations are to be used when developing the state code portion of the address fields. This table provides state and territory abbreviations only and does not represent those states participating in the CF/SF Program.

| State                | Code | State               | Code | State               | Cod |
|----------------------|------|---------------------|------|---------------------|-----|
| Alabama              | AL   | Kentucky            | КҮ   | Ohio                | ОН  |
| Alaska               | AK   | Louisiana           | LA   | Oklahoma            | ОК  |
| American Samoa       | AS   | Maine               | ME   | Oregon              | OR  |
| Arizona              | AZ   | Maryland            | MD   | Pennsylvania        | PA  |
| Arkansas             | AR   | Massachusetts       | MA   | Puerto Rico         | PR  |
| California           | СА   | Michigan            | МІ   | Rhode Island        | RI  |
| Colorado             | СО   | Minnesota           | MN   | South Carolina      | SC  |
| Connecticut          | СТ   | Mississippi         | MS   | South Dakota        | SD  |
| Delaware             | DE   | Missouri            | МО   | Tennessee           | TN  |
| District of Columbia | DC   | Montana             | МТ   | Texas               | ТХ  |
| Florida              | FL   | Nebraska            | NE   | Utah                | UT  |
| Georgia              | GA   | Nevada              | NV   | Vermont             | VT  |
| Guam                 | GU   | New Hampshire       | NH   | Virginia            | VA  |
| Hawaii               | HI   | New Jersey          | NJ   | U.S. Virgin Islands | VI  |
| daho                 | ID   | New Mexico          | NM   | Washington          | WA  |
| llinois              | IL   | New York            | NY   | West Virginia       | WV  |
| ndiana               | IN   | North Carolina      | NC   | Wisconsin           | WI  |
| owa                  | IA   | North Dakota        | ND   | Wyoming             | WY  |
| Kansas               | KS   | No. Mariana Islands | MP   |                     |     |

See <u>Part C. Record Format Specifications and Record Layouts</u> for more information on the required formatting for an address.

Filers must adhere to the city, state, and ZIP Code format for U.S. addresses in the "B" Record. This also includes orthern Mariana Islands, Puerto Rico, and U.S. Virgin Islands.

## **Print Annual Vendor Report**

This report displays summarized financial activity for each vendor. This is compared to the1099 Register toverify that each 1099 Vendor candidate has been identified.

Note: There are no options associated with this procedure. An APP062 Report will be created automatically.

#### 3.7 Menu Path

Accounts Payable | Monthly/Yearly Processing | Yearly Processing | Annual Vendor

#### 4.0 / 4.1 Menu Path

Accounts Payable | Annual | Annual Vendor Report

# **Accounts Payable Year-End Processing**

## **Update Current Year Vendor File**

#### 3.7 Menu Path

Accounts Payable | Monthly/Yearly Processing | Yearly Processing | Update Current Year Vendor File

#### 4.0 / 4.1 Menu Path

Accounts Payable | Annual | Update Current Year Vendor File

Accounts Payable Year-End Processing is completed after running the Cash Disbursements Update for the last check run of current year, and prior to the first check run of the new year.

The "Update Current Year Vendor File" option is discretionary and does not affect your 1099 processing. There are no selections associated with this option. It runs automatically.

The program moves the Vendor current Year-to Date amounts to the prior year fields, and zeros the amounts in the current Year-to-Date fields. These fields can be viewed in **Vendor Maintenance** and **Vendor Inquiry**. **Important:** If you ran this option in error, you can reset the current Year-to Date amounts by running the

Vendor YTD option - on the Admin | Calculate Balances menu

### **Vendor YTD**

#### 3.7 Menu Path

System Administration | File Utilities | Calculate Balances | Vendor YTD

#### 4.0 / 4.1 Menu Path

Admin | Calculate Balances | Vendor YTD

The **Vendor YTD** menu option is used to recalculate the Year-To-Date amount paid to vendors. Be sure that all users are out of the eCMS applications that use the Vendor Master. The system will use the Check History file to recalculate the Year-To-Date amounts. The Vendor Master will be updated with these recalculated amounts.

### Print 1099 Forms/Create Magnetic Media

#### 3.7 Menu Path

Accounts Payable | Monthly/Yearly Processing | Yearly Processing | Print 1099 Forms/Magnetic Media

#### 4.0 / 4.1 Menu Path

Accounts Payable | Annual | Print 1099 Forms/Magnetic Media

You can print the 1099 forms and create the magnetic media for one Company/Division, one Company/All Divisions, or All Companies/All Divisions.

One spool file per selection is created even if multiple companies/divisions are requested.

The program does not combine the values of Universal Vendors for Companies/Divisions with common Federal ID numbers for 1099s.

#### Print 1099 Form - Selection

You can combine All Companies/All Divisions for Magnetic Media under one Transmitter. This creates a record for each Company/Division indicating their individual Federal ID number.

| @ecMS company Division: 37/000-4.0 Outo                                                                          | ck Quality Builders                      |                               | Q - 11 I O                 | X142:0                      | i 🛈 🙂 |
|----------------------------------------------------------------------------------------------------|------------------------------------------|-------------------------------|----------------------------|-----------------------------|-------|
| 👔 • AP • AR • Aimin • Archival • ADP • B                                                                         | Jold • Copy Co • Eq Acct • Eq Maint • EC | MI▼ GIL▼ HR▼ HR-E▼ HR-SS▼ Inc | uiry · Integration · J/C · | Mati Reg + Ord Proc + P/C + | P/S + |
| Payroll • 1+1 Payroll-Can • Prop Mgm • Purchasin; •                                                              | Rep Const • Senice • T&M • User Menu     | ٠                             |                            |                             |       |
|                                                                                                    |                                          |                               |                            |                             |       |
| 37 040 4.0                                                                                                    | 1099 Selecti                             | on Scieen                     |                            | APP224                      |       |
|                                                                                                    |                                          |                               |                            |                             |       |
|                                                                                                    |                                          |                               |                            |                             |       |
| Ending Year (YYYY)                                                                                               |                                          |                               |                            |                             |       |
| Lowest amount to include on MISC form                                                                            | 060000 (2 DED)                           |                               |                            |                             |       |
| Print when 1099 code in Vendor Master                                                                            |                                          |                               |                            |                             |       |
| 1099 to PC DisketterAS400 Tape                                                                                   |                                          |                               |                            |                             |       |
| Include P/R adjustments                                                                                          |                                          |                               |                            |                             |       |
| Include HIR benefits                                                                                             |                                          |                               |                            |                             |       |
| 1099 Form Type                                                                                                   | 0 * Type 9 (All) Required                |                               |                            |                             |       |
| 1.020 A POSTA DA POSTA DA POSTA DA POSTA DA POSTA DA POSTA DA POSTA DA POSTA DA POSTA DA POSTA DA POSTA DA POSTA | for MagneticiMedia                       |                               |                            |                             |       |
| CUS# Number                                                                                                    |                                          |                               |                            |                             |       |
| Outohold/Save                                                                                                    | ស                                        |                               |                            |                             |       |
|                                                                                                    |                                          |                               |                            |                             |       |
|                                                                                                    |                                          |                               |                            |                             |       |
|                                                                                                    |                                          |                               |                            |                             |       |
|                                                                                                    |                                          |                               |                            |                             |       |
|                                                                                                    |                                          |                               |                            |                             |       |
|                                                                                                    |                                          |                               |                            |                             |       |
|                                                                                                    |                                          |                               |                            |                             |       |
|                                                                                                    |                                          |                               |                            |                             |       |
|                                                                                                    |                                          |                               |                            |                             |       |
| Ok Exit                                                                                                    |                                          |                               |                            |                             |       |
| powered by Computer Guidance Corporation User Name: TB                                                           | (350 (Tom Barday)                        | LBCC Group: GA - ALL          | Menu: Rain                 | Version: 4.0   SP: 999      |       |

- 1. Enter the year to process in the Ending Year field.
- 2. Enter thelowest amount required for Miscellaneous1099reporting.
- 3. For Print when 1099 code in Vendor Master, enter Y to generate 1099 forms only if there is a code in the Vendor Master. Entering an N bypasses the Vendor Master and generates 1099s based on what is in the A/P Detail file.
- 4. To print the 1099 forms, you must leave the 1099 to PC Diskette/AS400 Tape field blank.
- 5. For Magnetic Media, enter a D to process a PC diskette or a T to process an AS/400 tape. This will require a 1099 Form Type= 9 All.
- 6. In the Include P/R adjustments and Include H/R benefits fields, enter up to five payroll adjustments or human resource benefit codes to be printed on the 1099-MISC forms. To print adjustments or benefit codes, you must have set them up as non-taxable.
- 7. In the **1099 Form Type** field, you may select for one or ALL types of 1099s. The CUSIP Number is required for form types **1** (Broker) and **9** (All) only. The **9** (All) option must be selected if you are using electronic filing.
- 8. Forms B, DIV, and INT are supported for laser 1099s only.
- 9. Click OK to print the 1099 Forms.
- **10.** If you entered **D** for PC Diskette or **T** for Power 7 Tapefiling, the "Create 1099 Diskette/Tape File" screen displays.

#### Print 1099 Form Selection, Magnetic Media

Transmitter information is your company information. All of the information on this screen is required with the exception of the telephone extension.

**Note:** The TIN# and the Transmitter Control Code were provided by the IRS upon approval to file electronically.

| A/P * SR * Admin * Archiva<br>Mati Reg * Or Proc * P/C * P/S *                                                                                                    | b: 03/023-QA 40.0<br>I# ADP ▼ BoM ▼ Cendeta ▼ Copy Co ▼ E<br>Payroll ▼ I+I Payroll-Car ▼ Prop Mgm ▼ Purch | qAcct ≠ Eq Maint ≠ EClt ≠ G/L<br>aing ≠ Rep Const ≠ Sevice ≠ | V HIR V HR-E V HIR-SS V | Inquin v Integration v J/C v<br>Search |
|----------------------------------------------------------------------------------------------------|----------------------------------------------------------------------------------------------------|--------------------------------------------------------------|-------------------------|----------------------------------------|
| 04 023 QA                                                                                                    | Create 1099 Disk                                                                                          | ate/Tape File                                                |                         | APP140                                 |
| Tansmitter:<br>IN #<br>Tansmitter Name:<br>Dompany<br>vddress<br>Dity<br>Donact<br>Dity<br>Contact<br>Tansmitter Control Code<br>Print PAYEE records on con<br>Combined Federal/State<br>Yender Name OR DBA 1 & 1 | State<br>State<br>St<br>State<br>Paynent Year 2014<br>(YNV)<br>(YNV)<br>V                                 | ]21p                                                         |                         |                                        |
|                                                                                                    |                                                                                                    |                                                              |                         |                                        |
| OK Exit powered by Compler Guidance Corporation                                                                                                    | User Name: HAA350 (Holl; Arnett)                                                                          | LBCC Group: QA - ALL                                         | Menu: Main              | Vesion: 4.0   SP: 999                  |

**11.** To docombinedFederal/State Magnetic mediareporting, setthe **CombinedFed/State** fieldto**Y**. **Note:** A test must be performed before submitting a file.

Y Yes N No T Test

12. Vendor Name or DBA 1 & 2:

**V** Vendor **D** DBA 1 & 2

13. Click OK. If you are processing for a diskette, the "Save 1099 File" (APPMTF) screen displays.

### Print 1099 Form PC Diskette, Magnetic Media

| Company Division: 37/000-4.0 Guid: Quality Builders                                                                                                    |                                                | Q - 11 S O                     | X/42=010 U                        |
|----------------------------------------------------------------------------------------------------|------------------------------------------------|--------------------------------|-----------------------------------|
| 💼 • AP • AR • Annin • Archival • ADP • Boll • Copy Co • Eq Ac                                                                                                    | xt + Eq Maint + ECM + GL + HR + HR-E + HR-SS + | Inquiry + Integration + JC + 1 | lati Req + Ord Proc + P/C + P/S - |
| Payroll * IN Payroll-Can * Prop Mgm * Purchasing * Rep Const * Senice *                                                                                                    | T&M • User Menu •                              |                                |                                   |
|                                                                                                    |                                                |                                | E 🖬 –                             |
| 37 040 4.0                                                                                                    | Save 1099 File (APRMTF)                        |                                | APC140                            |
| 90413<br>File APPLITF has been created in library CMSFIL<br>Use FILE TRAVISFER from your 5250 emulator<br>transfer CMSFL/APPLITF to your PCC. Be sure to<br>specify IRSTAX for the PC file name.<br>Label the distertes as follows.<br>IRSTAX for one disterts.<br>IRSTAX CD1, IRSTAX.002, IRSTAX.003, et<br>for multiple distertes. | c.                                             |                                |                                   |
| Ok Exit Cancel                                                                                                    |                                                |                                |                                   |
| powered by Computer Guidance Corporation User Name: TB350 (Tom Barday)                                                                                                    | LBCC Group: QA - ALL                           | Menu: Rain                     | Version: 4.0   SP: 999            |

- **14.** Click OK to create the APPMTF file in CMSFIL.
- 15. Use your 5250 Emulator (i.e. Client Access, Rumba) to transfer the file to the PC.
- 16. You must download this file to the PC before you process the next Company/Division.

**Note:** At 3.7 / 4.0 / 4.1 the system does create a time stamped electronic file which is accessed through the iSeries navigator. At 34.3 you have not such feature to use. At 34.3, 3.7 / 4.0 / 4.1 the system does not override file APPMTF every time but at 3.7 / 4.0 / 4.1 you have an additional tool to extract the file which is time-stamped. This is why at 34.3 it is critical to download one company before creating the file for the next.

## 1099LaserPrinting--eForms

- To produce laser1099s, you must have the overlaysCGC152, CGC152B, CGC152D, CGC152M and CGC152I (Note: CGC152I is available for 3.4.3 customersonly).
- The Red Form (CopyA) is NOT PRODUCED.
- Only one Copy B and two copies of Copy C will print.
- 1099-B, 1099-DIVand 1099-INTforms are only supported for Laser printing (1099-INT is available for 3.4.3 customers only).
- Magnetic media must be used to file with your taxing authority.

## **PC File Transfer**

1. Start a Client Access "Data Transfer from AS/400" Session. Save the new CWBTFR.INI file to the Windows directory.(C:\Windows\CWBFR.INI)

### PC File Transfer, Client Access

| System i<br>System i na | × 10.1.1.10   | -              |
|-------------------------|---------------|----------------|
| File name               | CMSFIL/APPMTF | Biowrei        |
| 00                      |               | Data Options   |
| PC Quiput devi          | re. Filo      | T Dotais       |
| File game.              | CNRSTAK       | Brogse         |
|                         |               | Format Options |

#### Power 7

- 2. Click the prompt arrow to select the System Name (the System Name refers to the AS400 ID number).
- 3. File Name Enter a path consisting of the Library (CMSFIL) and the File Name, as in the following example: CMSFIL/APPMTF.
- 4. Enter a file name based on the processing:

APPMTF for Federal and State Magnetic Media files

Important: You must download this file to the PC before the next Magnetic Media is processed. This file is overwritten each time the 1099 magnetic media option is run.

#### **PC Details**

- 5. Output Device click the prompt and select File.
- 6. Enter the location in which to save the file this includes Drive, Path, and File Name or click the Browse button to help you locate the desired directory.

### **PC File Transfer Details**

7. Click the Details button to the right of the File type field to display this dialog.

| Overgete existing file     Append to existing file     Create or overwrite file even it empty pesuit set     File type:     ASCII Text     Translate system data to     ASCII     Details     Translate system data to     ASCII     Opded Churacter Set ID     Opded Churacter Set ID     Opd | · Greate new file                             |                  |   |
|----------------------------------------------------------------------------------------------------|-----------------------------------------------|------------------|---|
| C Append to existing lie<br>C Create or overwrite file even if empty result set<br>File type:<br>ASCII Text ■                                                                                                    | Overypite existing the                        |                  |   |
| Clease of overware he even if empty jeach set  File type:  ASCII Text  Translate system data to  Cycled Character Set ID  C He description file  Solve transfer description  File format:  C Translet C Standard  File pame:  CVIRSTAXCEDF  Browse.                                                                                                    | Append to existing file                       |                  |   |
| File type:<br>ASCII Text                                                                                                    | Create or overwale he even i                  | empty jesuit set |   |
| ASCII Text                                                                                                    | File type:                                    |                  |   |
| Translate system data to ASCII                                                                                                    | ASCII Text                                    | ▼ Dotai          | 1 |
| Cyded Chivrocer Set ID<br>C life description file<br>I Save transfer description<br>File format: I® Enhanced I® Standard<br>File pame:<br>CNRSTAKCEDE Browse.                                                                                                    | Translate system data to                      | SCII .           | - |
| C life description file<br>Sove transfer description<br>File format. © Enhanced © Standard<br>File pame<br>CNRSTAXCEDE Browse.                                                                                                    | Coded Character Set ID                        | 10               |   |
| C lie description file  Sove transfer description  File format  File pame:  CVRS140CFDF  Browse.                                                                                                    |                                               |                  |   |
| Sove transfer description     File format     File panse     CVIRSTACEDE     Browse                                                                                                    | C life description file                       |                  |   |
| File format: (* Enhanced (* Standard<br>File gome<br>CNRST4XCFDF <u>Browse</u>                                                                                                    | <ul> <li>Save transfer description</li> </ul> |                  |   |
| C'VRS14XFDF Browse                                                                                                    | File format: (* Enhanc                        | ed C Standard    |   |
| C'VRSTAX.FDF                                                                                                    | ite Douse.                                    |                  |   |
|                                                                                                    | CNRSTAKFDF                                    | Browse           | - |
|                                                                                                    |                                               |                  |   |

#### **Output PC file**

- 8. Select a file save option.
  - The **Create New File** option will save each file transfer with a different name. If file already exists, you will receive a warning with an option to overwrite the existing file.
  - The Overwrite Existing File option will automatically overwrite PC file with same name without warning.

**Note:** Although either of these two options may be used, we recommended you use the **Create New File** Option to receive the existing file warning.

- 9. Click the File Type prompt arrow and select ASCII Text.
- **10.** Click the **Translate system data to** prompt and select **ASCII**.
- 11. Select the Save transfer description option if it is not checked.
- **12.** Click **OK** to return to Data Transfer from AS/400 screen.

| le View Heip   |                        | 2010       | 1  |     |            |
|----------------|------------------------|------------|----|-----|------------|
| Open           |                        | Ctrl+O     |    |     |            |
| Save           |                        | Orl+5      |    |     |            |
| Save As        |                        |            | 1  | -   |            |
| Properties     |                        |            |    |     |            |
| 1 New Data Tra | nsfer from System i (  | 4).dtf     | E1 | -   | Browse     |
| 2 New Data Tra | rister from System I ( | 3),df      |    | -   |            |
| 4 New Data Tra | nsfer from System Ld   | 21.00<br>M |    | Da  | ta Options |
| Ext            |                        |            |    |     |            |
| 0.0            | RC                     | -          |    |     |            |
| <b>V</b>       | Quiput device.         | Fik        |    | -   | Detais     |
|                | File pame.             | CURSTAN    |    |     | Brogse.    |
|                |                        |            |    | For | at Options |
|                | 1                      |            |    | 1   |            |

13. From the File menu, select Properties to access the PC File Transfer options.

| 7.0.57 | Consecution I prepay   add.   Consecution   adding                               |
|--------|----------------------------------------------------------------------------------|
| Ger    | eral options                                                                     |
| 4      | Convert CCSID 65535                                                              |
| Г      | Log position of untranslatable fields                                            |
| 4      | Store DECFLOAT values as character data                                          |
| LASI   | Il Text options                                                                  |
| Г      | Pieserve tabs                                                                    |
|        | el file options<br>Convert Excel date and time pells to System I date or<br>time |

- 14. On the **Conversions** tab, select **Convert CCSID 65535** (this allows the file to be converted to the correct format).
- 15. Click Apply.
- **16.** Click **OK** to return to the Main Transfer Screen.

#### Transfer the data

| System i<br>System i name | 10.1.1.10     |          |             |
|---------------------------|---------------|----------|-------------|
| File name                 | CMSFIL/APPMTF | -<br>    | Browse.     |
|                           |               | Data     | o Opticna.  |
| PC Quiput device.         | File          |          | Detais.     |
| File paner.               | C.NRSTAC      | <u> </u> | Brogse      |
|                           |               | Form     | at Options. |

#### 17. Click Transfer data from System I.

**Note:** Be sure to transfer each magnetic media file as it is created.

# **Payroll Year-End Preparation**

The following options are tasks that need to be completed in preparation for final Year-End processing.

#### Year-End Process Prior To New Year Payroll and Before W2 Processing For Current Year

- Print Distribution Master File Listing to verify W2 Box assignments and Zero-To-Date Amount flags. See <u>"Distribution Master Listing"</u> on page 5-4 for more information.
- Verify that the correct value has been entered or the country code in the Employee Master. See <u>"Payroll</u> <u>W2 Boxes</u>" on page 5-3 for more information.
- Print Employee Listing, **Employee Name Only** set to **Y** to verify employee name setup. See "<u>Verify the Employee Master Information</u>" on page 5-7 for more information.
- Using the date sensitive tax table copy feature update Federal, State and Local Tax Tables. You can run this at anytime. Don't delete the prior year tax table. See <u>"Copy US Tax Tables"</u> on page 5-8 for more information.
- Laser State/Local Maintenance. EstablishW2 laser form state/local relationships. See <u>"Laser W2-State/Local Maintenance"</u> on page 5-9 for more information.
- Run the "State/Local" listing. See "State/Local Listing" on page 5-12 for more information.
- Runthe "Sick/Vacation Available" listing.
- Run the "Prepare Year-End Files for W2" option AFTER the last payroll for W2 reporting year. See page 6-1 for more information.
- Update Medicare and Social Security Limits and Rates for the new payroll year. See page 6-13 for more information.
- Begin Processing Payroll for new Payroll year.

#### W-2 Processing

- PrintW2 Register and Verify Information. See <u>"W2 Register"</u> on page 7-1 for more information.
- W2 Box Maintenance for Z box. See <u>"Year-End Box Assignment for W2</u>" on page 7-3 for more information.
- Print W2 Forms for Federal, State and Local Authorities. See <u>"W2 Forms Impact Printers"</u> on page 7-8 for more information on impact printing, see <u>"W2 Forms - Laser Printers"</u> on page 7-12 for more information on laser printing.
- Download Federal Magnetic Media File (PCFormat-FileNamePRW2512).Download State/Local Magnetic Media File to PC after each State is run, and before the next State is run (File Name PRW2512). See <u>"W2</u> <u>Forms - Magnetic Media</u>" on page 7-14 for more information.
- After completing all W2 processing, but before processing the First Quarter 941 Reports and forms, rename SYY files. See <u>"Renaming SYY Files"</u> on page 7-21.

## **CGC Supported W2Forms**

Computer Guidance Corporation will support only the W-2 Forms listed below. If you use any unsupported form, the alignment may be incorrect.

| W2 Form Types       | Form#            | Description                         | Recommendations                                                                                               | Laser or Non-Laser Impact<br>Printer(Standard Line Printer)                                                                                                 |
|---------------------|------------------|-------------------------------------|----------------------------------------------------------------------------------------------------|----------------------------------------------------------------------------------------------------|
| Non-eForms          | 5206             | 4 forms per page<br>Preprinted back |                                                                                                    | CGC is not responsible for the<br>qualityofprinted productsdue to<br>printer issues.                                                                        |
| Window<br>Envelopes | 4444-1<br>4444-2 | Self-seal                           |                                                                                                    | Laser Non-eForms                                                                                                    |
| eForms              | 5208             | 4formsperpage<br>Preprinted back    | Recommended                                                                                                   | Laser eForms                                                                                                    |
| Window<br>Envelopes | 4444-1<br>4444-2 | Self-seal                           |                                                                                                    |                                                                                                    |
| eForms              | 5207             | 2 Up Blank Back                     | Available for the Virgin Island and Guam $3.7$ and $4.0/4.1$                                                  | Laser eForms                                                                                                    |
| Window<br>Envelopes | 6666-1           |                                     |                                                                                                    |                                                                                                    |
| 2WideSelfMailer     | 7302-6           | Carbonless                          | This form is not uniform in<br>thickness. For a quality<br>printed product, use a high<br>performance printer | CGC is not responsible for the<br>qualityof printed products due to<br>printer issues.<br>Non-Laser/Non-eForms<br>Impact Printer<br>(standard line printer) |
| 2 Wide Self Mailer  | 7301-6           | Carbon                              | This form is not uniform in<br>thickness. For a quality<br>printed product, use a high<br>performance printer | CGC is not responsible for the<br>qualityofprinted products due to<br>printer issues.<br>Non-Laser/Non-eForms<br>Impact Printer<br>(standard line printer)  |
| 2WideSelfMailer     | 7301-8           | Carbon                              | This form is not uniform in<br>thickness. For a quality<br>printed product, use a high<br>performance printer | CGC is not responsible for the<br>qualityofprinted productsdue to<br>printer issues.<br>Non-Laser/Non-eForms<br>Impact Printer<br>(standard line printer)   |
| 1 Wide 3 Part       | 7521-3 and       | Carbonless                          | Black Print                                                                                                   | Non-Laser/Non-eForms                                                                                                    |
| Window              | 6666-1           |                                     | Media filing                                                                                                  |                                                                                                    |
| Envelopes           | 6666-2           | Self-seal                           |                                                                                                    |                                                                                                    |
| 1 Wide              | 9811-4           | Red copy for IRS                    |                                                                                                    | Non-Laser/Non-eForms<br>Impact Printer<br>(standard line printer)                                                                                           |

Important: If you print W2s using laser eForms, you MUST file electronically with the IRS. The original "red" Copy A is available if you use impact printer forms and can submit these to the IRS.

Forms can be ordered by contacting Hospital Froms Service/Forms Management Services.

- Contact PersonAndy Dickerson
- Address 3616 W. Thomas Rd, Suite 6, Phoenix AZ 85019
- **Telephone** (602) 269-1397
  - (602) 269-5083
- **Fax** (602) 269-509

#### Please note:

- CGC is not responsible for the quality of printed products due to printer issues.
- We suggest that you order extra forms for testing purposes.

**Important:** Using a form, other than those listed above, may result in alignment problems.

| <b>Distribution</b> R | ecord Description                    | W2 Boxes - Taxes | W2 Boxes- Earnings |
|-----------------------|--------------------------------------|------------------|--------------------|
| А                     | Social Security Wages                | 4                | 3                  |
| F                     | Federal Wages                        | 2                | 1                  |
| G                     | Medicare Wages                       | 6                | 5                  |
| L                     | Local Wages                          | 19               | 18                 |
| S                     | State Wages                          | 17               | 16                 |
| т                     | SDI Wages**<br>New Jersey**(see belo | 19A<br>ow)       | 18A                |
|                       | Alaska**                             | 17A              | 16A                |
| С                     | SUTA Withholding***                  | 18A              | 17A                |

### **Payroll W2 Boxes**

Important: Box numbers listed above are examples only. ALWAYS verify W2 box information with your IRS official publication or check with your Tax Professional.

This is our interpretation of the IRS Publication for Form W2. Please refer to the IRS Publication for Form W2, or your tax advisor, for verification of this information and for possible changes.

- The box number field is 3 alphanumeric characters. Box letters need to be included with the box number.
- The box number for state wages must be in all states even if there is no withholding tax for W2s to print.
- Box 12 See the IRS Official Publication for Form W-2 for more information on Box 12 requirements.
- Box 13-The system places an 'X' in the Pension Plan box if the corresponding fields in the Employee Master contains a 'Y'. Third party sick pay must be marked manually, if applicable.
- Box 14 See the IRS Official Publication for Form W-2 for more information on Box 14 requirements. **Important:** See State Specific information on page 8-30 for more on **New Jersey SDI taxes**.

## PayrollBoxes forNewJersey&PennsylvaniaDistMaster

| W2 Register                                               | Taxes                     | Earnings |
|-----------------------------------------------------------|---------------------------|----------|
| C - New Jersey SUTA                                       | 14A                       | 16A      |
| C- Pennsylvania SUTA                                      | 18A                       | 17A      |
| T - New Jersey SDI                                        | 14B                       | 18A      |
|                                                           |                           |          |
| W2 Forms                                                  | Taxes                     | Earnings |
| W2 Forms<br>C - New Jersey SUTA                           | <b>Taxes</b><br>14A       | Earnings |
| <b>W2 Forms</b><br>C - New Jersey SUTA<br>C- Pennsylvania | <b>Taxes</b><br>14A<br>14 | Earnings |

Note: Please refer to the appropriate State Publication for W2s for box verification or changes.

## **Distribution Master Listing**

Payroll | Listings | Distribution Master

### **Distribution Master List - Selection**

| @ecms company Division: 37/0                 | 100-4.0 Guick Quality Builders           |                                          | Q = 11 S O X / 4 2                            | 🔹 🧀 i 🕚 🙂    |
|----------------------------------------------|------------------------------------------|------------------------------------------|-----------------------------------------------|--------------|
| AP      AR      Amin      Achival            | ADP + Bold + Copy Co + Eq Acct + Eq Main | Int . ECH . GL . HR . HR-E . HR-SS . Ing | uiry • Integration • J/C • Matt Reg • Ord Pro | c▼ P/C▼ P/S+ |
| Payroll • Int Payroll-Can • Prop Mgm • Pu    | Icnasing * Rep Const * Senice * 1641 * U | User Menu 🔹                              |                                               |              |
| 37 040 4.0                                   | Fie                                      | e Listings Selection                     |                                               | PRP260       |
|                                              |                                          |                                          |                                               |              |
|                                              |                                          |                                          |                                               |              |
| a terr and Media and America                 |                                          |                                          |                                               |              |
| Effective Date Range *                       |                                          |                                          |                                               |              |
|                                              | * Coves D and M                          |                                          |                                               |              |
| Distribution Code<br>(Blank=All)             |                                          |                                          |                                               |              |
| Year-End Box Listing                         | H                                        |                                          |                                               |              |
| CutgHold/Save                                | <b>S 1111</b>                            |                                          |                                               |              |
| J-b Queue                                    | $\Box$                                   |                                          |                                               |              |
|                                              |                                          |                                          |                                               |              |
|                                              |                                          |                                          |                                               |              |
|                                              |                                          |                                          |                                               |              |
|                                              |                                          |                                          |                                               |              |
|                                              |                                          |                                          |                                               |              |
|                                              |                                          |                                          |                                               |              |
|                                              |                                          |                                          |                                               |              |
|                                              |                                          |                                          |                                               |              |
|                                              |                                          |                                          |                                               | -            |
| Ok Est                                       |                                          |                                          |                                               |              |
| powered by Computer Guidarce Corporation Use | r Name: TB350 (Tom Barclay)              | LBCC Group: QA - ALL                     | Menu: Main Version: 4.01SP: 99                | •            |

Print Distribution Master for Year-End Box Listing and Zero to Date Amount flag verification.

## Verify the Country Code in the Employee Master

Payroll | Maintenance | Employee Maintenance

### **Employee Master - Selection**

| Company/Division: 37000-4.0 Quick Quality Builders                                                                   |                                                                                                    | Q = 1 S O X / 4 2 = 9 1 0                             | C        |
|----------------------------------------------------------------------------------------------------|----------------------------------------------------------------------------------------------------|-------------------------------------------------------|----------|
| AP • AR • Admin • Archival • ADP • Boll • Copy Co<br>Payroll • Iel Payroll-Can • Prop Mgm • Furchasing • Rep Const • | · Eq.Acct • Eq.Maint • ECM • GK • HR • HR-E • HR-SS • Inquiry ·<br>Service • T&M • User Manu •                                                                                                    | Integration ▼ JIC ▼ Matl Reg ▼ Ord Proc ▼ PIC ▼ PIS ▼ |          |
|                                                                                                    |                                                                                                    |                                                       | 21       |
| Payroll                                                                                                    | Employee Maintenance                                                                                                    | PRP446 PRPM                                           | 108 - 10 |
|                                                                                                    | Company Number: 0<br>Division Number: 0<br>or<br>Employee Number: 0<br>Heman Resources (Add Inde Only)<br>Company Number: 0<br>Division Number: 0<br>Employee Data<br>Deductions<br>State & Local Data<br>Employee Jobs<br>Adjustments |                                                       |          |
| onwared by Computer Guidance Compression User Name: TB350 (Tom Barchar                                               | LBCC Group: 04-ALL                                                                                                    | Exit                                                  |          |

Click the prompt for either **Social Security Number** or **EmployeeNumber** to select an Employee and then click the **Employee Data** button.

### **Employee Master General tab**

| Becms company Division: 37/000-4.0 0r                                                                                          | ulck Quality Builders                                                                                                    | 0                                                                                                    | I-MEOX,                                                                               | 142:010 0                                                                                                    |
|----------------------------------------------------------------------------------------------------|----------------------------------------------------------------------------------------------------|----------------------------------------------------------------------------------------------------|---------------------------------------------------------------------------------------|----------------------------------------------------------------------------------------------------|
| AP • AP • AR • Annin • Archival • ADP •                                                                                        | Boll • Copy Co • Eq Act • Eq Maint • ECM •                                                                                      | GL . HR . HRE. HRSS. Inquiry.                                                                                                    | Integration • JIC • Mat Rec                                                           | ↓ Ord Proc + P/C + P/S +                                                                                                    |
| Payroll • 1•1 Payroll-Can • Prop Mgm • Purchasing                                                                              | Rep Const      Service      T&M     User Menu                                                                                   |                                                                                                    |                                                                                       | - 11                                                                                                    |
| Payroll                                                                                                    | Employe                                                                                                    | er Master Maintenance                                                                                                    | Mode: Update                                                                          | PRP202 PRPM08 + 10                                                                                                    |
| Employee Number:11 General General Contacts                                                                                    | Pay Rates UDC                                                                                                    |                                                                                                    |                                                                                       |                                                                                                    |
| Full Name: George First Name: George Middle Name 1: Middle Name 2: Last Name: Visiade: Name Suffic: C                          | Valadez                                                                                                    | Social Security Number:<br>Address 1:<br>Address 2:<br>City:<br>State:<br>Zip/Postal Code:<br>Phone Number:                                                          | 990-00-1111<br>445555 Street S<br>Address 2<br>Phopenin<br>AZ 6<br>56456<br>546 45542 | teen                                                                                                    |
| StateProvince Codes<br>Income Tax: 20 c<br>Unemployment: 0 c<br>Workers Comp: 30 c<br>Local Tax Code: 0 c<br>thuttiple Locals: | Pay Information Pay Frequency: Viewit/ Pay Type: Houty Regular Rate: 0.000 Overtime Rate: 0.000 Other Rate: 0.000 Salary: 0.000 | Shift: 1<br>Department 100<br>Gender: 110<br>Marital Status: 110<br>Earned Income Credit: 114<br>Tax Status: 114<br>Federal Exemptions: 11<br>Federal Exemptions: 11 | Subjer                                                                                | It le FICA:                                                                                                    |
| Dates Birth Date: 03:10:1955 Hire: 10:12:1990 Rehire:Start: 02:14/2000 Adjusted Hire Date: Security Level: 1-Field             | Employee Class: 0<br>Employee Type: C<br>Employee Group: C<br>Union Number: C<br>Benefit Class: C                               | Additional Amount:<br>Additional Percinit:<br>Occupation:<br>Description1:<br>Description2:                                                                          | © Exem<br>© Count<br>Super<br>Com<br>Divis<br>Super<br>Com                            | x         Gertified:         110         2           yiser 1:         0         4           pany:         0         4           yiser 2:         0         4           pany:         0         4 |
| powered by Computer Guidance Corporation User Name*                                                                            | TB350 (Tom Barday)                                                                                                    | Pretious Delet                                                                                                    | e Ext Freier                                                                          | 0k                                                                                                    |

If one of the following applies, leave the Country Code field blank.

- One of the 50 United States.
- District of Columbia
- Military Post Office (MPO)
- American Samoa
- Guam
- Northern Mariana Islands
- Puerto Rico
- Virgin Islands

Otherwise, entertheapplicable Country Code from the Social Security Administration PublicationNo.42-007, Appendix G.

**Note:** For U.S.A citizens, it is not necessary to enter a Country Code even if they reside outside the country.

## **Verify the Employee Master Information**

Payroll | Listings | Employee Listing

### **Employee Master List Selection**

| Company Division: 37000-4                                                                                                    | 1.0 Quick Quality Builders                                                                                                    |                                                                                         |                | Q - 👔                   | SOX/42:                     | 1        | 0 U |
|----------------------------------------------------------------------------------------------------|----------------------------------------------------------------------------------------------------|-----------------------------------------------------------------------------------------|----------------|-------------------------|-----------------------------|----------|-----|
| AP      AR      Admin      Archival      ADP     Payoli      Payoli                                                                                                    | Boll      Copy Co     Eq Acct     Eq Maint                                                                                                    | • ECH • GL • HR •                                                                       | HR-E . HR-SS . | Inquiry • Integration • | J/C + Mell Reg + Ord Proc + | P/C+ P/S | S • |
| Table - Transfer - Transfer - Trans                                                                                                    |                                                                                                    |                                                                                         |                |                         |                             |          |     |
| 37 000 4.0                                                                                                    | Emplo                                                                                                    | yee/List Selection                                                                      |                |                         |                             | PRP-50   |     |
| State Code From: To<br>Home State 0000 99<br>Employee State 0000 99<br>Start Daw Y 99<br>Start Daw Y 99<br>Star | Local Code     Prom     Departmen     Dop     Unice Number     Sint     Hire Date     Terminate/Employees     N     Terminate/Employees     N     Terminate/Employees     N     Terminate/Employees     N     Terminate/Employees     N     Terminate/Employees     N     Terminate/Employees     Dot     Terminate/Employees     Dot     Terminate/Employees     N     Terminate/Employees     Dot     Terminate/Employees     N     Terminate/Employees     Dot     Terminate/Employees     Dot     Terminate/Employees     N     Terminate/Employees     N     Terminate/Employees     Dot     Terminate/Employees     Dot     Terminate/Employees     Terminate/Employees     Dot     Terminate/Employees     Terminate/Employees     Dot     Terminate/Employees     Terminate/Employees | э<br>922<br>99299<br>9<br>9<br>9<br>9<br>9<br>9<br>9<br>9<br>9<br>9<br>9<br>9<br>9<br>9 |                |                         |                             |          |     |
| Ok Exit                                                                                                    | ane: 18350 (Tom Barday                                                                                                    | LBCC Group 0                                                                            | N-NLL          | Menu: Main              | wersion: 4.0 [ SP. 999      |          |     |

Run Employee Listing (**Employee Name Only** set to **Y**) to verify employee names are entered correctly in the First, Middle and Last name fields of the Employee Master. This procedure generates a report containing employee names and social security numbers.

## **CopyUSTax Tables**

Payroll | Annual | Copy US Tax Tables

1. Date-sensitive Payroll Tax Tables must beupdated for the new payroll year. These can beupdated BEFORE completing the final payroll of your W2 reporting year since the tax tables are date-sensitive.

Important: Do not delete prior year tax tables.

#### **Copy US Tax Table Selection**

| CODE COMPANY Division: 37/000-4.0 Guid: Quality Builders                                                                                                    | Q - 1                             |      | XIL            | 2 : 0        | iC    | C   |
|----------------------------------------------------------------------------------------------------|-----------------------------------|------|----------------|--------------|-------|-----|
| AP * AR * Aumin * Archival * ADP * Boll * Cop/Co * Eq.Act * Eq.Maint * ECM * GL * HR * HR E * HR SS * Inquiry Pauroli * M Pauroli Can 1 Pron Mom * Purchasion * Ren Coost * Service * TAM * Unar Manu * | <ul> <li>Integration •</li> </ul> | JC + | Mati Reg • Or  | s Proc • P/C | P/S · |     |
| r alun rainn-char, cubhalar, cannasal - rain curar, canud - rain, cas asun -                                                                                                    |                                   |      |                |              | 4     | 8 * |
| Copy Tax Table file                                                                                                    |                                   |      |                | PRP8         | 00    |     |
|                                                                                                    |                                   |      |                |              |       |     |
|                                                                                                    |                                   |      |                |              |       | - 1 |
|                                                                                                    |                                   |      |                |              |       | - 1 |
|                                                                                                    |                                   |      |                |              |       |     |
| From year.                                                                                                    |                                   |      |                |              |       |     |
| Toyear.                                                                                                    |                                   |      |                |              |       |     |
|                                                                                                    |                                   |      |                |              |       |     |
|                                                                                                    |                                   |      |                |              |       |     |
|                                                                                                    |                                   |      |                |              |       |     |
|                                                                                                    |                                   |      |                |              |       |     |
|                                                                                                    |                                   |      |                |              |       |     |
|                                                                                                    |                                   |      |                |              |       |     |
|                                                                                                    |                                   |      |                |              |       |     |
|                                                                                                    |                                   |      |                |              |       |     |
|                                                                                                    |                                   |      |                |              |       |     |
|                                                                                                    |                                   |      |                |              |       |     |
|                                                                                                    |                                   |      |                |              |       | -   |
| Ok Exit                                                                                                    |                                   |      |                |              |       |     |
| powered by Computer Guidarce Corporation User Name: TB350 (Tom Barclay) LBCC Group: QA - ALL                                                                                                    | Menu: Bain                        |      | Version: 4.01S | P. 999       |       |     |

Note: You must have executive security to process.

2. Clear security All Company/All Division to ensure all tax tables for the new year are copied. If tax tables exist for new year, you will see the following message:

Warning: "Current data will be overlaid -- Press F7 to override."

- 3. Enter W2 reporting year in From Yearfield and new payroll year in To Year fields. Click OK to execute copy.
- 4. Make any necessary rate updates to your new payroll year tax tables.
- 5. Effective Date will only copy tables with the same "from year" as selection screen.

## Laser W2 -- State/Local Maintenance

This section, and the "<u>State/Local Listing</u>" sect on that follows, apply to eCMS v.3.7 and 3.4.3 only. In eCMS v.4.0 and 4.1 the State/Local option is no longer used to relate locals to states and the option has been removed from the screen. Locals, and their associated states, will be selected when the Box Assignment is established

Payroll | Annual Processing | Laser State/Local Maintenance

1. Clear security for All Co/All Div or for a single Co/Div.

Note: You can perform this option before running the Laser W2 Forms.

**LOCAL CODES MUST** be related to their respective State within EVERY Company that has produced Earnings records for the employees. If they are not related to their state, they will NOT process. You CANNOT have a local related to more than one state. If you do, the system will tie the local to the first "related" state.

#### Laser State/Local - State Selection

| eCMS | 87             | 000 Quick                             |                   | W2 Laser Form S                     | tat-Local Relationships | PRP665 |  |
|------|----------------|---------------------------------------|-------------------|-------------------------------------|-------------------------|--------|--|
|      | 10<br>20<br>30 | State<br>Alabama<br>Alaska<br>Arizona | 160<br>170<br>180 | State<br>Iowa<br>Kanzas<br>Kentucky | 싄                       |        |  |
|      | -40            | Arkansas                              | 190               | Louisiana                           |                         |        |  |
|      | :50            | California                            | 200               | Maine                               |                         |        |  |
|      | 160            | Colorado                              | 210               | Maryland                            |                         |        |  |
|      | 70             | Conneticut                            | 220               | Massachusetts                       | _                       |        |  |
|      | 180            | Delaware                              | 230               | Nichigan                            | _                       |        |  |
|      | 90             | District of Columbia                  | 240               | Minnesota                           |                         |        |  |
|      | 100            | Florida                               | 250               | Rississippi<br>Viennuti             | _                       |        |  |
|      | 110            | Veorgia                               | 200               | Missouri<br>Mantena                 |                         |        |  |
|      | 120            | navali<br>Idaha                       | 270               | Nohmaka                             | _                       |        |  |
|      | 140            | Tilinois                              | 200               | Neurala                             | _                       |        |  |
|      | 1150           | Indiana                               | 290               | Nevala<br>Nev Republice             |                         |        |  |
|      | 100            | Indiana                               | 500               | New non-panie                       | -                       |        |  |
|      |                |                                       |                   |                                     |                         |        |  |
|      |                |                                       |                   |                                     |                         |        |  |
|      |                |                                       |                   |                                     |                         |        |  |
| Ok   |                | Exit                                  |                   |                                     |                         |        |  |

- 2. Select a State. For every active Co/Div you have, the local must be associated with that state. The system is State, and then Co/Div driven. This allows you to enter one State, complete the function for each Co/Div, and then move on to the next State.
- 3. If all Co/Div security are cleared, click OK to continue to the Company/Division Selection Screen shown below.
- If a single Co/Div security is cleared, click OK to continue to the <u>"Laser State/Local-Local Selection</u>" on page 5-11.Onlythe chosen Co/Div will be accessible with this clearance. Skip steps 5-8 below, and resume at step 9.

### Laser State/Local - Company/Division Selection

| eCMS | 00 000             |                              | NP Laser Form State-Local Relationships | PRPG | 2 a |  |
|------|--------------------|------------------------------|-----------------------------------------|------|-----|--|
|      | Co 🖸 Div 000 State | 30 Arizona                   |                                         |      |     |  |
|      |                    |                              |                                         |      |     |  |
|      |                    |                              |                                         |      |     |  |
|      |                    |                              |                                         |      |     |  |
|      |                    |                              |                                         |      |     |  |
|      |                    |                              |                                         |      |     |  |
|      |                    |                              |                                         |      |     |  |
| Ok   | Exit State Sele    | ection Previous/Nex<br>State | <u>r</u>                                |      |     |  |

- 5. Enter an Active Co/Div with Locals that need to be associated with the State entered on the previous screen.
- 6. If there are no locals found for this Co/Div, a message \*\*\*No locals found for Co/Div\*\*\* will display.
- 7. The Co/Diventered will remain on this screen until you type the next Co/Div.
- 8. Click OK to display the list of valid Locals for the Co/Div entered.

Note: If all Co/Div are used to clear security, any Co/Div may be entered.

For single Co/Div security clearance, the system will proceed directly to the <u>"Laser State/Local-Local Selection screen</u>" (see below). The remainder of this section concerns security clearance for a single Co/Div.

### Laser State/Local - Local Selection

| eCMS  | r.                 |           | W2 Laser Form Stat+-Local Relationships | PPP665 |  |
|-------|--------------------|-----------|-----------------------------------------|--------|--|
| Ce    | 37 Div 000 State   | 30 Arizon | 56.                                     |        |  |
| Sel   | Local Code         | Sel I     | L=cal Code                              |        |  |
| 013   | Local 13 1%        | 261       | ST LOUIS                                |        |  |
| 1 030 | MARICOPA LOCAL - 0 | 271       | Local 271                               |        |  |
| 1 031 | City of Phoenix -3 | 290       | Nevada Business                         |        |  |
| 1 032 | Local 030-03:      | 310       | New Jersey                              |        |  |
| 1 033 | local 030-031      | 332       | Local 332                               |        |  |
| 1 034 | local 030-034      | 390       | Local Berk EIT                          |        |  |
| 1 035 | local 030-03%      | 395       | TUNKHANNOCK EIT/PI                      |        |  |
| 040   | Arkansas           | 403       | TUNKHANNOCK LST                         |        |  |
| 050   | CALIF LOCAL        | 480       | WR Local 480                            |        |  |
| 051   | CA local 51        |           |                                         |        |  |
| 100   | local 100          |           |                                         |        |  |
| 151   | Local 151          |           |                                         |        |  |
| 210   | Allegany Cnt# 3.05 |           |                                         |        |  |
|       |                    |           |                                         |        |  |
|       |                    |           |                                         |        |  |
|       |                    |           |                                         |        |  |
|       |                    |           |                                         |        |  |
|       |                    |           |                                         |        |  |
|       |                    |           |                                         |        |  |
|       |                    |           |                                         |        |  |
|       |                    |           |                                         |        |  |
|       |                    |           |                                         |        |  |
|       |                    |           |                                         |        |  |
|       |                    |           |                                         |        |  |
|       |                    |           |                                         |        |  |
|       |                    |           |                                         |        |  |
|       |                    |           |                                         |        |  |
| Ok I  | Evit State Salad   | Non Dre   | u louis                                 |        |  |
|       | Sale Select        |           | 1003                                    |        |  |

**9.** Enter **Y** to select all applicable Locals for the selected State Laser W2 -- State/Local Maintenance **10.** Click **OK**.

- For All Co/Div Security, click Previous to return to the Co/Div Selection Screen. This allows you to enter the next Co/Div, and continue with this process until all companies and division states have been associated with all of the applicable Locals.
- For **One Co/One Div Security**, click **Previous** to return to the **State Selection Scree**n. This allows you select another state with which to associate Locals
- 11. When all of the Locals for a specific State are selected, click **State Selection** to return to the State Selection Screen and repeat the process for subsequent States applicable to the Company(s)/Division(s).

## State/Local Listing

This section applies only to eCMS v. 3.7 and 3.4.3.

Payroll | File Listings | Additional File Listings | State/Local Listing Run this procedure to verify that each Local is specific to a State.

### **State/Local Listing - Selection**

| eCMS                                     | 0 000 AB      | State / Local Listing | PRP812 |  |
|------------------------------------------|---------------|-----------------------|--------|--|
| Sequence:<br>Outy Hold Save<br>Job Queue | S<br>N N<br>Y |                       |        |  |
|                                          |               |                       |        |  |
|                                          |               |                       |        |  |
| Ok                                       | Exit          |                       |        |  |

• In the Sequence field, specify either S - State or L-Local.

## Prepare Year-End Files - For Test Purposes Only

This procedure is not mandatory and should be used only to verify your W2 Register.

|                                                                                           | S ELECTRIC INC.                                                                                                    |                                | Q ISOX/2:                                   | 2 i 🤊 🙂   |
|-------------------------------------------------------------------------------------------|----------------------------------------------------------------------------------------------------|--------------------------------|---------------------------------------------|-----------|
| AP + AR + Admin + Archival + ADP +      Parcell + M Parcell Can + Proc Mam + Europasion + | Boll + Copy Co + Eq Acct + Eq Maint + ECM + GL +                                                                                                    | HIR . HIR-E . HIR-SS . Inquiry | Integration ▼ JIC ▼ Matt Reg ▼ Ord Proc ▼ F | P/C+ P/S+ |
| Laine . La Laine cert . Lob aint . Impressió                                              | The control of the control of the co |                                |                                             |           |
| 00 000 All                                                                                | Prepare 'year-End Files                                                                                                    |                                | P                                           | RP010     |
|                                                                                           |                                                                                                    |                                |                                             |           |
|                                                                                           |                                                                                                    |                                |                                             |           |
|                                                                                           |                                                                                                    |                                |                                             |           |
| W2/T4 Year                                                                                | 2013                                                                                                    |                                |                                             |           |
| Zero YTD Amounts                                                                          |                                                                                                    |                                |                                             |           |
|                                                                                           |                                                                                                    |                                |                                             |           |
|                                                                                           |                                                                                                    |                                |                                             |           |
|                                                                                           |                                                                                                    |                                |                                             |           |
|                                                                                           |                                                                                                    |                                |                                             |           |
|                                                                                           |                                                                                                    |                                |                                             |           |
|                                                                                           |                                                                                                    |                                |                                             |           |
|                                                                                           |                                                                                                    |                                |                                             |           |
|                                                                                           |                                                                                                    |                                |                                             |           |
|                                                                                           |                                                                                                    |                                |                                             |           |
|                                                                                           |                                                                                                    |                                |                                             |           |
|                                                                                           |                                                                                                    |                                |                                             | _         |
| Evit                                                                                      |                                                                                                    |                                |                                             |           |
|                                                                                           | B150 /Tom Bardad                                                                                                    | Menur Main                     | Version: 4.01 CPI000                        |           |

#### **Creating test SYY files**

Creating testSYY files allows you to run the W2 Register for verification purposes. This process also allows you to run the W2 Forms to verify how many forms to order without interfering with manual payroll processing. The system will use these test files rather than using the live SYS files listed in the following tables:

| 2             | C                                          |                          | •                    |  |  |  |  |
|---------------|--------------------------------------------|--------------------------|----------------------|--|--|--|--|
| All Releases  | 3                                          | Canadian Processing Only |                      |  |  |  |  |
| SYYCNC        | Company Defaults-Company name and address. | SYYTEI                   | Employer EI Tax File |  |  |  |  |
| SYYPRS        | PayrollSystemfiles-FICAandEIC limits       | SYYSTM                   | ProvinceMaster       |  |  |  |  |
| SYYPRD        | PayrollDefaults-EIN and PR defaults.       |                          |                      |  |  |  |  |
|               |                                            |                          |                      |  |  |  |  |
|               |                                            |                          |                      |  |  |  |  |
| eCMS 3.7 / 4. | .0 / 4.1                                   | Canadian 4.0 /           | 4.1 Processing Only  |  |  |  |  |
| SYYTCNC       | Company Defaults-Company name and address. | SYYTTEI                  | EmployerEITax File   |  |  |  |  |
| SYYTPRS       | PayrollSystemfiles-FICAand EIC limits      | SYYTSTM                  | Province Master      |  |  |  |  |
| SYYTPRD       | PayrollDefaults-EIN and PR defaults.       | SYYTMST                  | Employee Master      |  |  |  |  |
| To Create tes | t SYY files                                |                          |                      |  |  |  |  |

- 1. The Zero YTD Amounts field MUST be set to N. This creates the SYY test files.
- 2. After completing your review of the W2 Register and the W2 Forms you MUST delete the SYY TEST files prior to running the final Prepare Year-End.
  - Important: Do NOT delete SYY files that have a year as part of the file name (for example: SYYCNC12, SYYPRD12, SYYPRS12).

#### **Deleting test SYY files**

#### To Delete test SYY files:

- 1. From a CMS command line type the following command:
  - WRKOBJ (space) SYY\*
- 2. Click OK.
- 3. Type 4 on the OPT line next to the SYY files.
- 4. Click OK to delete the files.
- 5. See <u>"Prepare Year-End Files for W2"</u> on page 6-1 for the final processing procedures.
- Important: If these procedures are not performed for test purposes, then when processing the W2 Register or W2 Forms you must set the field, **Use Current Year Defaults**, to **Y**. Also note that you may receive an error if the SYS files are being used by another user.

# **Payroll Year-EndProcessing**

## **Prepare Year-End Files for W2**

Payroll | Annual | Prepare Year-End Files for W2

#### **Prepare Year-End Files - Selection**

| Company Division: 00000-HARRISE                                                           | ECTRIC INC.                                                                               |                          | Q - 11 S O X / 2 2                       | : # i @ U   |
|-------------------------------------------------------------------------------------------|-------------------------------------------------------------------------------------------|--------------------------|------------------------------------------|-------------|
| AP * AR * Admin * Archival * ADP * Boli Pauroli * 14 Panoli-Can * Prop Mom * Eurobasing * | Copy Co ♥ Eq Acct ▼ Eq Maint ▼ ECM ▼ GL ▼ HIR ▼ H Rep Const ▼ Service ▼ T&M ▼ User Menu ▼ | R-E • HIR-SS • Inquiry • | · Integration ▼ JC ▼ Matl Reg ▼ Ord Proc | • P/C• P/S• |
|                                                                                           |                                                                                           |                          |                                          |             |
| 00 000 All                                                                                | Prepare Year-End Files                                                                    |                          |                                          | PRPCIO      |
|                                                                                           |                                                                                           |                          |                                          |             |
|                                                                                           |                                                                                           |                          |                                          |             |
| Note Van                                                                                  |                                                                                           |                          |                                          |             |
| Zero YTD kmounts                                                                          |                                                                                           |                          |                                          |             |
|                                                                                           |                                                                                           |                          |                                          |             |
|                                                                                           |                                                                                           |                          |                                          |             |
|                                                                                           |                                                                                           |                          |                                          |             |
|                                                                                           |                                                                                           |                          |                                          |             |
|                                                                                           |                                                                                           |                          |                                          |             |
|                                                                                           |                                                                                           |                          |                                          |             |
|                                                                                           |                                                                                           |                          |                                          |             |
|                                                                                           |                                                                                           |                          |                                          |             |
|                                                                                           |                                                                                           |                          |                                          |             |
|                                                                                           |                                                                                           |                          |                                          |             |
|                                                                                           |                                                                                           |                          |                                          |             |
| Ok Exit                                                                                   |                                                                                           |                          |                                          | -           |
| powered by Computit Guidance Corporation User Name: TB35                                  | 0 (Tom Barday                                                                             | Menu: Main               | Version: 4.0   SP 1999                   |             |

**Note:** This is not a dedicated procedure and requires All Companies/All Divisions and Executive Security. **Even** though this is not a dedicated procedure to avoid getting an 'Unable to Allocate Error" this option should be run when the majority of the CMS/eCMS users are off the system.

- 1. Enter the year to be processed, in the W2/T4 field (the W2/T4 reporting year).
- 2. In the Zero YTD Amounts field:
  - N Does not change anything. Should be set to N for testing purposes. See <u>"Prepare Year-End Files-For Test Purposes Only</u>" on page 5-13.
  - Y Will do all of the following:
    - The system clears the year-to-date balances in the Employee Deduction records as well as the Human Resource Benefit/Deduction records. The To-Date Amounts are zeroed out for the Distribution Master records (H and M records) that have their Zero To-Date Amount field set to Y. For further information, see <u>"Verifying Zero-To-Date and W2 Information"</u> on page 6-3, <u>"Benefit/DeductionEnrollment"</u> onpage6-80r <u>"EmployeeDeductionMaintenance</u>"onpage6-10.

- The system calculates the Vacation/Sick Leave Carry OverHours for all companies and divisions only if Vacation/Sick is set to default 1 (Calendar Year) in the Human Resources Defaults. If the default is set to 2 (Employee's Anniversary), no calculation is performed.
- Creates the SYY Files
   If you are using eCMS 3.4.3, the Year-End Prep procedure will create the 5 SYY files listed in the
   first table shown below. It will create all 11 of the SYY files listed in both tables for eCMS
   versions
   3.7 / 4.0 / 4.1.

| All Releases | S                                          | Canadian Processing Only |                      |  |  |  |
|--------------|--------------------------------------------|--------------------------|----------------------|--|--|--|
| SYYCNC       | Company Defaults-Company name and address. | SYYTEI                   | Employer EI Tax File |  |  |  |
| SYYPRS       | Payroll System files-FICA and EIC limits.  | SYYSTM                   | Province Master      |  |  |  |
| SYYPRD       | PayrollDefaults-EIN and PR defaults.       |                          |                      |  |  |  |

| eCMS 3.7 / 4 | 4.0 / 4.1                                  | Canadian 4.0 / 4.1 Processing Only |                      |  |  |  |  |
|--------------|--------------------------------------------|------------------------------------|----------------------|--|--|--|--|
| SYYTCNC      | Company Defaults-Company name and address. | SYYTTEI                            | Employer El Tax File |  |  |  |  |
| SYYTPRS      | PayrollSystemfiles-FICA and EIC limits.    | SYYTSTM                            | Province Master      |  |  |  |  |
| SYYTPRD      | Payroll Defaults-EIN and PR defaults.      | SYYTMST                            | Employee Master      |  |  |  |  |

#### Save W2 Files

| Company Division: 001000-HARR                                                          | IS ELECTRIC INC.                                                                |                         | Q - fit                 | 50×/22=0                        | i O U   |
|----------------------------------------------------------------------------------------|---------------------------------------------------------------------------------|-------------------------|-------------------------|---------------------------------|---------|
| AP * AR * Asmin * Archival * ADP * Payroll * I*I Payroll-Can * Prop Mgm * Purchasing * | Boll   Copy Co  Eq. Acct  Eq. Maint  Eq. Maint  Eq. Maint  Eq. Maint  User Menu | I* GL* HR* HR-E* HR-SS* | Inquiry • Integration • | J/C • Matl Reg • Ord Proc • P/C | • P/S * |
|                                                                                        |                                                                                 |                         |                         |                                 | E 8*    |
|                                                                                        |                                                                                 |                         |                         | PRCW                            | /2Y     |
|                                                                                        |                                                                                 |                         |                         |                                 |         |
|                                                                                        |                                                                                 |                         |                         |                                 |         |
|                                                                                        |                                                                                 |                         |                         |                                 |         |
|                                                                                        |                                                                                 |                         |                         |                                 |         |
| C18                                                                                    | ave W2 Files to Tape(Reel or Cartridge                                          |                         |                         |                                 |         |
| Cito                                                                                   | ancel (Bypass Save)                                                             |                         |                         |                                 |         |
|                                                                                        |                                                                                 |                         |                         |                                 |         |
|                                                                                        |                                                                                 |                         |                         |                                 |         |
|                                                                                        |                                                                                 |                         |                         |                                 |         |
|                                                                                        |                                                                                 |                         |                         |                                 |         |
|                                                                                        |                                                                                 |                         |                         |                                 |         |
|                                                                                        |                                                                                 |                         |                         |                                 |         |
|                                                                                        |                                                                                 |                         |                         |                                 |         |
|                                                                                        |                                                                                 |                         |                         |                                 |         |
|                                                                                        |                                                                                 |                         |                         |                                 |         |
|                                                                                        |                                                                                 |                         |                         |                                 |         |
|                                                                                        |                                                                                 |                         |                         |                                 |         |
|                                                                                        |                                                                                 |                         |                         |                                 | -       |
|                                                                                        |                                                                                 |                         |                         |                                 |         |
| Ok Exit                                                                                |                                                                                 |                         |                         |                                 | 1       |
| powered by Computer Guidance Corporation User Name: T                                  | B350 (Tom Barday)                                                               | Menu: Main              | Versic                  | m: 4.0   SP: 999                |         |

This screen is displayed after the SYY files have been created.

3. Select 2 Cancel (Bypass Save). The SYY files will remain in CMSFIL and are included in any CMSFIL Backup.

## Verifying Zero-To-Date and W2 Information

Payroll | File Maintenance | Distribution Master

Verify the Distribution Master, for all M and H records, to make sure that the Zero to Date field is set correctly.

#### **Distribution Master Selection - 343**

This screen is a 343 screen shown to display the Year-End boxes option.

| Const   | ruction Manage           | mert Syst       | em<br>Di                   | stribution Maintenance | 989224 |  |  |
|---------|--------------------------|-----------------|----------------------------|------------------------|--------|--|--|
| Com Div | Distribution<br>Code No. | Union<br>Number | Ded Dates HH<br>Typ Start  | Completion             |        |  |  |
|         |                          |                 |                            |                        |        |  |  |
| ОК      | Exit                     | Cosy by Ind.    | Copy by Distr Code Year-Er | nd Boxes               |        |  |  |
|         |                          |                 |                            |                        |        |  |  |
|         |                          |                 |                            |                        |        |  |  |
|         |                          |                 |                            |                        |        |  |  |

#### For 34.3 Only

Access the **Year-End Box Maintenance** screen by returning to the **Distribution Maintenance screen** #1 and clicking the **YEAR-END BOXES** button.

### **Distribution Master - Selection 1**

Payroll | Maintenance | Distribution Master

The following shows steps for eCMS 4.0 / 4.1. For 3.7 users, these two screens are combined.

| @ecms company/Division: 37/000-4.0 Guick Quality B             | vilders                                                   |                                |                                    | 4 2 = # i O            | C  |
|----------------------------------------------------------------|-----------------------------------------------------------|--------------------------------|------------------------------------|------------------------|----|
| AP + AR + Aimin + Archival + ADP + Boll + C                    | py Co • Eq. Acct • Eq. Maint • ECM •                      | GL . HR . HR.E. HR-SS . Inquir | Integration      J/C      Mati Reg | Ord Proc + P/C + P/S - |    |
| Payrol • • • Payrol-Can • Prop Mgm • Purchasing • Rep Co       | St * Service * 16M * User Menu *                          |                                |                                    |                        | 17 |
| Payroll                                                        | Dist                                                      | ibution Maintenance            |                                    | PRP224                 |    |
|                                                                | Company Number:<br>Division Number:<br>Distribution Code: | 37<br>0 K<br>H- HR BenDed      |                                    |                        |    |
|                                                                |                                                           |                                |                                    |                        |    |
|                                                                |                                                           |                                |                                    |                        |    |
|                                                                |                                                           |                                |                                    |                        |    |
|                                                                |                                                           |                                |                                    |                        |    |
|                                                                |                                                           |                                |                                    |                        |    |
|                                                                |                                                           |                                |                                    |                        |    |
|                                                                |                                                           |                                |                                    |                        |    |
|                                                                |                                                           |                                | Ext                                | Ok                     |    |
| powered by Computer Guidarce Corporation User Name: TB350 (Tom | Barday)                                                   | LBCC Group: QA - ALL           | Menu: Rain Version: 4              | 01SP:999               |    |

- 1. Click the **DistributionCode** prompt and select the MorH record you are verifying (M records require a date on the next screen)
- **2.** Click **OK**.

| SecMS company/Division: 37000-4.0 Quick Quali          | t/ Builders                                                                      |                                                                                                    | Q - 1 S O           | X1422                 | # i 🧿 😃    |
|--------------------------------------------------------|----------------------------------------------------------------------------------|----------------------------------------------------------------------------------------------------|---------------------|-----------------------|------------|
| I + AP + AR + Admin + Archival + ADP + Boll +          | Copy Cor Eq Acct + Eq Maint + ECM + GL + HR                                      | HR-E      HR-SS      Inquiry                                                                                                    | Integration • J/C • | Mati Reg + Ord Proc + | P/C+ P/S+  |
| Payroll • I+I Pagoll-Can • Prop Mgm • Furchasing • Rep | Const • Service • T&M • User Menu •                                              |                                                                                                    |                     |                       |            |
|                                                        |                                                                                  |                                                                                                    |                     |                       | 11         |
| Payroll                                                | Distribution Mainten                                                             | ance                                                                                                    |                     | PRP224                | PRPM08 - 7 |
|                                                        | Distribution Number:<br>Distribution Number:<br>Union Number:<br>Deduction Type: | H<br>8<br>0                                                                                                    |                     |                       |            |
|                                                        | Copy by Num                                                                      | iber Copy by Code E                                                                                                    | sit Previous        | OK                    |            |
|                                                        |                                                                                  | the second second secon |                     |                       |            |

### **Distribution Master - Selection 2**

3. Enter a Distribution Number, or click the prompt to select from a list.

4. Make other entries as necessary and click OK.

### **Distribution Master - Detail**

This **Zero to Date** option works in conjunction with the **Zero YTD amounts** field on the <u>"Prepare Year-End</u> <u>Files for W2</u>" on page 6-1.

Select this option to zero To-Date amounts during Year-End preparation.

## Verify the W2 information

Payroll | Annual | W2 Box Assignment

### W2 Box Assignment - Selection

| Payroll •                                                                       | P + AR                            | S Comp<br>Admin<br>II-Can • F                               | any Division: 37<br>• Archival •<br>Prop Mgm • P                     | ADP • Bold<br>ADP • Bold<br>urchasing • R | vality Builder<br>Copy C<br>tep Const •                  | s<br>o = Eq./<br>Service                                                   | Kod • E<br>• T&M · | q Maint •<br>• User                                                   | ECM •<br>Menu • | GL• HR•                                                      | HR-E •               | HR-SS • | Inquiry 1 | integration • | JC • | Mid Reg • | Ord Proc •  | PiC+   | P/S • | U |
|---------------------------------------------------------------------------------|-----------------------------------|-------------------------------------------------------------|----------------------------------------------------------------------|-------------------------------------------|----------------------------------------------------------|----------------------------------------------------------------------------|--------------------|-----------------------------------------------------------------------|-----------------|--------------------------------------------------------------|----------------------|---------|-----------|---------------|------|-----------|-------------|--------|-------|---|
|                                                                                 |                                   |                                                             |                                                                      |                                           |                                                          |                                                                            | •                  | Year-End                                                              | Box Main        | lenance                                                      |                      |         |           |               |      |           |             | PRPED2 |       |   |
| Com<br>37<br>Form                                                               | Div<br>000<br>-Dist-<br>Code<br>K | No.                                                         | Sta<br>000 K                                                         | Union<br>Number                           | Død<br>Typ<br>00 K                                       | Tax/Dec<br>Box                                                             | t<br>Code          | Earnin<br>Box                                                         | 25<br>Code      | Description                                                  | 3rd<br>Party<br>Sick | Del     |           |               |      |           |             |        |       |   |
| W2<br>W2<br>W2<br>W2<br>W2<br>W2<br>W2<br>W2<br>W2<br>W2<br>W2<br>W2<br>W2<br>W | 000000000                         | 003<br>030<br>050<br>140<br>140<br>240<br>310<br>380<br>480 | 00<br>00<br>00<br>00<br>00<br>00<br>00<br>00<br>00<br>00<br>00<br>00 |                                           | 00<br>00<br>00<br>00<br>00<br>00<br>00<br>00<br>00<br>00 | 18<br>18<br>18<br>18<br>18<br>18<br>18<br>18<br>18<br>18<br>18<br>18<br>18 |                    | 17<br>17<br>17<br>17<br>17<br>17<br>17<br>17<br>17<br>17<br>17<br>174 |                 | SUTA<br>SUTA<br>SUTA<br>SUTA<br>SUTA<br>SUTA<br>SUTA<br>SUTA |                      |         |           |               |      |           |             |        |       |   |
| Search                                                                          |                                   |                                                             |                                                                      |                                           |                                                          |                                                                            | 21000              |                                                                       |                 |                                                              |                      |         |           |               |      |           |             |        |       |   |
| 0                                                                               | <u>*</u> ]                        | Exit                                                        | Pri                                                                  | Nous                                      | Delete                                                   |                                                                            |                    |                                                                       |                 | 1800 Devel                                                   | NA . 8/1             |         |           | Harri Main    |      | Jamir     | 4 61 60 696 |        |       | , |

Scroll through the records to verify the W2box information is correct. When adding new records certain fields are promptable. When adding Union records, it is important to prompt on the Union number to associate it with the correct Distribution number.

## **Benefit/Deduction Enrollment**

Human Resources | Maintenance | Personnel Data

### **Personnel Data - Selection**

| @ecms company/Division: 37/000-4.0 Quick Quality Builders               |                                                    | Q = 11 S O X / 4 2 = # i 0 U                                  |
|-------------------------------------------------------------------------|----------------------------------------------------|---------------------------------------------------------------|
| 1 + AP + AR + Asmin + Archival + ADP + Boll + Copy Co + Eq.             | Act + Eq Maint + ECM + GL + HR + HR E + HR SS + In | quiry * Integration * JIC * Matt Reg * Ord Proc * PIC * P/S * |
| Payroll • I•I Payroll-Can • Prop Mgm • Purchasin; • Rep Const • Service | • T≪ ▼ User Menu ▼                                 |                                                               |
|                                                                         |                                                    | 2                                                             |
| Human Resources                                                         | File Maintenance-Selection                         | Inquiry-Selection HRP102 HRP105 - 4                           |
|                                                                         | Company Number: 37                                 |                                                               |
|                                                                         | Division Number: 0 10                              |                                                               |
|                                                                         | Social Security Humber [000-00-000 [K]             |                                                               |
|                                                                         | Employee Data                                      |                                                               |
|                                                                         | Applicant Data                                     |                                                               |
|                                                                         |                                                    |                                                               |
|                                                                         |                                                    |                                                               |
|                                                                         |                                                    |                                                               |
|                                                                         |                                                    |                                                               |
|                                                                         |                                                    |                                                               |
|                                                                         |                                                    |                                                               |
|                                                                         |                                                    |                                                               |
|                                                                         |                                                    |                                                               |
|                                                                         |                                                    |                                                               |
|                                                                         |                                                    |                                                               |
|                                                                         |                                                    |                                                               |
|                                                                         |                                                    |                                                               |
|                                                                         |                                                    |                                                               |
|                                                                         |                                                    |                                                               |
|                                                                         |                                                    |                                                               |
|                                                                         |                                                    |                                                               |
|                                                                         |                                                    |                                                               |
|                                                                         |                                                    |                                                               |
|                                                                         |                                                    | Rebesh Exit                                                   |
| powered by Computer Guidance Corporation User Name: TB350 (Tom Barday)  | LBCC Group: GA - ALL                               | Menu: Rain Version: 4.0   SP: 999                             |

- 1. Enter a **Social Security Number**, or click the prompt to select from a list.
- 2. Click the Employee Data tab to access the General 1 tab of the Employee Data screens.
- 3. Click the Benefit/Deduction tab.
### **Benefit/Deduction Enrollment - Detail**

| Human Resource     | E.                      |                  |                 |                           | :Ben            | efit/Deduction Enro                      | ăment             |                                                                                                    |                  | M-de: Add      | HRP128     | HRPM06 |
|--------------------|-------------------------|------------------|-----------------|---------------------------|-----------------|------------------------------------------|-------------------|----------------------------------------------------------------------------------------------------|------------------|----------------|------------|--------|
| locial Security Nu | mber: 458-96-2365       |                  | Employee Na     | me: Christine Sanct       | 102             |                                          |                   |                                                                                                    |                  |                |            |        |
| General            | General 2               | Attendance       | Behavioral Prof | FenetitOeducti            | Benefits Select | Comment                                  | Comp Time         | Company Propert                                                                                                    | Contact          | Depindents     | Education  |        |
| Emp Deductions     | Employment              | Evens            | Grievance       | History                   | Ind Specially   | Insurance                                | Larguage Skills   | Medical                                                                                                    | Memberships      | Miltary Servic | References |        |
| Resume             | Salary Review           | Skill History    | Skill Inventory | State/Local               | Termination His | Termination Lis                          | Training          | UDC                                                                                                    | Vac/Sick/Comp    |                |            |        |
| Senefit Number:    | 0 6                     |                  |                 |                           |                 |                                          |                   |                                                                                                    |                  |                |            |        |
|                    | Frequency               | Code:            | F               | Every pay period          | -               | 1                                        |                   | Deduction B                                                                                                    | enefit Amounts   |                | 2          |        |
|                    | Start Date:             |                  | 1.08            | 1/2013                    | -               |                                          |                   | Year-to-Date                                                                                                    | To-Date          | Rema           | ining      |        |
|                    | End Date:               |                  | 8               | 2/31/9999                 |                 | Employ                                   | ee:               | 0.00                                                                                                    | 418.4            | 0              | 0.00       |        |
|                    | Declined:               |                  | r               | 5                         |                 | Employ                                   | 000               | 0.00                                                                                                    | 0.0              | 0              |            |        |
|                    | Date Decli              | nedt             | E               | 100                       |                 |                                          |                   |                                                                                                    |                  |                |            |        |
|                    | 1                       |                  | Calculation     | Dvertides.                |                 |                                          |                   | Accounts kay                                                                                                    | able Integration |                | 1          |        |
|                    | Fixed Amo               | unt:             | Carculation     | 0.00                      |                 | Vendo                                    | Number:           | in the second second se | [c]              |                |            |        |
|                    | or                      |                  |                 |                           |                 | Vendor                                   | Location          | 6 1                                                                                                    | 6                |                |            |        |
|                    | Percent                 |                  | T               | 1.50                      |                 | Compa                                    | ny Number:        | 0 1                                                                                                    | -                |                |            |        |
|                    | Code:                   |                  | F               | Grous 💌                   |                 | Divisio                                  | Numer:            | 10                                                                                                    | <                |                |            |        |
|                    | or                      |                  |                 |                           |                 | 11/11/10/10/10                           |                   |                                                                                                    |                  |                |            |        |
|                    | Regular Ho              | our Rate:        | 1               | 0.000                     |                 | Discret                                  | ionary Deduction: |                                                                                                    |                  |                |            |        |
|                    | Overtime H              | four Rate:       | [               | 0.000                     |                 | 1.1.1.1.1.1.1.1.1.1.1.1.1.1.1.1.1.1.1.1. |                   |                                                                                                    |                  |                |            |        |
|                    | Other Hour              | Rate:            | [               | 0.000                     |                 |                                          |                   |                                                                                                    |                  |                |            |        |
|                    | Gross Pay               | Code:            |                 | All Hourly Gross          |                 |                                          |                   |                                                                                                    |                  |                |            |        |
|                    | Other Hour<br>Gross Pay | r Rate:<br>Code: | 0               | 0.000<br>All Hourly Gross | 2               |                                          |                   |                                                                                                    |                  |                |            |        |

- Year-to-Date amounts are zeroed when Prepare Year-Endfiles is run with the Zero YTD Amounts field set to Y. See <u>"Prepare Year-End Files for W2"</u> on page 6-1.
- **To-Date** amounts are zeroed when the **Zero to Date amount** field (in the Distribution Master) is set to **Y** and the **Zero Amounts YTD** field in Prepare Year-End Files is also set to **Y**.

## **Employee Deduction Maintenance**

Payroll | Maintenance | Employee Maintenance

### **Employee Master - Selection**

| Company/Division: 37/000-4.0 Guick Quality Builders                     |                                                                                                    | Q = 1 C × / 4 2 = = i 0 U                          |
|-------------------------------------------------------------------------|----------------------------------------------------------------------------------------------------|----------------------------------------------------|
| 1 · AP · AR · Annin · Archival · ADP · Boll · Copy Co ·                 | Eq.Act . Eq.Maint . ECM . GL . HR . HR.E. HR-SS . Inquir                                                                                                    | ry  Integration  JC  Idati Reg  Ord Proc  P/C  P/S |
| Payroll • I+I Payroll-Can 1 Prop Mgm • Purchasing • Rep Const •         | Senice • T&M • UserMenu •                                                                                                    |                                                    |
|                                                                         |                                                                                                    | 8                                                  |
| Payroll                                                                 | Employee Maintenance                                                                                                    | PRP446 PR <sup>9</sup> M08 + 10                    |
|                                                                         | Company Number:       Image: Company Number:       Image: Company Numer:       Image: Company Numer:       Image: Com |                                                    |
| powered by Computer Guidance Corporation User Name: TR350 (Tom Barclar) | EBCC Gross: QA - ALL                                                                                                    | Exit                                               |

- 1. Enter either a Social Security Number or an Employee Number, or click their respective prompts to make these selections from a list.
- 2. Click the **DEDUCTIONS** tab.

| @ecMS Company Division: 370                  | 00-4.0 Quick Quality Builders                                                                                                    |                                                         | Q - 11 15 0                   | X / 4 2 = #               | i 0 (       |
|----------------------------------------------|----------------------------------------------------------------------------------------------------|---------------------------------------------------------|-------------------------------|---------------------------|-------------|
| 👔 • AP • AR • Admin • Archival •             | ADP • Boll • Copy Co • Eq Acct • Eq Maint • ECM                                                                                                    | . GL. HR. HR.E. HR.SS.                                  | Inquiry * Integration * J/C * | Matt Reg • Ord Proc • P/C | • P/S •     |
| Payros • 1•1 Payros-Can • Prop Mgm • Pa      | rchasing • Rep Const • Service • 1641 • User Menu •                                                                                                    |                                                         |                               |                           | 17          |
| Payroll                                      | 1                                                                                                    | Employee Deduction                                      |                               | PRP206                    | PRPM08 - 10 |
| Social Security Number: 458-06-2365          | Employee Name: Christine Sanchez<br>Campany Number:<br>Division Number:<br>Social Security Number:<br>o<br>Employee Number:<br>Deduction Number:<br>Start Date:<br>Campletion Date: | 177       0       8000000000000000000000000000000000000 |                               |                           |             |
|                                              |                                                                                                    | Cancel Deduction Copy                                   | Emploree Copy Exit            | Ok                        |             |
| powered by Computer Guidance Corporation Use | r Name: TB350 (Tom Barclay                                                                                                    | LBCC Group: GA -NLL                                     | Menu: Main                    | Version: 4.0   SP: 999    |             |

### **Employee Deduction - Selection**

- 3. Enter a **Deduction Number**, or click the prompt to select from a list. This is a dual prompt field. The left prompt will display a list of all Employee Deductions(M codes), and the right prompt will display a list of only those EmployeeDeductionsto which the Employee is currently assigned.
- 4. Click OK.

### **Employee Deduction - Detail**

| koyee: toolo | Christine Sanchez<br>Eeducto<br>Filzed Amount<br>or<br>Percent<br>Code:<br>or<br>Regular Rate:<br>Other Rate:<br>Other Rate:<br>Umit Amount:<br>Romaning Amount:<br>Code:<br>Culculation Code:                                                                                                    | Deduction: 25 000 000 000 000 000 000 000 0000 000                                                                                                    | 125 Plan Bani: ID Number: Empoyee Bank Account: Pre-Jote: Transaction Code: Venior Number: Venior Location: Company Number: Division Number: Immo Rescriptor                      | Direct Deposit                                                                                                    | 122312205 III |
|--------------|----------------------------------------------------------------------------------------------------|----------------------------------------------------------------------------------------------------|----------------------------------------------------------------------------------------------------|----------------------------------------------------------------------------------------------------|---------------|
|              | Eeducto<br>Filed Amount<br>or<br>Percent<br>Code:<br>or<br>Regular Rate:<br>Overtime Rate:<br>Other Rate:<br>Umit Amount:<br>Code:<br>Code:<br>C | Ion Calculation 0.00 0.00 None 0.00 0.000 0.000                                                                                                    | Bani: ID Number:<br>Empoyee Bank Account:<br>Pre-itote:<br>Transaction Code:<br>Venior Number:<br>Venior Location:<br>Company Number:<br>Division Number:<br>Immo Bescription     | Direct Deposit                                                                                                    |               |
|              | Fixed Amount<br>of<br>Percent<br>Code:<br>of<br>Regular Rate:<br>Overtime Rate:<br>Other Rate:<br>Limit Amount:<br>Remaining Amount:<br>Code:<br>Culculation Code:                                                                                                    | 0.00<br>0.00<br>Fiane •<br>0.000<br>0.0000<br>0.0000<br>0.00000<br>0.0000<br>0.0000<br>0.00000<br>0.00000<br>0.0000   | Bani: ID Number:<br>Emproyee Bank Account:<br>Pre-ilote:<br>Transaction Code:<br>Venior Number:<br>Venior Location:<br>Company Number:<br>Division Number:<br>Invoice Description | CO-Hone Co-Hone Co-Hon |               |
|              | Percent:<br>Code:<br>or<br>Regular Rate:<br>Overtime Rate:<br>Other Rate:<br>Limit Amount:<br>Romaining Amount:<br>Code:<br>Culculation Code:                                                                                                    | 0.0<br>Fiane<br>0.000<br>0.000<br>0.000<br>0.000<br>0.000<br>1.000<br>0.000<br>0.0000<br>0.0000<br>0.0000<br>0.0000<br>0.0000<br>0.0000<br>0.0000<br>0.0000<br>0.0000<br>0.0000<br>0.0000<br>0.0000<br>0.0000<br>0.0000<br>0.0000<br>0.0000<br>0.0000<br>0.0000<br>0.0000<br>0.0000<br>0.0000<br>0.0000<br>0.0000<br>0.0000<br>0.0000<br>0.0000<br>0.00000<br>0.00000<br>0.0000 | Pre-lote:<br>Transaction Code:<br>Venior Number:<br>Venior Location:<br>Company Number:<br>Division Number:<br>Inventor Rescription                                               | Accounts Payable                                                                                                    |               |
|              | or<br>Regular Rate:<br>Oher Rate:<br>Umit Amount:<br>Remaining Amount:<br>Code:<br>Culculation Code:                                                                                                    | 0.000<br>0.000<br>0.000<br>0.000<br>0.000<br>Filone                                                                                                    | Venior Number:<br>Venior Location:<br>Company Number:<br>Division Number:<br>Immo Rescription                                                                                     | Accounts Payable                                                                                                    |               |
|              | Orentime Rate:<br>Other Rate:<br>Umit Amount:<br>Remaining Amount:<br>Code:<br>Culculation Code:                                                                                                    | 0.000<br>0.000<br>0.000<br>0.000<br>0.000                                                                                                    | Venior Number:<br>Venior Location:<br>Company Number:<br>Division Number:<br>Immo Rescription                                                                                     |                                                                                                    |               |
|              | Faquency Code:<br>Plint on Stub:<br>Amount Year-to-Date:<br>Amount To-Date:                                                                                                    | None                                                                                                    | Notes:<br>Processing Company<br>Processing Division<br>Case Identifier<br>Illedial Coverse                                                                                        |                                                                                                    |               |
|              |                                                                                                    |                                                                                                    |                                                                                                    |                                                                                                    |               |

- Year-to-Date amounts are zeroed when Prepare Year-End files is run with the Zero YTD Amounts field set to Y. See <u>"Prepare Year-End Files for W2"</u> on page 6-1.
- **To-Date** amounts are zeroed when the **Zero to Date amount** field (in the Distribution Master) is set to **Y** and **Zero YTD Amounts** field in Prepare Year-End Files is also set to **Y**.

## **Update Medicare and Social Security**

The FICA Limits and Percentages previously pulled from the Payroll defaults must now be set up in an Annual FICA Tax Table. The Payroll defaults are still used in Year-End processing and can be updated from the Annual Tax Tables by selecting the table's **Update FICA SystemDefaults** option.

You will need to set up these tables with the appropriate tax rate for the new year.

### **Payroll Defaults screen 1**

| Company/Division: 37/000-4                          | 0 Quick QualityBuilders                                                                                                    |                               |                                   |                 |
|-----------------------------------------------------|----------------------------------------------------------------------------------------------------|-------------------------------|-----------------------------------|-----------------|
| AP + AR + Admin + Archial + ADP                     | Boll      Dopy Co     Eq Acct     Eq Maint     Proc Loop     Durchasing     Eas Const                                                                                                    | ECM + G/L+ H/R + H/R-E + H    | IR-SS ▼ Inquiry ▼ Integration ▼ . | IC • Mati Reg • |
| oldriget rist rist rajuit regione                   | an · roy ign · roloiasing · rep const ·                                                                                                    | Service + Tokin + Oser mend + |                                   |                 |
|                                                     | Application Installation                                                                                                    |                               |                                   | SYS504          |
|                                                     |                                                                                                    |                               |                                   |                 |
|                                                     | Payroll                                                                                                    |                               |                                   |                 |
| FICA(SOC SEC TAX)                                   | FICA(Medicare Tax)         -Earned Income Credit-<br>mployee           Solution         Employer         Wage Limit         Pay           Solution         % (3)         (2)         Total(2)           1.450         1.450         Isseann |                               |                                   |                 |
| Check No Em                                         | ployee Class/Type for Post All Jobs by<br>Rate Only Employee                                                                                                    |                               |                                   |                 |
| C                                                   | T N                                                                                                    |                               |                                   |                 |
| Use Sub-Account from Pro<br>Job Desc for Burden Dec | ocess Arrears<br>Juctions First                                                                                                    |                               |                                   |                 |
| Activate Audit Logging (YM)                         |                                                                                                    |                               |                                   |                 |
|                                                     |                                                                                                    |                               |                                   |                 |
|                                                     |                                                                                                    |                               |                                   |                 |
|                                                     |                                                                                                    |                               |                                   |                 |
|                                                     |                                                                                                    |                               |                                   |                 |
|                                                     |                                                                                                    |                               |                                   |                 |
| OK Exit Return                                      |                                                                                                    |                               |                                   |                 |
| powered by Computer Guidance Corporation User Nan   | ne: TB350 (Tom Barday)                                                                                                    | LBCC Group: QA - ALL          | Menu: Main Version: 4.0           | SP: 999         |

FICA Social Security Tax and FICA Medicare Tax Limits and Percentages will update from the Annual FICA Tax Table if that table has its **Update FICA System Defaults** option selected (see below).

### Annual FICA Tax Table Selection

Payroll | Maintenance 1 | Tax Tables - Employee Tax Table

| Payroll | Tax Table                                                                                                    | Maintenance |                | PRP21801 | PRPM08 - 12 |
|---------|----------------------------------------------------------------------------------------------------|-------------|----------------|----------|-------------|
|         | Pay Frequency:<br>Tax Status:<br>Table Type:<br>Code:<br>Local:<br>Effective Date:<br>Check Type<br>Screen Mode: | AN-Annual   |                |          |             |
|         |                                                                                                    |             |                |          |             |
|         |                                                                                                    |             |                |          |             |
|         |                                                                                                    |             | Selection Exit | Ok       |             |

Set the **Frequency** field to "AN - Annual", the **Table Type** field to "A - Social Security FICA" and enter the date this table will take effect Leave all other fields blank.

eCMS3.4.3: Set the Frequency field to "Weekly".

### Annual 2018 FICA Tax Table Detail

The following graphic shows the Annual FICA tax table for 2018. The **Wage Amount** and **Percent** fields contain assumed values and may need to be modified.

| Payroll     |                    |                |               | Tax Table Maintenance |               | Mode: Update    | PRP218021 |            | -    |
|-------------|--------------------|----------------|---------------|-----------------------|---------------|-----------------|-----------|------------|------|
| Pay Frequer | icy: AN            | Tax Status:    | Table Type: A | Code: 0               | Effective     | Date:01/01/2018 | Check Typ | be:        |      |
| Descriptio  | n:                 | 2018 - EE FICA |               |                       |               |                 |           |            |      |
| Personal E  | xemptions:         |                |               |                       |               |                 |           |            |      |
| Tax Credit  | S:                 |                |               |                       |               |                 |           |            |      |
| Opdate Pic  | A System Defaults: |                |               |                       |               |                 |           |            |      |
|             | Wage               | Covered        | Percent       | Exemption             | Additional Ex | emptions        | 1         | ax Credits |      |
|             | Amount             | Earnings       |               | Amount                | 1             | 2               | 1         | 2          | 3    |
| 1           | 128700.00          |                | 6.2000        | 0.00                  | 0.00          | 0.00            | 0.00      | 0.00       | 0.00 |
| 2           | 9999999.99         |                | 0.0000        | 0.00                  | 0.00          | 0.00            | 0.00      | 0.00       | 0.00 |
| 3           | 0.00               |                | 0.0000        | 0.00                  | 0.00          | 0.00            | 0.00      | 0.00       | 0.00 |
| 4           | 0.00               |                | 0.0000        | 0.00                  | 0.00          | 0.00            | 0.00      | 0.00       | 0.00 |
| 6           | 0.00               |                | 0.0000        | 0.00                  | 0.00          | 0.00            | 0.00      | 0.00       | 0.00 |
| 7           | 0.00               |                | 0.0000        | 0.00                  | 0.00          | 0.00            | 0.00      | 0.00       | 0.00 |
| <i>'</i>    | 0.00               |                | 0.0000        | 0.00                  | 0.00          | 0.00            | 0.00      | 0.00       | 0.00 |
| °           | 0.00               |                | 0.0000        | 0.00                  | 0.00          | 0.00            | 0.00      | 0.00       | 0.00 |
| 10          | 0.00               |                | 0.0000        | 0.00                  | 0.00          | 0.00            | 0.00      | 0.00       | 0.00 |
| 10          | 0.00               |                | 0.0000        | 0.00                  | 0.00          | 0.00            | 0.00      | 0.00       | 0.00 |
|             |                    |                |               |                       |               |                 |           |            |      |
|             |                    |                |               | Pre                   | vious Delete  | Exit            | Ok        |            |      |

#### **Update FICA System Defaults**

Select this option to update the Payroll FICA defaults with these entries.

|--|

| Payroll              |                | Tax Tab       | ble Maintenance - Optional V | alues                        | Mode: Update               | PRP21804   | PRPM08 - 12 |
|----------------------|----------------|---------------|------------------------------|------------------------------|----------------------------|------------|-------------|
| Pay Frequency: AN    | Tax Status:    | Table Type: A | Code: 0                      |                              | Effective Date: 01/01/2018 | Check Type |             |
| Description:         | 2018 - EE FICA |               |                              |                              |                            |            |             |
| Personal Exemptions: |                |               |                              |                              |                            |            |             |
| Tax Credits:         |                |               |                              |                              |                            |            |             |
| Tax Equate Factor:   |                | 0             |                              |                              | Gross Taxable              |            |             |
| Standard Deduction:  |                |               |                              | Minimum 1:                   | 0.00                       |            |             |
| Percent:             |                | 0.0           |                              | Minimum 2:                   | 0.00                       |            |             |
| Amount:              |                | 0.00          |                              | Minimum Tax:                 | 0.00                       |            |             |
| Minimum 1:           |                | 0.00          |                              | FIT Deduction Percent:       | 0                          |            |             |
| Minimum 2:           |                | 0.00          |                              | Deduct FICA for State/Local: |                            | _          |             |
| Maximum 1:           |                | 0.00          |                              | Maximum:                     | 7979.40                    |            |             |
| Maximum 2:           |                | 0.00          |                              |                              |                            |            |             |

Maximum FICA Value must be entered.

### Annual 2018 Medicare FICA Tax Table Detail

The following graphic shows the Annual Medicare FICA tax table for 2018. The limit for 2018 will be \$200,000.00. Up to this limit the Percent will be 1.45. It becomes 2.35 after the limit has been surpassed.

| Payroll                                                                                                    |                                         |                               |         | Tax Table Maintenance |                 | Update      | PRP218 | PR <sup>9</sup> M08 - 1 |
|----------------------------------------------------------------------------------------------------|-----------------------------------------|-------------------------------|---------|-----------------------|-----------------|-------------|--------|-------------------------|
| Wape         Company Division: 37:000-40 0                • AP • AR • Armin • Archival • ADP •<br>Payroll • Hel Payroll-Can 1 Prop Marm • Purchasing            Payroll • Hel Payroll-Can 1 Prop Marm • Purchasing            Payroll • Hel Payroll-Can 1 Prop Marm • Purchasing            Payroll • Hel Payroll-Can 1 Prop Marm • Purchasing            Payroll • Text Status:           Personal Exemptions:           I           Vage           Company Defaulta:           Vage           Amount           1           2           9999999 191           3           3           0:00           6           0:00           7           0:00           9           0:00 | Tax Status:<br>FICA - Medicare - EE:014 | Table Type: G                 | Code: 0 | Effective C           | Date:01/01/2014 | Check Type: |        |                         |
|                                                                                                    | Wage                                    | Covered                       | Percent | Exemption             | Additional Exer | nptions     | Tax    | Credits                 |
|                                                                                                    | Amount                                  | Earnings                      |         | Amount                | 1               | 2           | 1      | 2 3                     |
| 1                                                                                                    | 200000.00                               |                               | 1.4500  | 0.00                  | 0.00            | 0.00        | 0.00   | 0.00 0.00               |
| 2                                                                                                    | 99999999 19                             |                               | 2.3500  | 0.00                  | 0.00            | 0.00        | 0.00   | 0.00                    |
| 3                                                                                                    | 0,00                                    | E                             | 0.0000  | 0.00                  | 0.00            | 0.00        | 0.00   | 0.00 0.00               |
| 4                                                                                                    | 0.00]                                   |                               | 0.0000  | 0.00                  | 0.00            | 0.00        | 0.00   | 0.00 0.00               |
| 5                                                                                                    | 0.00                                    |                               | 0.0000  | 0.00                  | 0.00            | 0.00        | 0.00   | 0.00 0.00               |
| 6                                                                                                    | 0.00                                    |                               | 0.0000  | 0.00                  | 0.00            | 0.00        | 0.00   | 0.00 0.00               |
| 7                                                                                                    | 0.00                                    |                               | 0.0000  | 0.00                  | 0.00            | 0.00        | 0.00   | 0.00 0.00               |
| 8                                                                                                    | 0.00                                    |                               | 0.0000  | 0.00                  | 0.00            | 0.00        | 0.00   | 0.00 0.00               |
| 9                                                                                                    | 0.00                                    | C                             | 0.0000  | 0.00]                 | 0.00            | 0.00        | 0.00   | 0.00 0.00               |
| 10                                                                                                    | 0.00                                    | E                             | 0.0000  | 0.00                  | 0.00            | 0.00        | 0.00   | 0.00 0.00               |
|                                                                                                    |                                         |                               |         |                       |                 |             |        |                         |
| nowered by                                                                                                    | Comoder Guidame Corto                   | ration User Name TR350 (Tom R | urdav)  | Pretou                | s Delete        | Ext         | 0k     |                         |

#### **Update FICA System Defaults**

Select this option to update the Payroll Medicare defaults with these entries.

## **Optional General Ledger Processing**

To zero Year-to-Date fields in the Department Master, run the **Zero YTD Fields Dept. Master** menu option after the end of your W2 reporting year, or at the end of your fiscal year.

#### Menu Path 3.7

General Ledger | Monthly/Annual Processing | Year-End | Zero YTD Fields - Dept. Master

#### Menu Path 4.0 / 4.1

General Ledger | Annual | Zero YTD Fields - Dept. Master

To view the information that clears from the Department Master, use the Payroll Maintenance **Department Master YTD** menu option.

Payroll | Maintenance 1 | Department Master - YTD

- On the Department YTD Maintenance Selection screen, enter a Department Number or click the prompt to select from a list. Click OK.
- On the Department YTD Maintenance Detail screen, make entries in the fields you wish to modify.

## Year-EndProcessingSteps-Recap

- Use the date-sensitive, tax table copy feature to update Federal, State and Local Tax Tables. You can run this at any time. Do not delete the prior year tax table. This is available for US tax tables only.
- Run the Prepare Year-End Files for W2 option after the last payroll for W2 reporting year.
- Update Medicare, Social Security and Earned Income Credit Limits and Rates for new payroll year.
- Begin Processing Payroll for new payroll year.

## **Chapter 7**

# **Payroll W2 Year-EndProcessing**

## W2 Register

Payroll | Annual | W2 Register

Print the W2 Register and verify all information, including W2 Box Numbers. Invalid or missing W2 box numbers will cause the information not to display on W2 Register or W2s. You may want to verify employee addresses before you print the W2 forms.

**Note:** To print a check message on the paystubs asking employees to report address changes, use Checks Message from the Payroll Maintenance 2 menu (Additional File Maintenance).

#### W2 RegisterSelection

| Company Division: 00000-HARRIS ELECTRIC INC                                                                                      | - Polada Polloda P                    |                 |                 | Q - 1                 | NOX/           | 4224            | i 0   | U |
|----------------------------------------------------------------------------------------------------|---------------------------------------|-----------------|-----------------|-----------------------|----------------|-----------------|-------|---|
| Payroll • I+I Payroll-Can • Prop Mgm • Furchasing • Rep Const •                                                                  | Service • T&M • UserMan               | UT GLT HRT F    | ≪E ▼ HR-33 ▼ ID | quiry * Integration • | JC • Las Red • | OTO PIOC . PIC. | P/S • |   |
|                                                                                                    |                                       |                 |                 |                       |                |                 |       | 8 |
| HARRIS                                                                                                    |                                       |                 |                 |                       |                | PRP3            | 8     |   |
| Year To Process<br>Company Name VoDiv<br>Include Co(s)(Div()) With Common Fed Id #<br>Wages, Tips, Other Compensation to Include | 012                                   |                 |                 |                       |                |                 |       |   |
| Print Sequence<br>Use Current Year Ilefaults                                                                                     |                                       |                 |                 |                       |                |                 |       |   |
| OutsHold/Save<br>Job Gueue                                                                                                    | e e e e e e e e e e e e e e e e e e e |                 |                 |                       |                |                 |       |   |
|                                                                                                    |                                       |                 |                 |                       |                |                 |       |   |
|                                                                                                    |                                       |                 |                 |                       |                |                 |       |   |
|                                                                                                    |                                       |                 |                 |                       |                |                 |       |   |
|                                                                                                    |                                       |                 |                 |                       |                |                 |       |   |
|                                                                                                    |                                       |                 |                 |                       |                |                 |       |   |
|                                                                                                    |                                       |                 |                 |                       |                |                 |       | - |
| Ok Esit                                                                                                    |                                       |                 |                 |                       |                |                 |       |   |
| powered by Computer Guidance Corporation User Name: TB350 (Tom Bards                                                             | Ħ                                     | LBCC Group: QA- | NLL             | Menu: Main            | version -      | 4.0   SP: 999   |       |   |

#### Year To Process

Defaults to the previous system year.

#### Company Name Co/Div and Include Co(s)/Div(s) With Common Fed Id#

These fields will not display if you cleared security with a single Company/Division. Enter the Company/Division you are processing and include the Common Federal ID.

Federal/Railroad F for federal (default) or R for Railroad

#### **Print Sequence**

- 1 Name
- 2 Social Security Number
- 3 Employee Number

#### Outq/Hold/Save

Enter an **Outq identifier** to send this report to a specific output queue. Leave this field blank to send the File Listing to the default output queue.

Enter a Y in the Hold field to place this report on hold in the default, or specified, output queue.

Enter a Y in the Save field to print the report, and then place it on hold in the default, or specified, output queue.

#### Job Queue

- Y Process this report in the Job Queue.
- **N** Process this report before other jobs in the Job Queue.

#### **Use Current Year Defaults**

Display only if SYY files do not exist on the system. Uses the current year defaults as specified in your company's default set up.

#### **Level Security**

When you click **OK**, the Level Security popup window will display listing the security levels to which you have access. Select the levels you wish to include on the W2 Register and click **OK** again.

## Year-End Box Assignment for W2

Payroll | Annual | W2 Box Assignment

The Year-End Box Assignment Screen is used to associate various Payroll Distributions with their W2 Boxes and Codes.

### Year-End Box Assignment Detail

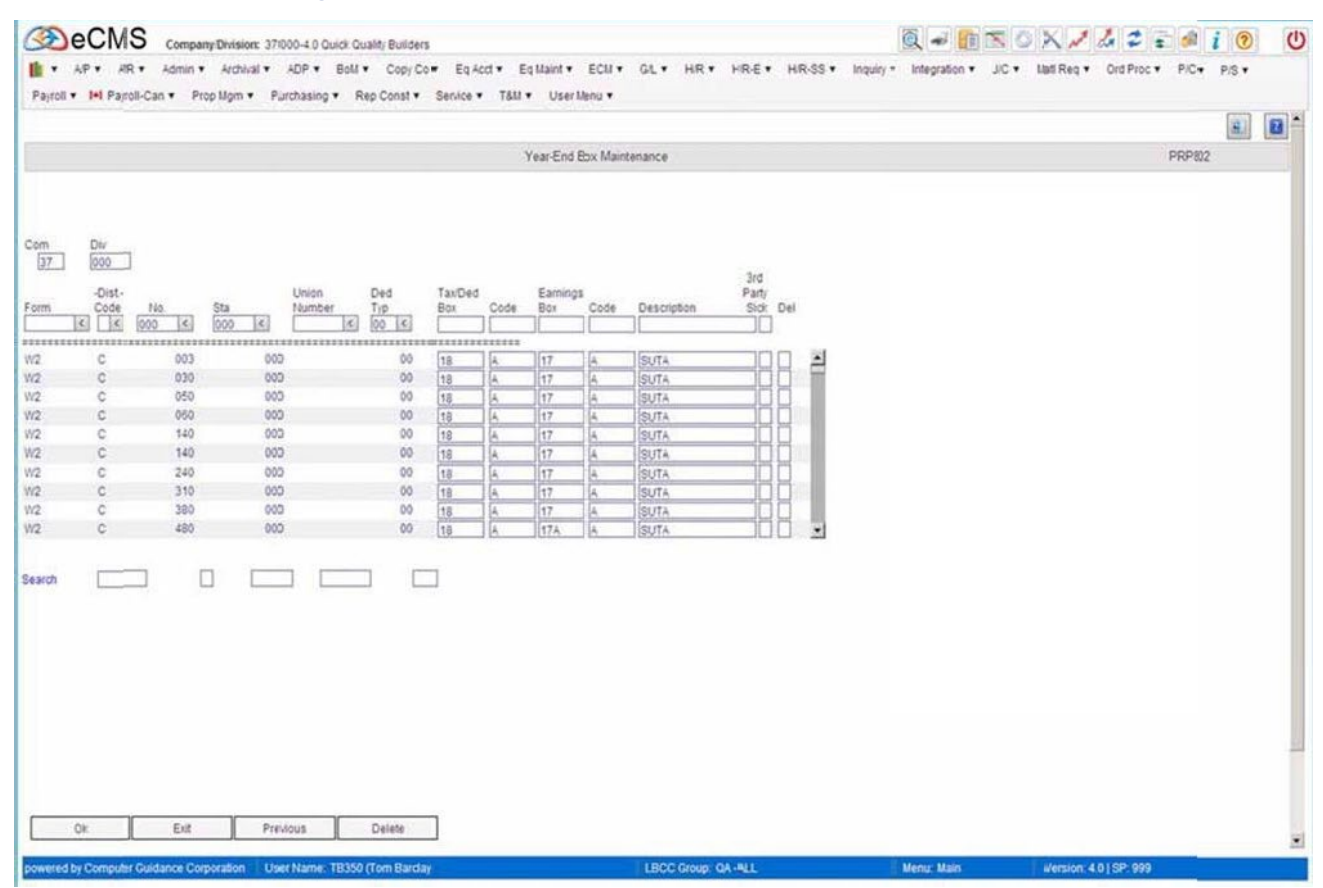

To access the Year-EndBox Assignment screen, you will need to clear security with a valid Company/Division. Attempts to access this screen with Co/Div "00/000" will result in an "Invalid Co/Div" error message.

#### **Enter a New Record**

New records are entered in the fields above the line, immediately below the Field Names.

- 1. Enter W2 in the Form box, or click the prompt and select it from the list. The other options on the prompt drop-down list are used for Canadian processing only.
- 2. Click the **Distribution Code** prompt and select a code from the list. The following fields will auto-fill according to the selection made from the prompt:
  - Distribution Code
  - Distribution Number
  - Union Number
  - Deduction Type
- 3. Enterthe Tax/Deduction **Box Number** where this Deduction /Benefit Type should print on the W2. The Box Number field is numeric.

- 4. Enter the **Tax/Deduction Code** where this Deduction /Benefit Type should print on the W2. The Code field is alpha and must be in upper-case.
- 5. Enter the **Earnings Box Number** if this Earnings Type should print on the W2. The Box Number field is numeric. The Earnings Box field usually pertains to income taxes.
- 6. Enter a **Description** for this record.
- 7. Click **OK** to save a new record.

#### **Edit an Existing Record**

Current records are listed below the line, and all fields to the right of **Deduction Type** may be edited. After editing a record, click **OK** to save. You can also select third-party sick pay if desired.

#### **Deleting an Existing Record**

Place an X in the Delete Column box that corresponds to the records you wish to delete. Click **Delete** to save the file with the records deleted.

#### W2 Box 12 and 14

#### W2 Box 12

In eCMS, Box 12 alpha characters are used to group and sort the information. Overflow W2's will be created after 4 lines of information.

#### W2 Box 14

In eCMS, Box 14 alpha characters are used to sort, and the description is used to group. Only the first 4 characters are used from the description. Overflow W2's are created after 5 lines of information.

|         |            |        |          |             |          |        |       |         |           |              |       |     |   |  |  |        | <b>B</b> . |  |
|---------|------------|--------|----------|-------------|----------|--------|-------|---------|-----------|--------------|-------|-----|---|--|--|--------|------------|--|
|         |            |        |          |             |          |        | 1     | ear-End | Ebx Maint | tenance      |       |     |   |  |  | PRP802 |            |  |
| n<br>17 | Div<br>000 |        |          |             |          |        |       |         |           |              | and . |     |   |  |  |        |            |  |
|         | -Dist-     |        |          | Union       | Ded      | TaxDed | Cada  | Earning | s<br>Cate | Description  | Party | Del |   |  |  |        |            |  |
| 1       |            | ) < 00 |          | Anutral (K) | 00 4     | bui    |       | 001     | Cose      | Description  |       | 048 |   |  |  |        |            |  |
|         |            |        | ******** | *******     | ******** |        | ***** |         |           | 10           |       | -   |   |  |  |        |            |  |
|         | 5          | 500    | 000      |             | 00       | 17     | -     | 15      | -         | Wi           | -4    | Hi  | 3 |  |  |        |            |  |
|         | +          | 010    | 000      |             | 00       | 1      | 12    | 20      | 1         | 1000         |       | H   |   |  |  |        |            |  |
|         | T          | 310    | 000      |             | 00       | 19     | 12-   | 110     | P         | Deni         | -14   | H   |   |  |  |        |            |  |
|         | V.         | 480    | 000      |             | 00       | 14     | 12    | 1110    |           | WASH FMP WIC | -11   | HI  |   |  |  |        |            |  |
|         | Y          | 000    | 000      |             | 00       | 2      | licc  | 1       |           | NEW HIRE     | -11   | H   |   |  |  |        |            |  |
|         | z          | 001    | 000      |             | 00       | 12     | 100   | -       | -         | ADD1 MONEY   | -11   | ΗT  |   |  |  |        |            |  |
|         | Z          | 033    | 000      |             | 00       | 13     | 1     | 1       | 1         | 4001 2 90X   | -11   | ň.  |   |  |  |        |            |  |
| 8       |            |        |          |             |          |        |       |         |           |              |       |     |   |  |  |        |            |  |
|         |            |        |          |             |          |        |       |         |           |              |       |     |   |  |  |        |            |  |
|         |            |        |          |             |          |        |       |         |           |              |       |     |   |  |  |        |            |  |
|         |            |        |          |             |          |        |       |         |           |              |       |     |   |  |  |        |            |  |

### Setting Up Z-Boxes

- Access the W2 Box Assignment option from the Payroll | Annual menu. This procedure is used to set up special "Z" codes for each W2 Box number used to report amounts paid outside of the normal payroll processing.
- Amounts entered through "Z" Boxes, are not processed within the Payroll System, and these amounts will only appear on the W2 Register, the W2 Forms, and the electronic files for W2s.
- The941reports and 941electronic files exclude the amounts entered through the 'Z' boxes. We recommend you process these amounts through normal Payroll processing, if possible, rather than using the "Z" Box option.

## W2 Box Maintenance

Payroll | Annual | W2 Box Maintenance This procedure is used to assign an employee to a Z box distribution code, as setup in the Year-End boxes (see, "Year-End Box Assignmentfor W2" on page 7-3).

Zboxes are not to be used to clean up data, even though either positive or negative values can be entered (see, "Z Box Notes" on page 7-7).

### W2 Box Maintenance Selection

| Company/Division: 37/000-4.0 (wick Quality Builders                                                                                  | Q - 11      | S 0 X / 4 2               | i 🤊 🕐         |
|----------------------------------------------------------------------------------------------------|-------------|---------------------------|---------------|
| AP * AR * Aimin * Archival * ADP * Boll * CopyCo * Eq.Acct * Eq.Maint * ECM * GL * HR * HR * HR * HR SS * Inquiry                    | Integration | JIC • Mati Reg • Ord Proc | • P/C • P/S • |
| Fallon + ••• Fallon-Catti Frogragin + Fullonabing + Trag Const. Obtical - Totic + Salt region +                                      |             |                           |               |
| W2                                                                                                    |             |                           | PRP518        |
|                                                                                                    |             |                           |               |
| Com         Div         Employee         Year         Distr No.           37         0000         000000000         000         0000 |             |                           |               |
|                                                                                                    |             |                           |               |
|                                                                                                    |             |                           |               |
|                                                                                                    |             |                           |               |
|                                                                                                    |             |                           |               |
|                                                                                                    |             |                           |               |
|                                                                                                    |             |                           |               |
|                                                                                                    |             |                           |               |
| Ok Exit                                                                                                    |             |                           |               |
| powered by Computer Guidance Corporation User Name: TB350 (Tom Barclay) LBCC Group: QA - ALL                                         | Menu: Itain | Version: 4.01SP: 999      |               |

1. Enter Employee Number, Year and Distribution Number you used when you created the Z box (see, \_ "Y<u>ear- End Box Assignment Detail</u>" on page 7-3).

### W2 Box Maintenance Detail

| Company/Division: 01/000-CGC Construction Corp                        |                                                      | Q = 11 x 0 x / 4 2 = 4 i 0 U                                  |
|-----------------------------------------------------------------------|------------------------------------------------------|---------------------------------------------------------------|
| 💼 • AP • AR • Admin • Archival • ADP • Boll • Copy Co                 | ■ Eq.Acd ▼ Eq.Maint ▼ ECM ▼ GL ▼ HR ▼ HR-E ▼ HR-SS ▼ | Inquiry * Integration * JIC * Nati Reg * Ord Proc * PIC+ P/S+ |
| Payroll • I•I Payroll-Can • Prop Mgm • Purchasing • Rep Const •       | Service • T&II • User Illenu •                       |                                                               |
| 01 000 CCC                                                            | 802                                                  |                                                               |
| V2 Box<br>Employee Year Distritio.<br>2 2012 1<br>Amount(2)<br>200    |                                                      |                                                               |
|                                                                       |                                                      |                                                               |
| Ok Exit Previous Delete                                               | ]                                                    |                                                               |
| powered by Computer Guidance Corporation User Name: TB350 (Tom Barda) | LBCC Group: QA HLL                                   | Menu: Main Wersion: 4.0   SP. 999                             |

2. Enter the Amount of the adjustment. This adjustment can be either positive or negative, and is added to other itemsthathave the same W2BoxNumber and Description.

### Z Box Notes

The Z Box information will print at the bottom of the W2 Register.

Since Z boxes do not update the Earnings file, they should only be used for items that are to be added to the annual forms and magnetic media. Items that need to be reflected on the Quarterly filing need to be processed through the system, not by using a Z box.

## W2Forms-ImpactPrinters

Payroll | Annual | W2 Forms/Magnetic Media/XML

### **W2 Forms - Impact Printers Selection**

|                                                                                                    | INC.                                                                   | Q 🛩 💼                                         | N 0 X / 4 2 = # i ?                      | U |
|----------------------------------------------------------------------------------------------------|------------------------------------------------------------------------|-----------------------------------------------|------------------------------------------|---|
| AP      AR      AR      Admin      Archival      ADP      Boll      Cop     Ord Proc      PIC      PIS      Payroll      Init Payroll-Can      Prop Mgm                                                              | py Co   Eq Acct  Eq Maint  ECM  G/L  A  Purchasing  Rep Const  Service | • H/F • H/R-E • H/R-SS •<br>T&M • User Menu • | Inquiry V Integration V J/C V Mati Reg V |   |
|                                                                                                    |                                                                        |                                               |                                          | • |
| 00 000 HARRIS                                                                                                    | W2 Processing Selection                                                |                                               | PRP144                                   |   |
| Year to Process<br>Combined State and Feveral W2's<br>Company Name Co/Div<br>Include Co(s)/Div(s) with:Common Federal Id #<br>Process for States<br>Only Process W-2s with Local Wages<br>Sequence<br>Print W2 Forms | Y                                                                      |                                               |                                          |   |
| Form Type                                                                                                    |                                                                        |                                               |                                          |   |
| OutqHold/Save                                                                                                    |                                                                        |                                               |                                          |   |
|                                                                                                    |                                                                        |                                               |                                          |   |
| Ok Exit                                                                                                    | ardaŭ                                                                  | Menu: Main                                    | Version: 4.0 (SP: 999                    | ž |

#### Year To Process

Defaults to the previous system year.

#### **Combined State and FederalW2s**

- Y W2s will generate for All employees.
- **N** Only employees meeting the criteria below will print. More than one state can be processed only if the State field is set to N. This is the Normal Selection.

#### **Company Name Co/Div**

On the line marked "Company Name", enter the Company/Division you are processing and include the Common Federal ID. These two lines will not display if security was cleared security using single Company/single Division.

#### **Process For States**

- Y The "State Processing Detail screen" will display after click
- **OK. N** Only Federal information will print on W2s.

#### **Only Print W2swith Local Wages**

- Y Only employees with specified local wages will generate a W2.
- N All employees with state wages will generate a W2 regardless of whether local wages exist.

#### **Print Sequence**

- 1 Name
- 2 Social Security Number
- 3 Employee Number

Select a sequence. If combining by Federal ID#, you must use 2 (Social Security Number).

#### Print W2 Forms

- Y Select to print W2s.
- **N** Creates Electronic File.

#### Form Type

If Print W2 Forms was set to Y, select one of the following Form Types.

- 1 Single
- 2 Side by Side

#### **Magnetic Media**

- N Select to print W2s
- **F** Federal, Electronic File will generate
- S State, Electronic File will generate
- L Local, Electronic File will generate
- **Note:** If you chose to set Magnetic Media to L (process Local, Electronic File only), the following fields must be set as listed below:

| Field                          | Setting |
|--------------------------------|---------|
| Combine State and Federal W2's | Ν       |
| Process for State              | Y       |
| OnlyProcessW2'swithLocalWages  | Y       |
| PrintW2Forms                   | Ν       |
| Magnetic Media                 | L       |

### State ProcessingDetail

| Company/Division: 37/000-4.0 Quic                        | k Quality Builders             |                   | Q               | - <u>11</u> 0      | 🗙 💉 🖧 😰 💼 🥔              | i 🕑 🙂 |
|----------------------------------------------------------|--------------------------------|-------------------|-----------------|--------------------|--------------------------|-------|
| AP      AR      Admin      Archival      ADP      B      | oll • Copy Co • Eq Acct • Eq I | Maint = ECM = GI  | · HF · HR-E ·   | H/R-SS • Inquiry • | Integration • J/C • Mati | Req • |
| Ord Proc + Pic + PiS + Payroll + Payroll + Payroll-Can + | Prop sigm • Purchasing • Rep   | Coust . Service . | Tom VSer Menu V |                    |                          |       |
| 37 001 4.0                                               | W2Procesing Selection          | State Processing  |                 |                    | PRP14                    | 4     |
|                                                          |                                |                   |                 |                    |                          |       |
|                                                          |                                |                   |                 |                    |                          |       |
| State Tax Number                                         | Locals                         |                   |                 |                    |                          |       |
| 000 <                                                    |                                | Ê                 |                 |                    |                          |       |
| 000 (\$)                                                 |                                |                   |                 |                    |                          |       |
| 000 (4)                                                  |                                |                   |                 |                    |                          |       |
| 000 <                                                    |                                |                   |                 |                    |                          |       |
| 000 (5)                                                  |                                | 3                 |                 |                    |                          |       |
|                                                          |                                |                   |                 |                    |                          |       |
|                                                          | More                           |                   |                 |                    |                          |       |
|                                                          |                                |                   |                 |                    |                          |       |
|                                                          |                                |                   |                 |                    |                          |       |
|                                                          |                                |                   |                 |                    |                          |       |
| Ok Exit Process                                          | Previous                       |                   |                 |                    |                          |       |
| powered by Computer Guilance Corporation UserName: TB    | 350 (Tom Bardan)               | LBCC Group        | QA-AL           | Meng: Main         | Version 4.01SP 999       |       |

The State Processing screen displays if the **Process for States** field is set to **Y** on the previous screen. If the **Combine State and Federal field** was set to **N**, you can process more than one state at a time by including the state codes. This will generate a spool file for each states elected. However, if the state requires local earnings information, these states must be run individually and not combined with any other state processing.

- 1. The State Code is found in the State Master record.
- 2. If the state requires local earnings information to be printed on the W2, enter Y to include locals, then click **PROCESS**, and the local screen is displayed. For more information see <u>"Local Processing Detail"</u> on page 7-11
- 3. If no local information is required, leave as N, and then click Process to process/continue.

**Important:** See State Specific Information for <u>"Ohio"</u> on page 7-24 and <u>"New Jersey"</u> on page 7-22. If the **Locals** field is set to **Y** on the above screen, then the Local Processing screen displays when you click **PROCESS**.

### **Local Processing Detail**

| Company/Division: 37/000-4.0 Quick Quality/Builders                                                                                              |                                                                           | 00.0                      | ×142=0 i0 (                    |
|----------------------------------------------------------------------------------------------------|---------------------------------------------------------------------------|---------------------------|--------------------------------|
| AP * AR * Admin * Archival * ADP * Bold * Copy Co * Eq. Acct * E<br>Ord Proc * PC * P/S * Payroll * I+I Payroll-Can * Prop ligm * Purchasing * F | iq Maint ▼ ECM ▼ G/L ▼ H/R ▼ H/R-I<br>ep Const ▼ Service ▼ T&M ▼ User Men | E▼ HiR-SS▼ Inquiry▼<br>u▼ | Integration • J/C • Mati Reg • |
|                                                                                                    |                                                                           |                           |                                |
| 17 000 4.0 W2 Processing Select                                                                                                    | ion. Local Processing.                                                    |                           | PRP144                         |
|                                                                                                    |                                                                           |                           |                                |
| State 030 ARIZONA                                                                                                    |                                                                           |                           |                                |
| Local Tax Magnetic Jedia                                                                                                    |                                                                           |                           |                                |
| Codes Type Fornat                                                                                                    |                                                                           |                           |                                |
|                                                                                                    | 4                                                                         |                           |                                |
|                                                                                                    |                                                                           |                           |                                |
|                                                                                                    |                                                                           |                           |                                |
|                                                                                                    | _                                                                         |                           |                                |
|                                                                                                    |                                                                           |                           |                                |
|                                                                                                    |                                                                           |                           |                                |
|                                                                                                    |                                                                           |                           |                                |
|                                                                                                    |                                                                           |                           |                                |
|                                                                                                    | 1                                                                         |                           |                                |
|                                                                                                    |                                                                           |                           |                                |
|                                                                                                    |                                                                           |                           |                                |
|                                                                                                    |                                                                           |                           |                                |
| Ok Exit Process Prelious                                                                                                    |                                                                           |                           |                                |
| powered by Computer Guidance Corporation User Name: TB350 (Tom Barday)                                                                           | LBCC Group QA - ALL                                                       | Menu: Main                | Version: 4.0   SP. 999         |

#### **Print W2 Forms**

- 1. Enter the Local Codes to be processed.
- 2. Enter a **Tax Type** for each **Local Code** (this is a required field but will be used only when required by the state/local).
  - C City
  - D County
  - E School District
  - F Other
  - B Blank
- **3.** Select the **Magnetic Media Format**. You canclick the prompt to display all the supported media formats and descriptions.
- 4. Click **PROCESS** to continue processing the W2s.

## W2Forms-LaserPrinters

Payroll | Annual Laser W2 Print

- The Laser W2 process is valid ONLY for the United States.
- SSN If an employee's master record is not found, the employee name field will contain NOT FOUND on the laser form. This provides a flag so you can determine a possible problem with the master files. For a test run, send the data to a spool file for review.
- The Employee Zip Code, in the Employee Master, MUST be in the format of 123456789, where 12345 represent the first 5 numbers and 6789 the last four. The last four may be blank or zero if unused.
- You MUST review all Distribution Master records to verify valid W2 Box and/or W2 Box Suffix entries. It is highly recommended the W2 print description is utilized for any Box 14 entries. Only the first four characters will print on the W2 form.
- If SDI is paid by the employee, it will print in the State/Local box. This means that if an employee has one State/one Local and SDI is present, two pages of Laser output will be required per each individual.
- **37.0 and 34.3 BEFORE PRINTING LASER W2 FORMS**: If there are any locals, you MUST perform <u>"Laser W2 -- State/Local Maintenance"</u> on page 5-9. Local Codes will NOT function properly in this process WITHOUT running this procedure, which ties the locals to their respective States.
- One of the functions of the abbreviated name field in the Employee Master is to find the Employee's last name. Use this field properly, or unexpected results will occur if left blank (i.e., the name will not print properly). This field must contain all, or as many letters of the Employee's last name as possible. For example, **GarciaM**.
- You can use both pre-printed and laser W2s. Pre-printed laser forms may have alignment issues that cannot be resolved by CGC due to printer differences.

**Important:** You must have executive security to run this option.

- If you clear security All Company/All Division, the option to enter a common Federal ID# will display.
- All W2s for federal, selected states, and locals print each time you process this option.
- Electronic Files are still prepared using the W2 Forms/Magnetic Media/XML option, see <u>"W2 Forms-Magnetic Media</u>" on page 7-14.
- When you select to run by Employee, you can request up to a maximum of FIVE social security numbers. Social security numbers are not validated by this procedure.
- The system produces a Laser W2 Recap Report. (The Grand Total no longer prints on the last W2 form.) The report goes on "HOLD" in the output queue. The print file is QPRINT1 and the User Data Value report number (viewed in the Work Spool File) is PRP606.

| 87 | 000 4.0                                                                              | W2 Laser Forms Select                                                                               | ion | PRP601 |
|----|--------------------------------------------------------------------------------------|----------------------------------------------------------------------------------------------------|-----|--------|
|    | Year To Process                                                                      | 2013                                                                                                |     |        |
|    | Process Federal Only                                                                 | N                                                                                                   |     |        |
|    | Process All States<br>Process ALL Employees                                          | Y         0000000000         000#000000           00000000000         000#000000         000#000000 |     |        |
|    | Sequence                                                                             | 1                                                                                                   |     |        |
|    | Preprinted Laser Forms<br>Use 14of for FORMation/eForm laser output<br>OutgHold/Save | E E E E E E E E E E E E E E E E E E E                                                               |     |        |
|    |                                                                                      |                                                                                                    |     |        |

### **Process for Laser W2 Forms**

#### Lase W2Print

1. Answer N for Preprinted Laser Forms if you are using a blank form to create FORMation or eForms. Answer Y if you are using Preprinted Laser Forms.

## W2Forms-Magnetic Media

Payroll | Annual | W2 Forms/Magnetic Media/XML

**Important:** This menu option requires Executive Security.

- You must process the Electronic File for each government entity individually. You cannot combine the State records.
- Federal Magnetic Media -- The fields, Combine State& Federal W2, Process all States and Only print W2swith Local Wages, should all be set to N. Set the Magnetic Media field to F (File name: PRW2512)
- State Magnetic Media Set the Combine State& Federal W2 field to N; Set the Process for States to Y, Set the Only print W2s with Local Wages field to N. Set the Magnetic Media field to S (File name: PRW2512)
- Set the **Print W2 Forms** field to **N** to create the magnetic media file and suppress printing of the W2s.
- The fields, Include Co(s)/Div(s) With Common Federal ID # and Company Name or Single Co/All Div(s), will not display unless All Company/All Division was used at login.
- New York Year-End/4th quarter magnetic media is run using 941 forms. This is for a combined Year-End and 4th Quarter earnings reporting, perNew York specifications.

| 00 000 HARRIS                                                                                                    | W2 Processing Selection | PRP144 |
|----------------------------------------------------------------------------------------------------|-------------------------|--------|
| Year to Process<br>Combined State and Feieral W2's<br>Company Name Co/DW<br>Include Co(s)/Div(s) with Common Federal I<br>Process for States<br>Only Process W-2s with Local Wages<br>Sequence<br>Print W2 Forms<br>Form Type<br>Outg/Hold/Save<br>Magnetic Media |                         |        |
|                                                                                                    |                         |        |

#### Year to Process

Defaults to the previous system year.

#### **Combined State and FederalW2s**

- Y W2s will generate for All employees.
- **N** Only employees meeting the criteria below will print. More than one state can be processed only if the State field is set to N. This is the Normal Selection.

#### **Company Name Co/Div**

On the line marked "Company Name", enter the Company/Division you are processing and include the Common Federal ID. These two lines will not display if security was cleared security using single Company/single Division.

#### Process for States

- Y The <u>"State Processing Detail screen"</u> will display after click OK
- N Only Federal information will print on W2s.

#### **Only Print W2swith Local Wages**

- Y Only employees with specified local wages will generate a W2.
- N All employees with state wages will generate a W2 regardless of whether local wages exist.

#### **Print Sequence**

- 1 Name
- 2 Social Security Number
- 3 Employee Number

Select a sequence. If combining by Federal ID#, you must use 2 (Social Security Number).

#### Print W2 Forms

- Y Select to print W2s.
- N Creates Electronic File.

#### Form Type

If **Print W2 Forms** was set to Y select one of the following Form Types.

- 1 Single
- 2 Side by Side

#### Magnetic Media

- N Select to print W2s
- **F** Federal, Electronic File will generate
- S State, Electronic File will generate
- L Local, Electronic File will generate
- **Note:** If you chose to set Magnetic Media to L (process Local, Electronic File only), the following fields must be set as listed below:

| Field                          | Setting |
|--------------------------------|---------|
| Combine State and Federal W2's | Ν       |
| Process for State              | Y       |
| OnlyProcessW2'swithLocalWages  | Y       |
| PrintW2Forms                   | Ν       |
| Magnetic Media                 | L       |

### W2 Forms/Magnetic Media/XML Detail

This screen will display if the Magnetic Media field on the selection screen was no set to N (no).

| Company/Division: 00/00-H4RRIS ELECTRIC INC.                                                                                                    |                                                            |
|----------------------------------------------------------------------------------------------------|------------------------------------------------------------|
| AP * A/R * Admin * Archival * ADP * Boll * Copy Co * Eq Acct * Eq Maint * ECM * GIL * H/F * H/R *     Ord Proc * P/C * P/S * Payroll * I*I Payroll Can * Prop Mgm * Purchasing * Rep Const * Service * T&M * User Mer | E▼ HIR-SS▼ Inquiry▼ Integration ▼ JIC ▼ Matl Req ▼<br>10 ▼ |
|                                                                                                    | •                                                          |
| 37 00( 4.0 W2 State - Media Reporting                                                                                                    | PRP441                                                     |
| Send File Information to:<br>Name                                                                                                    |                                                            |
| Transmitter Federal EIN         e0000000000         Re-submission         [N]           Transmitter PIN#                                                                                                    |                                                            |
| Transmitter same as Employer         Y           3rd Party Sck, Pay FV/T(2)         000000000000000000000000000000000000                                                                                              |                                                            |
| Media Type 2 Kind of Employer N<br>Device Id File Label                                                                                                    |                                                            |
| Tax Year 2013                                                                                                    |                                                            |
|                                                                                                    |                                                            |
| Ole Evit                                                                                                    |                                                            |
| nowered by Computer Culdance Corporation User Name: TB350 (Tom Barcia)                                                                                                    | in Version: 4.01SP 999                                     |

- 1. Enter the Transmitter Information. This may be left blank if the transmitter is the same as the employer.
- 2. Transmitter Federal EIN May be left blank if it is the same as the employer.
- **3. Transmitter PIN#** (required for Federal only). This number is provided by the Social Security Administration.
- 4. TLCN Supplied by the taxing authority. This is required if you set the **Re-submission** field to **Y**. This can be left blank if the **Re-submission** field is set to **N**.
- 5. Verify with your Taxing Authority the requirements for the correct Media Type and Format.
- 6. MediaType and DeviceID
  - 1 AS400 Tape
  - 2 Download to PC Diskette.
  - For AS/400 Tape- 2, Media Type 1. Enter a valid Device Name. (i.e. TAP01).
  - Do not enter a device name is downloading to a PC Diskette (Media Type set to 2).
  - **Media Type 2** maybe used to create the magnetic media file on the AS400, which can then be backed up to tape or downloaded to the PC for diskette reporting.

### W2 Forms - Magnetic Media, PC Diskette

This screen displays if you set the Media Type field to PC Diskette (option 2).

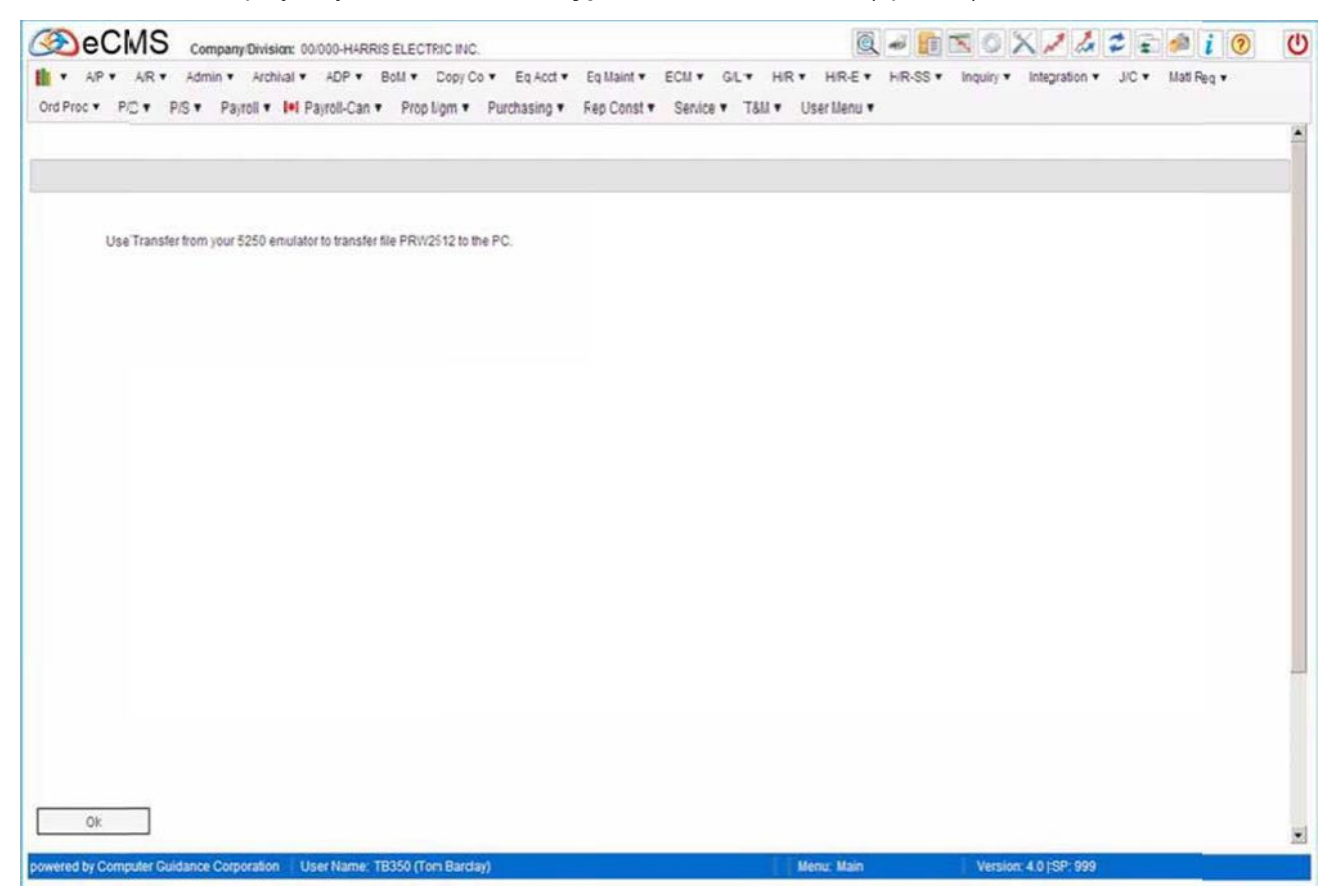

Note: This file is overwritten each time the option is run.

7. Click OK to continue. Use your 5250 Emulator (i.e. Client Access, Rumba) to transfer the file to the PC.

## **PC File Transfer**

### PC File Transfer, ClientAccess

| System i       |               |          |             |
|----------------|---------------|----------|-------------|
| System i name  | 10.1.1.10     |          |             |
| File name:     | CMSFIL/APPMTF | -        | Browse      |
|                | 1             | <u>×</u> |             |
|                |               | Da       | ita Options |
| 0 0 - PC       |               |          |             |
| Quiput device. | File          |          | Detals.     |
| File pame:     | CNRSTAX       |          | Brogse      |
|                |               | For      | nat Options |

1. Start a Client Access "Data Transfer from AS/400" Session.

#### Power 7

- 2. Click he prompt arrow to select the System Name (the System Name refers to the Power 7 ID number).
- **3.** File Name Enter a path consisting of the Library (CMSFIL) and the File Name, as in the following example: CMSFIL/PRW2512.

Important: You must download this file to the PC before the next Magnetic Media is processed. This file is overwritten each time the W2 magnetic media option is run.

### **PC Details**

- 4. Output Device click the prompt and select File.
- 5. Enter the location in which to save the file this includes Drive, Path, and File Name or click the Browse button to help you locate the desired directory.

### PC File Transfer Details

6. Click the Details button to the right of the File type field to display this dialog.

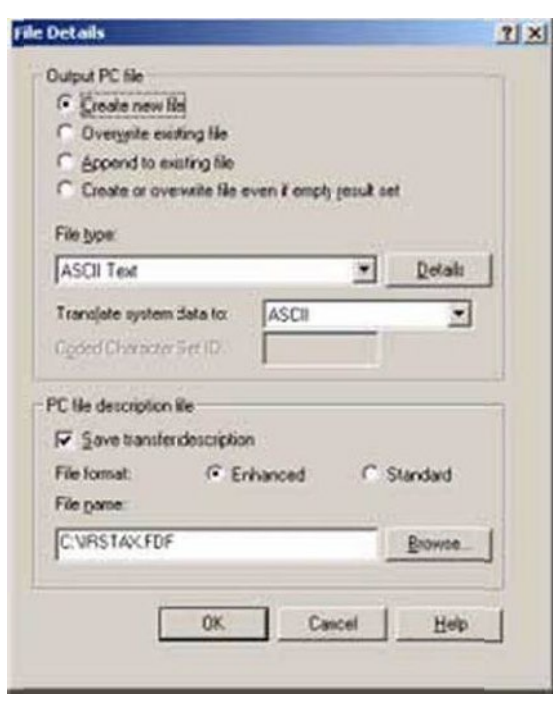

#### **Output PC file**

- 7. Select a file save option.
  - The **Create New File** option will save each file transfer with a different name. If file already exists, you will receive a warning with an option to overwrite the existing file.
  - The Overwrite Existing File option will automatically overwrite PC file with same name without warning.
     Note: Although either of these two options may be used, we recommended you use the Create New File Option to receive the existing file warning.
- 8. Click the File Type promptarrow and select ASCII Text. Illinois Entry: Select BASIC Random
- 9. Click the Translate system data to prompt and select ASCII.
- Select the Save transfer description option if it is not clicked.
   Illinois Entry: Clear the Save transfer description option
   Virginia Entry: Clear the Save transfer description option.
- 11. Click the Details tab and clear all options except Truncate spaces from end of records.

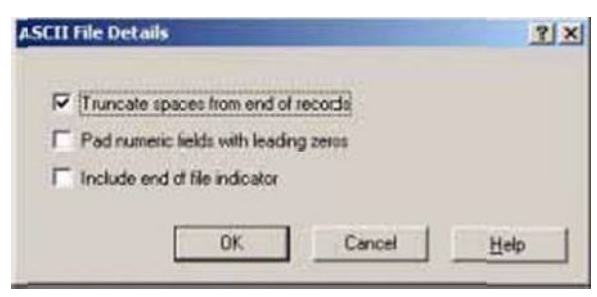

12. Click OK, and then OK again to return to the Data Transfer from AS/400 screen.

13. From the File menu, select Properties to access the PC File Transfer options

| Data Transfer from System i         |                                                                                                    | and the second second s | and the second second second second second second second second second second second second second second second | د الله      |
|-------------------------------------|----------------------------------------------------------------------------------------------------|----------------------------------------------------------------------------------------------------|----------------------------------------------------------------------------------------------------|-------------|
| File Vow Help                       |                                                                                                    | 1.12                                                                                                    |                                                                                                    |             |
| New                                 | Ctrl+N                                                                                                    |                                                                                                    |                                                                                                    |             |
| Open                                | Ctrl+C                                                                                                    |                                                                                                    |                                                                                                    |             |
| Save                                | Ctrl+S                                                                                                    |                                                                                                    |                                                                                                    |             |
| Save As                             |                                                                                                    | 2                                                                                                    | -                                                                                                    |             |
| Properties                          |                                                                                                    |                                                                                                    | -                                                                                                    |             |
| 1 New Data Transfer from System i ( | (4).dtf                                                                                                    | FT                                                                                                    | 14                                                                                                    | Browse_     |
| 2 New Data Transfer from System I ( | (3).dtf                                                                                                    |                                                                                                    | -1                                                                                                    |             |
| 3 New Data Transfer from System I ( | (2).dtf                                                                                                    |                                                                                                    |                                                                                                    |             |
| 4 New Data Transfer from System Lo  | dtf                                                                                                    |                                                                                                    | Da                                                                                                    | ita Options |
| Ext                                 |                                                                                                    |                                                                                                    |                                                                                                    |             |
| PC                                  |                                                                                                    |                                                                                                    |                                                                                                    |             |
| 0 Output device.                    | File                                                                                                    |                                                                                                    | -                                                                                                    | Detain 1    |
| 0                                   | The state of the state of the s |                                                                                                    |                                                                                                    | - Arrows    |
| File panke.                         | CURSTAX                                                                                                    |                                                                                                    |                                                                                                    | Brogen      |
|                                     | A state the second of the                                                                                                    |                                                                                                    | 100                                                                                                    |             |
|                                     |                                                                                                    |                                                                                                    | For                                                                                                    | mat Options |
|                                     |                                                                                                    |                                                                                                    |                                                                                                    |             |
|                                     | -                                                                                                    |                                                                                                    | 1                                                                                                    |             |
|                                     | 18.3                                                                                                    | enster data from System i                                                                                                    |                                                                                                    |             |
| Current tranfer request properties  | 1                                                                                                    |                                                                                                    |                                                                                                    |             |

14. On the **Conversions** tab, select **Convert CCSID 65535** (this allows the file to be converted to the correct format).

Illinois Entry: Also select the Store DECFLOAT option.

| Conrei | Lorary Lat   Display   SQL   Connection   Startup                                                                                                    |
|--------|----------------------------------------------------------------------------------------------------|
| Ger    | veral options                                                                                                    |
| 4      | Convert CCSID 65535                                                                                                    |
|        | Log position of untranslatable fields                                                                                                    |
| 4      | Store DECFL0AT values as character data                                                                                                    |
| F49    | 31 Text options                                                                                                    |
| E      | Preserve tabs                                                                                                    |
| E E    | ef file options<br>Convert Excel cate and time cells to System i date or<br>time<br>Allow numeric data in character columns to be<br>converted to the excellent data |

- 15. Click Apply.
- **16.** Click **OK** to return to the Main Transfer screen.

#### **Transfer the data**

| System i          |               |      |             |
|-------------------|---------------|------|-------------|
| System ( name     | 10.1.1.10     | -    |             |
| File name:        | CMSFIL/APPMTF | × -  | Browse      |
| 20                |               | Dat  | a Options.  |
| PC Quiput device. | Fit           | 3    | Qetah.      |
| File pame.        |               |      | Brogse      |
|                   |               | Form | at Options. |

#### 17. Click Transfer data from System I.

Note: Be sure to transfer each magnetic media file as it is created.

## **Renaming SYY Files**

After completing all W2 processing, but before processing the First Quarter 941 reports and forms, the SYY files created MUST BE RENAMED.

If you are using eCMS 3.4.3, the 5 SYY files listed in the first table, shown below, will exist on your system. All 11 of the SYY files listed in both tables will exist if you are using either eCMS version 3.7 / 4.0 / 4.1.

| All Releases | 3                                          | Canadian Processing Only |                      |  |  |
|--------------|--------------------------------------------|--------------------------|----------------------|--|--|
| SYYCNC       | Company Defaults-Company name and address. | SYYTEI                   | Employer EI Tax File |  |  |
| SYYPRS       | Payroll System files-FICA and EIC limits   | SYYSTM                   | Province Master      |  |  |

SYYPRD Payroll Defaults-EIN and PR defaults.

| eCMS v.3.7 | and 4.0 / 4.1.Only                         | Canadian 3.7 and 4.0 / 4.1 Only |                      |  |  |  |
|------------|--------------------------------------------|---------------------------------|----------------------|--|--|--|
| SYYTCNC    | Company Defaults-Company name and address. | SYYTTEI                         | Employer El Tax File |  |  |  |
| SYYTPRS    | Payroll System files-FICA and EIC limits   | SYYTMST                         | Employee Master      |  |  |  |
| SYYTPRD    | Payroll Defaults-EIN and PR defaults.      | SYYTSTM                         | Province Master      |  |  |  |
| * D NOT    |                                            |                                 |                      |  |  |  |

\* Do NOT remove or delete these files.

### **Renaming the SYY files**

- 1. Select F10 at any CMS menu to get a command line
- Type the command WRKOBJ (space) SYY\*, and press ENTER.
- 3. Put a 7 on the OPT line next to the SYY files, and press ENTER.
- 4. The first file will appear. Type the new name on the "New Object" line (press ENTER). The next file will display, repeat rename for second file and press enter. The third file will then display, repeat the rename process (press ENTER). Rename Example: From SYYCNC to SYYCNC15 (i.e., last two digits of year)
- 5. Type F3 to exit the Work with Objects screen.

## State Specific Requirements for W2 and/or Magnetic Media

### **New Jersey**

To meet New Jersey state requirements we have provided the field, **Disability Private Ins Plan**. For this field to function properly, you must enter your disability ID number in the **Unemployment ID** field and you must set the select the **Disability Private Ins Plan** option.

In eCMS 343, the **Unemployment ID** field is labelled **State I.D. for SUTA**, and the **Disability Private Ins Plan** field should be set to **Y**.

### **State Master Detail**

| Payroll           |                 | State Master M                | aintenance     | Mode Update         | PRP240 PRPM08 -                                                                                                    |  |  |
|-------------------|-----------------|-------------------------------|----------------|---------------------|----------------------------------------------------------------------------------------------------|--|--|
| State Number 30   |                 |                               |                |                     |                                                                                                    |  |  |
| State Name        | ARIZONA         | Minimum Wage:                 | 3.000          | Average/Earnings:   | N                                                                                                    |  |  |
| 941, W2 ID:       | ARIZONA         | Suppl Info on Cert Rpt:       |                | Exposure Limits:    | Calculated                                                                                                    |  |  |
| Unemployment ID:  | 268547895412314 | NAICS Code:                   |                | Website www.az.gov  |                                                                                                    |  |  |
| Media Number:     | 0               | Coverage Type:                |                |                     |                                                                                                    |  |  |
|                   |                 | Worke"s Com                   | pensation      |                     |                                                                                                    |  |  |
| Premium Basis:    | Dollar -        | Include intEarning            | s Premiums     | Calculation Limits  |                                                                                                    |  |  |
| Annual Base Wage: | C.00            | Overtime Pay:                 | Regular Only 💌 | Limit Type:         | Annual 💌                                                                                                    |  |  |
|                   |                 | Other Pay:                    | Regular Only * | Worker's Comp:      | 1250.00                                                                                                    |  |  |
| Indude in H       | ourly Premiums  | Sick Pay:                     | <b>D</b>       | Property Damage:    | 25000.00                                                                                                    |  |  |
| Overtime Hours:   | R               | Vacation Pay                  |                | Bodily Inury:       | 50000.00                                                                                                    |  |  |
| Other Hours:      | N               | Holiday Pay                   | E              | Executive Officier: | 2600.00                                                                                                    |  |  |
| Sick Hours:       | C               | Eniployer Paid Benefit:       |                | 1                   | No. of the second second secon |  |  |
| Vacation Hours:   | C               | Special Check:                |                |                     |                                                                                                    |  |  |
| Holiday Hours:    | E               | Non-Taxable Travel:           |                |                     |                                                                                                    |  |  |
|                   |                 | Taxable Travel:               |                |                     |                                                                                                    |  |  |
|                   |                 | Taxable Adjustments:          | A              |                     |                                                                                                    |  |  |
|                   |                 | Non-Taxable Adjustments:      |                |                     |                                                                                                    |  |  |
|                   |                 | Disability Private Ins. Plan: | <b>N</b>       |                     |                                                                                                    |  |  |

Note: The Unemployment ID field allows up to 15 characters. All characters entered in this field will print on the form.

### New Jersey Family Leave Insurance Plan

You must have a Local Master record set up for FLI prior to this procedure.

| Year-End Bo:         Year-End Bo:         PRPBQ:           m         Div         3d           m         Oidt         No         Sa           m         Oidt         No         Box           m         Oidt         No         Box           m         Oidt         No         Box           m         Code         Box         Code           S         240         000         0         17           S         240         000         0         17           S         240         000         0         17         15           S         240         000         0         17         15           S         240         000         0         17         15         But           S         320         000         0         17         15         But         1         1         1           S         320         000         0         17         15         But         1         1         1         1         1         1         1         1         1         1         1         1         1         1         1         1         <                                                                                                    | 191195  |                      | r/3 • F  | ayrou • ••• | rajsvie  | ualit • F | top sign • | Fucuasu | y• n    | ep const | · Senio   | e r rom r o | 241 merin            |        |          |        | 1 | 8 |
|----------------------------------------------------------------------------------------------------|---------|----------------------|----------|-------------|----------|-----------|------------|---------|---------|----------|-----------|-------------|----------------------|--------|----------|--------|---|---|
| m       Dv         22       000         m       Otik         S       240         000       00         S       240         000       00         S       240         000       00         S       240         000       00         S       240         000       00         17       16         18       10         19       10         10       10         11       10         12       10         13       240         14       10         15       111         16       110         17       15         18       100         19       10         10       17         15       112         16       117         17       15         18       100         19       10         10       17         15       117         16       117         17       15         18       10                                                                                                    |         |                      |          |             |          |           |            | Year-   | End Bo: | Maintena | nce       |             |                      |        |          | PRP802 |   |   |
| SEX         000         K         00         K         10         K         10         K         10         K         10         K         10         K         10         K         10         K         10         K         10         10         10                                                                                                    | m<br>37 | Div<br>000<br>-Dift- | No       | Sta         | Un       | ion       | Ded        | Tax/Ded | Code    | Earning  | S<br>Code | Description | 3rd<br>Party<br>Sick | De     |          |        |   |   |
| S       240       000       00       17       16       MN       Image: constraint of the state of the state of the stat |         | SK                   | 030 <    | 000         |          | <         | 00 <       | 17      | A       | 19       | B         |             |                      | ]      |          |        |   |   |
| S       240       000       00       17       16       MM       Image: Solution of the solution of the solution  |         | ********             | ******** | ********    |          |           |            |         | ******  |          | -         | 1           |                      |        | 104      |        |   |   |
| S       260       000       00       17       16       M0       I         S       310       000       00       17       16       FM       I       I         S       320       000       00       17       16       FM       I       I <t< td=""><td>2</td><td>S</td><td>240</td><td></td><td>000</td><td></td><td>00</td><td>17</td><td></td><td>16</td><td></td><td>8.854</td><td></td><td>Щ</td><td>-</td><td></td><td></td><td></td></t<>                                                                                                    | 2       | S                    | 240      |             | 000      |           | 00         | 17      |         | 16       |           | 8.854       |                      | Щ      | -        |        |   |   |
| S       310       000       00       17       16       HJ       Image: Solution of the state of the state  |         | S                    | 250      |             | 000      |           | 00         | 17      |         | 16       |           | MO          |                      | 1<br>L |          |        |   |   |
| S     320     000     00     17     16     NM       S     330     000     00     17     16     EV       S     340     000     00     17     16     EV       S     380     000     00     17     16     EV       S     380     000     00     17     16     EV       S     430     000     00     17     16     OR       S     450     000     00     17     16     UT       S     480     000     00     17     16     W/A                                                                                                    | 2       | 8                    | 310      |             | 000      |           | 00         | 17      |         | 16       |           | - INI       |                      | ЦЦ     |          |        |   |   |
| S     330     000     00     17     16     NY       S     340     000     00     17     16     NC       S     330     000     00     17     16     DC       S     430     000     00     17     16     DR       S     430     000     00     17     16     DR       S     450     000     00     17     16     UT       S     480     000     00     17     16     WA                                                                                                    | 2       | S                    | 320      |             | 000      |           | 00         | 17      |         | 15       |           | NM          |                      | ĮЦ     |          |        |   |   |
| S     340     000     00     17     16     NC       S     380     000     00     17     16     OR       S     430     000     00     17     16     OR       S     450     000     00     17     16     UT       S     480     000     00     17     16     UT       s     480     000     00     17     16     UT                                                                                                    | 2       | S                    | 330      |             | 000      |           | 00         | 17      |         | 16       |           | NY          |                      | Ц      |          |        |   |   |
| S     330     000     00     17     16     OR       S     430     000     00     17     16     IT       S     450     000     00     17     16     IUT       S     480     000     00     17     16     IUT       rdh                                                                                                    | 2       | S                    | 340      |             | 000      |           | 00         | 17      |         | 16       |           | NC          |                      | Ц      |          |        |   |   |
| S     430     000     000     17     16     ITN       S     450     000     00     17     16     UT       S     480     000     00     17     16     UT       ordh                                                                                                    | 2       | S                    | 380      |             | 000      |           | 00         | 17      | -       | 16       |           | IOR         |                      | Ц      |          |        |   |   |
| S     480     000     00     17     16     UT     I       s     480     000     00     17     16     W/A     I       rch     Image: Signal Arrow Signal Arrow Si                                                                                                    |         | 3                    | 430      |             | 000      |           | 00         | 17      |         | 16       |           | JITN        |                      | H      |          |        |   |   |
| S 480 000 00 17 16 10A                                                                                                    | 2       | S                    | 450      |             | 000      |           | 00         | 17      | -       | 16       |           | IUT         |                      | H.     |          |        |   |   |
| OK Exit Previous Delete                                                                                                    | 2       | S                    | 480      |             | 000      |           | 00         | 17      | 11      | 16       |           | IWA         |                      | Ш      | <u>×</u> |        |   |   |
| OK Exit Previous Delete                                                                                                    |         |                      |          |             |          |           |            |         |         |          |           |             |                      |        |          |        |   |   |
| Ok Exit Previous Delete                                                                                                    | arch    |                      |          |             |          |           |            |         |         |          |           |             |                      |        |          |        |   |   |
| Ok Exit Previous Delete                                                                                                    |         |                      |          |             |          |           |            |         |         |          |           |             |                      |        |          |        |   |   |
| Ok Exit Previous Delete                                                                                                    |         |                      |          |             |          |           |            |         |         |          |           |             |                      |        |          |        |   |   |
| Ok Exit Previous Delete                                                                                                    |         |                      |          |             |          |           |            |         |         |          |           |             |                      |        |          |        |   |   |
| Ok Exit Previous Delete                                                                                                    |         |                      |          |             |          |           |            |         |         |          |           |             |                      |        |          |        |   |   |
| Ok Exit Previous Delete                                                                                                    |         |                      |          |             |          |           |            |         |         |          |           |             |                      |        |          |        |   |   |
| Ok Exit Previous Delete                                                                                                    |         |                      |          |             |          |           |            |         |         |          |           |             |                      |        |          |        |   |   |
| Ok Ent Previous Delete                                                                                                    |         |                      |          |             |          | 1.1.12    |            |         |         |          |           |             |                      |        |          |        |   |   |
|                                                                                                    | 0       | ik 🛛                 | Exit     |             | Previous |           | Deiete     |         |         |          |           |             |                      |        |          |        |   |   |
|                                                                                                    |         |                      |          |             |          |           |            | _       |         |          |           |             |                      |        |          |        |   |   |

The W2 Box Assignments should be set up as follows:

#### **Tax Deduction**

#### Box

Enter 17 for the Box Number.

#### Code

Enter **A** for the Code Number.

#### Earnings

#### Box

Enter 19 for the Box Number.

#### Code

Enter **B** for the Code Number.

#### Description

Enter the ID number assigned by the New Jersey State Department of Labor, Bureau of Private Plan, Approval & Termination section.

### Ohio

The state of Ohio requires a local tax ID number in the local setup for W2 processing and magnetic media.

eCMS provides the **Local Tax ID** field for entering up to a 7 digit code. For Locals without a School District designation, this field should be leftblank.

The following example shows the Local Master with an Ohio District entered in the **Local Name** and the school district code assigned by the state of Ohio in the **Local Tax ID** field. This sets up this local school district for use inprocessingW2s.

#### **Local Master Detail**

| Company/Division: 37/000-4.0 Quick Quality Builde                   | 15                       |                        | Q - 11         | SOXIL                   | 2 - 4         | i 🖲 🔱       |
|---------------------------------------------------------------------|--------------------------|------------------------|----------------|-------------------------|---------------|-------------|
| L + A/P + A/R + Admin + Archival + A/DP + BoM + Copy C              | o ▼ Eq Acct ▼ Eq Maint ♥ | ECM . GL . HF . HF     | R-E * H/R-SS * | Inquiry · Integration · | J/C • Mati Re | м <b>т</b>  |
| Ord Proc V P/C V P/S V Payroll V III Payroll-Can V Prop Mgm V       | Purchasing · Rep Const · | Service • T&M • User M | lenu 🔻         |                         |               | (846)       |
|                                                                     |                          |                        |                |                         |               | 1           |
| Payroll                                                             | Local Mast               | er Maintenance         |                | Mode: Add               | PRP112        | PRPM08 - 17 |
| Local Number 360                                                    |                          | (construction)         | 10             |                         |               |             |
|                                                                     | Local Tax ID:            | OH SCH#1 360A          |                |                         |               |             |
|                                                                     | State:                   | 360 C OHIO             |                |                         |               |             |
|                                                                     | County:                  | 0 (4)                  |                |                         |               |             |
|                                                                     | PA ACT 32:               | E                      |                |                         |               |             |
|                                                                     |                          |                        |                |                         |               |             |
|                                                                     |                          |                        |                |                         |               |             |
|                                                                     |                          |                        |                |                         |               |             |
|                                                                     |                          |                        |                |                         |               |             |
|                                                                     |                          |                        |                |                         |               |             |
|                                                                     |                          |                        |                |                         |               |             |
|                                                                     |                          |                        |                |                         |               |             |
|                                                                     |                          |                        |                |                         |               |             |
|                                                                     |                          |                        |                |                         |               |             |
|                                                                     |                          |                        |                |                         |               |             |
|                                                                     |                          |                        |                |                         |               |             |
|                                                                     |                          |                        |                |                         |               |             |
|                                                                     |                          |                        |                |                         |               |             |
|                                                                     |                          |                        |                |                         |               |             |
|                                                                     |                          |                        |                |                         |               |             |
|                                                                     |                          | Pre                    | evious         | Exit Ok                 |               |             |
| powered by Computer Guillance Corporation UserName: TB350 (Tom Bard | 9 <b>0</b>               | LBCC Group: QA - AL.   | Mena           | Main Version            | 4.0   SP 999  |             |

When setting up an Ohio school district, enter the school district name in the **Local Name** field and enter the school district code assigned by the state of Ohio in the **Local Tax** field.

When selecting the local type while magnetic media, select **E** for the school district and press **ENTER**. This displays the code under the school district heading for verification.

See <u>"Local Processing Detail"</u> on page 7-11for more information.
## W2 Magnetic Media – State by State

An N/A indicates that the media is not applicable to the state or that it is not accepted. **Important:** Refer to your respective states Year-End information for new requirements.

| State                | CGC State Code | <b>A</b> bbreviation | *Media Number |
|----------------------|----------------|----------------------|---------------|
| Alahama              | 10             |                      |               |
| Alabama<br>Alaska    | 10             | AL<br>AK             | 01            |
| Arizona              | 30             | Δ7                   | 02            |
| Arkansas             | 40             | AR                   | 05            |
| California           | 50             | CA                   | 06            |
| Colorado             | 60             | CO                   | 08            |
| Connecticut          | 70             | CT                   | 09            |
| Delaware             | 80             | DF                   | 10            |
| District of Columbia | 90             |                      | 10            |
| Florida              | 100            | FI                   | 12            |
| Georgia              | 100            | GA                   | 13            |
| Hawaii               | 120            | HI                   | 15            |
| Idaho                | 130            | ID                   | 16            |
| Illinois             | 140            |                      | 17            |
| Indiana              | 150            | IN                   | 18            |
| lowa                 | 160            | IA                   | 19            |
| Kansas               | 170            | KS                   | 20            |
| Kentuckv             | 180            | KY                   | 21            |
| Louisiana            | 190            | LA                   | 22            |
| Maine                | 200            | ME                   | 23            |
| Maryland             | 210            | MD                   | 24            |
| Massachusetts        | 220            | MA                   | 25            |
| Michigan             | 230            | MI                   | 26            |
| Minnesota            | 240            | MN                   | 27            |
| Mississippi          | 250            | MS                   | 28            |
| Missouri             | 260            | MO                   | 29            |
| Montana              | 270            | MT                   | 30            |
| Nebraska             | 280            | NE                   | 31            |
| Nevada               | 290            | NV                   | 32            |
| New Hampshire        | 300            | NH                   | 33            |
| New Jersey           | 310            | NJ                   | 34            |
| New Mexico           | 320            | NM                   | 35            |
| New York             | 330            | NY                   | 36            |
| North Carolina       | 340            | NC                   | 37            |
| North Dakota         | 350            | ND                   | 38            |
| Ohio                 | 360            | OH                   | 39            |
| Oklahoma             | 370            | OK                   | 40            |
| Oregon               | 380            | OR                   | 41            |

| State                    | CGC State Code | Abbreviation | *Media Number |
|--------------------------|----------------|--------------|---------------|
| Pennsylvania             | 390            | PA           | 42            |
| Rhode Island             | 400            | RI           | 44            |
| South Carolina           | 410            | SC           | 45            |
| South Dakota             | 420            | SD           | 46            |
| Tennessee                | 430            | TN           | 47            |
| Texas                    | 440            | ТХ           | 48            |
| Utah                     | 450            | UT           | 49            |
| Vermont                  | 460            | VT           | 50            |
| Virginia                 | 470            | VA           | 51            |
| Washington               | 480            | WA           | 53            |
| West Virginia            | 480            | WV           | 54            |
| Wisconsin                | 500            | WI           | 55            |
| Wyoming                  | 510            | WY           | 56            |
| British Virgin Islands   | 531            | VG or VGB    |               |
| Guam                     | 700            | GU           |               |
| Kwajalein - U.S. Citizen | 954            | MH or MHL    |               |
| Kwajalein Citizen        | 956            | MH or MHL    |               |
| Puerto Rico              | 600            | PR           |               |
| Virgin Islands           | 530            | VI           |               |

## **Restoring eForms Templates for Year-End Forms**

eForms templates use a dynamic year field, which allows you to determine the year to be displayed. These templates are installed as part of the Year-End installation procedure, however they will need to be updated before they can be used. In eForms, this is called "restoring" a template.

After you have installed your Year-End CD, the following eForms templates will need to be restored on the eForms server.

- Form 1099 Broker
  Form 1099 Int
  W2Wages/TaxStmnt
- Form 1099 Dividends
  Form 1099 Misc
- 1. Click the eForms Viewer icon on the eCMS toolbar.

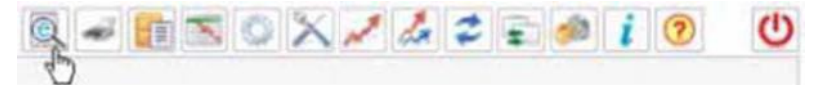

2. Click the Edit Templates icon on the eForms toolbar.

|   | 3 | 2 | - | 3 | 26 | 8 |
|---|---|---|---|---|----|---|
| S |   |   |   |   |    |   |

3. On the Edit Templates Selection screen, click theEditTemplatesdropdownpromptandselectthefirst1099 form from the list(Form 1099-Broker).

| Select O | ne 💌                                            | Equ   | ual lo              | 1            |                                  |        | G         | o –             |            |         |               |       |
|----------|-------------------------------------------------|-------|---------------------|--------------|----------------------------------|--------|-----------|-----------------|------------|---------|---------------|-------|
| olumn t  | lame                                            | Filte | N                   |              | Value                            |        | 1         |                 |            |         |               |       |
| Г        | Capy/Chg Edi                                    | 1     | A/P Checks vidya    | Master Tem   | platefor AP Checks               | 10     | Vidya     | (               |            |         | VRAMADJRAI    | П     |
| Г        | Cd Punch List<br>Purchase Orders                | -     | AP Checks Co 37 Cop | AP Check w   | ith Copy Written Across It Co 37 | 37 0   |           | C               |            |         | SASHEK350     | П     |
| П        | Co Project Closeout<br>Project Training         |       | AP Checks come1 d0  | Master Tem   | platefor AP Checks               | 1 20   |           | (               |            |         | TEJ350        | п     |
| Г        | Cd Picking/Pack Slips<br>Plant Sales Invoice    |       | BMH AP Checks       | BMH Temple   | ate for AIP Checks test          | 3 2 3  |           | (               |            |         | BMH350        | П     |
| Г        | Cd Payroll Certified Pa<br>Payroll Checks       |       | AP Checks Co 79     | Template for | AP Shecks Co 79                  | 790    |           | (               |            |         | SASHEK850     | R     |
| Г        | CoPR Pay Advice<br>Payroll Centified Le         | -     | A/P ChecksWRAP 0423 | Wrapping Te  | est                              | 62 0   |           | ¢               |            |         | GWB350        | R     |
|          | Co Owner Change Order<br>PA Local Quarterly     |       | A/P Checks 8 35     | Master Tem   | platefor AP Checks 8 35          | 8 35   |           | 6               |            |         | CSALAS        | R     |
| Γ.       | Co OSHA 300A Report<br>Order Entry Invoice      |       | AIP Checks_1_0_TEJ  | Master Terri | platetor AP Checks_TEJ_          | 10     | San Diego | ¢               |            |         | TEJ350        | Π     |
|          | CoORP Field Order<br>OSHA 300 Report            |       | A/P Checks_1_0_copy | Master Tem   | platefor AP Checks               | 37 0   |           | ¢               |            |         | CGCOWIER      | П     |
| Г        | Co Material-Requisition<br>Meeting Minutes      | 11    | AP Checks_1_0       | Master Tem   | platefor AP Checks               | 10     |           | ¢               |            |         | CGCOWJER      | Б     |
|          | Collaterial Procurement<br>Material Reguisition |       | A/P ChecksWRAP 0323 | Wrapping Te  | est                              | 3 2 3  |           | ¢               |            |         | ACD350        | п     |
| Г        | Colissues Journal                               |       | Katie A/P Checks    | Katle AP Ch  | ecks                             | 3 23   | Arizona2  | ¢               |            |         | KJE350        | E     |
|          | Co Freehand Letter                              |       | A/P Checks mb       | Master Tem   | platetor A/P Checks              | 10     |           | ٢               |            |         | RBALL         | п     |
| Г        | Co Form 941A<br>Form 941B                       |       | A/P Checks_EVS      | Master Tem   | platefor AP Checks               | 0.0    |           | C               |            |         | VDONERUDI     | п     |
|          | CoForm 1099-Int                                 |       | A/P Checks          | Master Tem   | platefor A/P Checks              | 20 0   |           | ¢               |            |         | CGCOWNER      | П     |
| elect    | Cop Form 1099-Broker                            | -     | Name                |              | Description                      | Co Div | Location  | Sustomer Number | Job Number | Sub Job | Create IserID | Activ |
| lit Temp | lates                                           | *     |                     |              |                                  |        |           |                 |            |         |               |       |

| 4 | On the Edit Templates Det | tail screen select the For | m 1099 - Broker template b | v clicking in the Select box |
|---|---------------------------|----------------------------|----------------------------|------------------------------|
| _ |                           | un 5010011, 501001 1101 01 | In 1000 Diokertemplater    | y ononingin the oblootbox.   |

| dit Templates Form 1099-B | roker     | -      |                |         |               |                      |        |          |                 |            |         |              |        |
|---------------------------|-----------|--------|----------------|---------|---------------|----------------------|--------|----------|-----------------|------------|---------|--------------|--------|
| Select Copy/ Change       | Open Temp | late   | Name           |         |               | Description          | Co Div | Location | Customer Number | Job Number | Sub Job | Create UserD | Active |
| Copy/Chg                  | Edit      |        | Form 1099-Brok | er Mast | er Template I | for Form 1099-Broker | (0     |          | 0               |            |         | CGCOWNER     | R      |
| Column Name               |           | Filter |                |         | 1             | Value                |        |          |                 |            |         |              |        |
| Select One                | 2         | Equa   | 10             | ×       |               |                      |        | (        |                 |            |         |              |        |
|                           |           |        |                |         |               |                      |        |          |                 |            |         |              |        |
| 1-2 of 2                  |           |        |                |         |               |                      |        |          |                 |            |         |              |        |
|                           |           |        |                |         |               |                      |        |          |                 |            |         |              |        |
|                           |           |        |                |         |               |                      |        |          |                 |            |         |              |        |
|                           |           |        |                |         |               |                      |        |          |                 |            |         |              |        |
|                           |           |        |                |         |               |                      |        |          |                 |            |         |              |        |
|                           |           |        |                |         |               |                      |        |          |                 |            |         |              |        |
|                           |           |        |                |         |               |                      |        |          |                 |            |         |              |        |
|                           |           |        |                |         |               |                      |        |          |                 |            |         |              |        |
|                           |           |        |                |         |               |                      |        |          |                 |            |         |              |        |
|                           |           |        |                |         |               |                      |        |          |                 |            |         |              |        |
|                           |           |        |                |         |               |                      |        |          |                 |            |         |              |        |

6. You will be prompted to confirm this selection. On the popup window, click OK.

7. Click the Edit Templates drop-down prompt to select the next template, and repeat this procedure for each of the five template listed above.